2023-01-31 Valido a partire dalla versione 03.01.zz (versione del dispositivo)

BA00191R/16/IT/16.23-00

71632833

# Istruzioni di funzionamento **iTEMP TMT142B**

Trasmettitore di temperatura con protocollo HART®

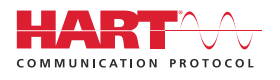

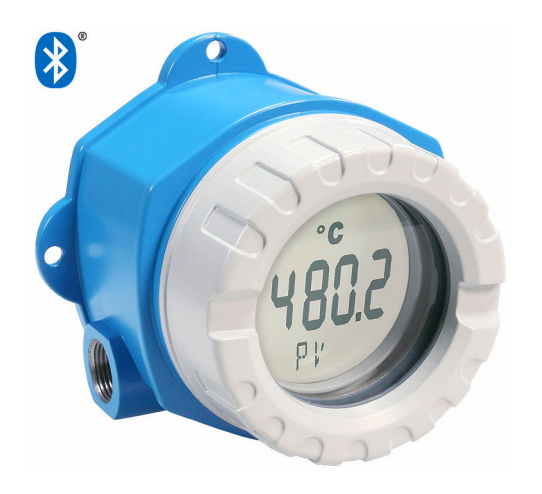

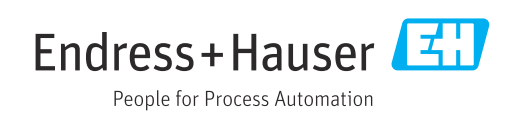

# Indice

| 1                                      | Informazioni su questo documento                                                                                                    | 4                                |
|----------------------------------------|----------------------------------------------------------------------------------------------------|----------------------------------|
| 1.1<br>1.2<br>1.3<br>1.4<br>1.5<br>1.6 | Funzione del documento                                                                                                    | 4<br>4<br>6<br>6<br>7            |
| 2                                      | Istruzioni di sicurezza                                                                                                    | . 8                              |
| 2.1<br>2.2<br>2.3<br>2.4<br>2.5        | Requisiti per il personale<br>Destinazione d'uso<br>Sicurezza sul lavoro<br>Sicurezza operativa<br>Funzioni informatiche di sicurezza specifiche<br>del dienositivo                                        | 8<br>8<br>8<br>8                 |
| 3                                      | Controllo alla consegna e                                                                                                    |                                  |
|                                        | identificazione del prodotto                                                                                                    | 10                               |
| 3.1<br>3.2<br>3.3<br>3.4               | Controllo alla consegna Identificazione del prodotto Certificati e approvazioni                                                                                                    | 10<br>10<br>11<br>11             |
| 4                                      | Montaggio                                                                                                    | 12                               |
| 4.1<br>4.2<br>4.3<br>4.4               | Requisiti di montaggio                                                                                                    | 12<br>12<br>14<br>14             |
| 5                                      | Connessione elettrica                                                                                                    | 15                               |
| 5.1<br>5.2<br>5.3<br>5.4<br>5.5<br>5.6 | Requisiti di collegamento<br>Connessione del sensore<br>Connessione del misuratore<br>Istruzioni speciali per la connessione<br>Assicurazione del grado di protezione<br>Verifica finale delle connessioni | 15<br>16<br>17<br>19<br>20<br>21 |
| 6                                      | Opzioni operative                                                                                                    | 22                               |
| 6.1<br>6.2<br>6.3                      | Panoramica delle opzioni operative<br>Struttura e funzioni del menu operativo<br>Accesso al menu operativo mediante tool                                                                                   | 22<br>25                         |
| 6.4                                    | operativo                                                                                                    | 27<br>30                         |
| 7                                      | Integrazione di sistema                                                                                                    | 32                               |
| 7.1<br>7.2                             | Panoramica dei file descrittivi del dispositivo<br>Variabili misurate mediante protocollo                                                                                                    | 32                               |
| 7.3                                    | HART                                                                                                    | 32<br>33                         |

| In | di | ce |
|----|----|----|
|    |    |    |

| 8                                                                                                    | Messa in servizio                                                                                                    | 35                                                                                                    |
|----------------------------------------------------------------------------------------------------|----------------------------------------------------------------------------------------------------|----------------------------------------------------------------------------------------------------|
| 81                                                                                                    | Verifica finale dell'installazione                                                                                                    | 35                                                                                                    |
| 8.2                                                                                                    | Attivazione del trasmettitore                                                                                                    | 35                                                                                                    |
| 8.3                                                                                                    | Configurazione del misuratore                                                                                                    | 35                                                                                                    |
|                                                                                                    |                                                                                                    |                                                                                                    |
| 9                                                                                                    | Diagnostica e ricerca guasti                                                                                                    | 38                                                                                                    |
| 9.1                                                                                                    | Ricerca guasti in generale                                                                                                    | 38                                                                                                    |
| 9.2                                                                                                    | Informazioni diagnostiche sul display locale                                                                                                    | 40                                                                                                    |
| 9.3                                                                                                    | Informazioni diagnostiche mediante                                                                                                    |                                                                                                    |
| 0.4                                                                                                    | Interfaccia di comunicazione                                                                                                    | 40                                                                                                    |
| 9.4<br>9.5                                                                                                    | Registro degli eventi                                                                                                    | 41<br>41                                                                                                    |
| 9.6                                                                                                    | Descrizione degli eventi diagnostici                                                                                                    | 41                                                                                                    |
| 9.7                                                                                                    | Versioni firmware                                                                                                    | 43                                                                                                    |
|                                                                                                    |                                                                                                    |                                                                                                    |
| 10                                                                                                    | Manutenzione e pulizia                                                                                                    | 43                                                                                                    |
|                                                                                                    |                                                                                                    |                                                                                                    |
| 11                                                                                                    | Riparazione                                                                                                    | 43                                                                                                    |
| 11.1                                                                                                    | Informazioni generali                                                                                                    | 43                                                                                                    |
| 11.2                                                                                                    | Parti di ricambio                                                                                                    | 44                                                                                                    |
| 11.3                                                                                                    | Restituzione                                                                                                    | 46                                                                                                    |
| 11.4                                                                                                    | Smaltimento                                                                                                    | 46                                                                                                    |
|                                                                                                    |                                                                                                    |                                                                                                    |
| 12                                                                                                    | Accessori                                                                                                    | 46                                                                                                    |
| <b>12</b>                                                                                                    | Accessori                                                                                                    | <b>46</b>                                                                                                    |
| <b>12</b><br>12.1<br>12.2                                                                                                    | Accessori                                                                                                    | <b>46</b><br>47                                                                                                    |
| <b>12</b><br>12.1<br>12.2<br>12.3                                                                                                    | Accessori<br>Accessori specifici del dispositivo<br>Accessori specifici per la comunicazione<br>Accessori specifici per l'assistenza                                                                                                    | <b>46</b><br>47<br>47                                                                                                    |
| <b>12</b><br>12.1<br>12.2<br>12.3<br>12.4                                                                                                    | Accessori<br>Accessori specifici del dispositivo<br>Accessori specifici per la comunicazione<br>Accessori specifici per l'assistenza<br>Prodotti di sistema                                                                                                    | 46<br>47<br>47<br>48                                                                                                    |
| <b>12</b><br>12.1<br>12.2<br>12.3<br>12.4                                                                                                    | Accessori                                                                                                    | 46<br>47<br>47<br>48                                                                                                    |
| <ul> <li>12</li> <li>12.1</li> <li>12.2</li> <li>12.3</li> <li>12.4</li> </ul> 13                                                                                                    | Accessori                                                                                                    | 46<br>47<br>47<br>48<br>49                                                                                                    |
| <ol> <li>12</li> <li>12.1</li> <li>12.2</li> <li>12.3</li> <li>12.4</li> <li>13.1</li> <li>12.2</li> </ol>                                                                                                    | Accessori                                                                                                    | 46<br>47<br>47<br>48<br>49<br>49                                                                                                    |
| <ol> <li>12</li> <li>12.1</li> <li>12.2</li> <li>12.3</li> <li>12.4</li> <li>13</li> <li>13.1</li> <li>13.2</li> <li>13.3</li> </ol>                                                                                                    | Accessori                                                                                                    | 46<br>47<br>47<br>48<br>49<br>50<br>51                                                                                                    |
| <ol> <li>12</li> <li>12.1</li> <li>12.2</li> <li>12.3</li> <li>12.4</li> <li>13</li> <li>13.1</li> <li>13.2</li> <li>13.3</li> <li>13.4</li> </ol>                                                                                                    | Accessori                                                                                                    | 46<br>47<br>47<br>48<br>49<br>50<br>51<br>52                                                                                                    |
| <ol> <li>12</li> <li>12.1</li> <li>12.2</li> <li>12.3</li> <li>12.4</li> <li>13</li> <li>13.1</li> <li>13.2</li> <li>13.3</li> <li>13.4</li> <li>13.5</li> </ol>                                                                                                 | Accessori                                                                                                    | 46<br>47<br>47<br>48<br>49<br>50<br>51<br>52<br>59                                                                                                    |
| 12<br>12.1<br>12.2<br>12.3<br>12.4<br>13<br>13.1<br>13.2<br>13.3<br>13.4<br>13.5<br>13.6                                                                                                    | Accessori                                                                                                    | 46<br>47<br>47<br>48<br>49<br>50<br>51<br>52<br>59<br>60                                                                                                    |
| <b>12</b><br>12.1<br>12.2<br>12.3<br>12.4<br><b>13</b><br>13.1<br>13.2<br>13.3<br>13.4<br>13.5<br>13.6<br>13.7<br>12.2                                                                                                    | Accessori                                                                                                    | 46<br>47<br>47<br>48<br>49<br>50<br>51<br>52<br>59<br>60<br>61                                                                                                    |
| 12<br>12.1<br>12.2<br>12.3<br>12.4<br>13<br>13.1<br>13.2<br>13.3<br>13.4<br>13.5<br>13.6<br>13.7<br>13.8                                                                                                    | Accessori                                                                                                    | <b>46</b><br>47<br>47<br>48<br><b>49</b><br>50<br>51<br>52<br>59<br>60<br>61<br>63                                                                                                    |
| <ol> <li>12</li> <li>12.1</li> <li>12.2</li> <li>12.3</li> <li>12.4</li> <li>13</li> <li>13.1</li> <li>13.2</li> <li>13.3</li> <li>13.4</li> <li>13.5</li> <li>13.6</li> <li>13.7</li> <li>13.8</li> <li>14</li> </ol>                                           | Accessori                                                                                                    | <ul> <li>46</li> <li>47</li> <li>47</li> <li>48</li> <li>49</li> <li>50</li> <li>51</li> <li>52</li> <li>59</li> <li>60</li> <li>61</li> <li>63</li> </ul>                                                 |
| <ol> <li>12</li> <li>12.1</li> <li>12.2</li> <li>12.3</li> <li>12.4</li> <li>13</li> <li>13.1</li> <li>13.2</li> <li>13.3</li> <li>13.4</li> <li>13.5</li> <li>13.6</li> <li>13.7</li> <li>13.8</li> <li>14</li> </ol>                                           | Accessori                                                                                                    | <ul> <li>46</li> <li>47</li> <li>47</li> <li>48</li> <li>49</li> <li>50</li> <li>51</li> <li>52</li> <li>59</li> <li>60</li> <li>61</li> <li>63</li> <li>64</li> </ul>                                     |
| <ol> <li>12</li> <li>12.1</li> <li>12.2</li> <li>12.3</li> <li>12.4</li> <li>13</li> <li>13.1</li> <li>13.2</li> <li>13.3</li> <li>13.4</li> <li>13.5</li> <li>13.6</li> <li>13.7</li> <li>13.8</li> <li>14</li> </ol>                                           | Accessori                                                                                                    | <b>46</b><br>46<br>47<br>47<br>48<br><b>49</b><br>50<br>51<br>52<br>59<br>60<br>61<br>63<br><b>64</b>                                                                                                    |
| <ol> <li>12</li> <li>12.1</li> <li>12.2</li> <li>12.3</li> <li>12.4</li> <li>13</li> <li>13.1</li> <li>13.2</li> <li>13.3</li> <li>13.4</li> <li>13.5</li> <li>13.6</li> <li>13.7</li> <li>13.8</li> <li>14</li> <li>14.1</li> <li>14.2</li> </ol>               | Accessori                                                                                                    | <ul> <li>46</li> <li>47</li> <li>47</li> <li>48</li> <li>49</li> <li>50</li> <li>51</li> <li>52</li> <li>59</li> <li>60</li> <li>61</li> <li>63</li> <li>64</li> <li>68</li> <li>76</li> </ul>             |
| <ol> <li>12</li> <li>12.1</li> <li>12.2</li> <li>12.3</li> <li>12.4</li> <li>13</li> <li>13.1</li> <li>13.2</li> <li>13.3</li> <li>13.4</li> <li>13.5</li> <li>13.6</li> <li>13.7</li> <li>13.8</li> <li>14</li> <li>14.1</li> <li>14.2</li> <li>14.3</li> </ol> | AccessoriAccessori specifici del dispositivoAccessori specifici per la comunicazioneAccessori specifici per l'assistenzaProdotti di sistemaDati tecniciIngressoUscitaAlimentazioneCaratteristiche operativeAmbienteCostruzione meccanicaCertificati e approvazioniDocumentazione supplementareMenu operativo e descrizione deiparametriMenu: DiagnosticsMenu: SystemMenu: System | <ul> <li>46</li> <li>47</li> <li>47</li> <li>48</li> <li>49</li> <li>50</li> <li>51</li> <li>52</li> <li>59</li> <li>60</li> <li>61</li> <li>63</li> <li>64</li> <li>68</li> <li>76</li> <li>87</li> </ul> |
| <ol> <li>12</li> <li>12.1</li> <li>12.2</li> <li>12.3</li> <li>12.4</li> <li>13</li> <li>13.1</li> <li>13.2</li> <li>13.3</li> <li>13.4</li> <li>13.5</li> <li>13.6</li> <li>13.7</li> <li>13.8</li> <li>14</li> <li>14.1</li> <li>14.2</li> <li>14.3</li> </ol> | Accessori                                                                                                    | <ul> <li>46</li> <li>47</li> <li>47</li> <li>48</li> <li>49</li> <li>50</li> <li>51</li> <li>52</li> <li>59</li> <li>60</li> <li>61</li> <li>63</li> <li>64</li> <li>68</li> <li>76</li> <li>87</li> </ul> |

# 1 Informazioni su questo documento

# 1.1 Funzione del documento

Queste Istruzioni di funzionamento riportano tutte le informazioni richieste nelle varie fasi del ciclo di vita del dispositivo: a partire da identificazione del prodotto, controlli alla consegna e immagazzinamento fino a installazione, connessione, funzionamento e messa in servizio, comprese le fasi di ricerca guasti, manutenzione e smaltimento.

# 1.2 Istruzioni di sicurezza (XA)

Se il prodotto viene utilizzato in aree pericolose, attenersi alle leggi in vigore nel Paese di utilizzo. Insieme ai sistemi di misura utilizzati in aree pericolose viene fornita la documentazione Ex specifica. Questa documentazione è parte integrante delle Istruzioni di funzionamento. Si raccomanda di osservare scrupolosamente le specifiche di installazione, i dati di connessione e le istruzioni di sicurezza. Assicurarsi di utilizzare la documentazione Ex corretta per lo strumento in questione, con approvazione per l'uso in aree pericolose. Il codice (XA...) della documentazione Ex specifica è riportato sulla targhetta. La documentazione Ex specifica può essere utilizzata se i due codici (quello indicato nella documentazione Ex e quello riportato sulla targhetta) sono identici.

# 1.3 Simboli usati

# 1.3.1 Simboli di sicurezza

#### A PERICOLO

Questo simbolo segnala una situazione pericolosa, che causa lesioni gravi o mortali se non evitata.

#### **AVVERTENZA**

Questo simbolo segnala una situazione pericolosa, che può causare lesioni gravi o mortali se non evitata.

### **ATTENZIONE**

Questo simbolo segnala una situazione pericolosa, che può causare lesioni di lieve o media entità se non evitata.

#### **AVVISO**

Questo simbolo contiene informazioni su procedure e altri fatti che non causano lesioni personali.

# 1.3.2 Simboli elettrici

| Simbolo | Significato                            |
|---------|----------------------------------------|
|         | Corrente continua                      |
| $\sim$  | Corrente alternata                     |
| $\sim$  | Corrente continua e corrente alternata |

| Simbolo | Significato                                                                                                    |
|---------|----------------------------------------------------------------------------------------------------|
| ÷       | <b>Messa a terra</b><br>Un morsetto di terra che, per quanto concerne l'operatore, è messo a terra tramite un<br>sistema di messa a terra.                                                                                                    |
|         | <b>Connessione di equipotenzialità (PE: punto a terra di protezione)</b><br>Morsetti di terra che devono essere collegati alla messa a terra, prima di eseguire<br>qualsiasi altra connessione.                                                                                                    |
|         | <ul> <li>I morsetti di terra sono posizionati all'interno e all'esterno del dispositivo:</li> <li>Morsetto di terra interno: la connessione di equipotenzialità deve essere collegata alla rete di alimentazione.</li> <li>Morsetto di terra esterno: il dispositivo è collegato al sistema di messa a terra dell'impianto.</li> </ul> |

# 1.3.3 Simboli per alcuni tipi di informazioni

| Simbolo   | Significato                                                             |  |
|-----------|-------------------------------------------------------------------------|--|
|           | Ammessi<br>Procedure, processi o interventi consentiti.                 |  |
|           | <b>Preferenziali</b><br>Procedure, processi o interventi preferenziali. |  |
| ×         | Vietato<br>Procedure, processi o interventi vietati.                    |  |
| i         | Suggerimento<br>Indica informazioni aggiuntive.                         |  |
|           | Riferimento alla documentazione                                         |  |
|           | Riferimento alla pagina                                                 |  |
|           | Riferimento al grafico                                                  |  |
| ►         | Avviso o singolo passaggio da rispettare                                |  |
| 1., 2., 3 | Serie di passaggi                                                       |  |
| L.        | Risultato di un passaggio                                               |  |
| ?         | Aiuto in caso di problema                                               |  |
|           | Ispezione visiva                                                        |  |

# 1.3.4 Simboli nei grafici

| Simbolo  | Significato     | Simbolo        | Significato                       |
|----------|-----------------|----------------|-----------------------------------|
| 1, 2, 3, | Riferimenti     | 1., 2., 3      | Serie di passaggi                 |
| A, B, C, | Viste           | A-A, B-B, C-C, | Sezioni                           |
| EX       | Area pericolosa | ×              | Area sicura (area non pericolosa) |

# 1.4 Simboli degli utensili

| Simbolo                 | Significato                |
|-------------------------|----------------------------|
|                         | Cacciavite a testa piatta  |
| A0011220                |                            |
| •                       | Cacciavite a testa a croce |
| A0011219                |                            |
| $\bigcirc \blacksquare$ | Chiave a brugola           |
| A0011221                |                            |
| Ŕ                       | Chiave fissa               |
| A0011222                |                            |

# 1.5 Documentazione

Per una descrizione del contenuto della documentazione tecnica associata, consultare:

- Device Viewer (www.endress.com/deviceviewer): inserire il numero di serie riportato sulla targhetta
- *Endress+Hauser Operations app*: inserire il numero di serie indicato sulla targhetta oppure effettuare la scansione del codice matrice presente sulla targhetta.

# 1.5.1 Scopo del documento

La seguente documentazione può essere disponibile a seconda della versione ordinata:

| Tipo di documento                                                   | Scopo e contenuti del documento                                                                                                    |
|---------------------------------------------------------------------|----------------------------------------------------------------------------------------------------|
| Informazioni tecniche (TI)                                          | <b>Guida alla selezione del dispositivo</b><br>Questo documento riporta tutti i dati tecnici del dispositivo e offre una<br>panoramica di accessori e altri prodotti ordinabili per il dispositivo.                                                                                                    |
| Istruzioni di funzionamento brevi<br>(KA)                           | <b>Guida per una rapida messa in funzione</b><br>Le Istruzioni di funzionamento brevi forniscono tutte le informazioni<br>essenziali, dall'accettazione alla consegna fino alla prima messa in<br>servizio.                                                                                                    |
| Istruzioni di funzionamento (BA)                                    | È il documento di riferimento dell'operatore<br>Le Istruzioni di funzionamento comprendono tutte le informazioni<br>necessarie per le varie fasi del ciclo di vita del dispositivo: da<br>identificazione del prodotto, controlli alla consegna e stoccaggio,<br>montaggio, connessione, messa in servizio e funzionamento fino a ricerca<br>guasti, manutenzione e smaltimento. |
| Descrizione dei parametri dello<br>strumento (GP)                   | <b>Riferimento per i parametri specifici</b><br>Questo documento descrive dettagliatamente ogni singolo parametro. La<br>descrizione è rivolta a coloro che utilizzano il dispositivo per tutto il suo<br>ciclo di vita operativa e che eseguono configurazioni specifiche.                                                                                                    |
| Istruzioni di sicurezza (XA)                                        | A seconda dell'approvazione, con il dispositivo vengono fornite anche<br>istruzioni di sicurezza per attrezzature elettriche in area pericolosa. Le<br>Istruzioni di sicurezza sono parte integrante delle Istruzioni di<br>funzionamento.                                                                                                    |
|                                                                     | Le informazioni sulle Istruzioni di sicurezza (XA) riguardanti il dispositivo sono riportate sulla targhetta.                                                                                                    |
| Documentazione supplementare in<br>funzione del dispositivo (SD/FY) | Attenersi sempre rigorosamente alle istruzioni della relativa<br>documentazione supplementare. La documentazione supplementare è<br>parte integrante della documentazione del dispositivo.                                                                                                    |

# 1.6 Marchi registrati

## HART®

Marchio registrato da FieldComm Group, Austin, Texas, USA

#### Bluetooth®

Il marchio denominativo e i loghi *Bluetooth*<sup>®</sup> sono marchi registrati di proprietà di Bluetooth SIG, Inc. e il loro utilizzo da parte di Endress+Hauser è autorizzato con licenza. Altri marchi e nomi commerciali sono quelli dei relativi proprietari.

# 2 Istruzioni di sicurezza

# 2.1 Requisiti per il personale

Il personale addetto a installazione, messa in servizio, diagnostica e manutenzione deve soddisfare i seguenti requisiti:

- ► Gli specialisti addestrati e qualificati devono possedere una qualifica pertinente per la funzione e il compito specifici.
- ► Il personale deve essere autorizzato dal proprietario o dal responsabile dell'impianto.
- Deve conoscere approfonditamente le normative locali/nazionali.
- Prima di iniziare il lavoro, il personale deve leggere e comprendere le istruzioni del manuale e della documentazione supplementare e i certificati (in funzione dell'applicazione).
- ► Il personale deve seguire le istruzioni e rispettare le politiche generali.

Il personale operativo, nello svolgimento dei propri compiti, deve soddisfare i requisiti seguenti:

- ► Il personale deve essere istruito e autorizzato in base ai requisiti del compito dal proprietario/responsabile dell'impianto.
- ► Il personale deve seguire le istruzioni contenute nel presente manuale.

# 2.2 Destinazione d'uso

Il dispositivo è un trasmettitore di temperatura universale e configurabile dall'utente, con un ingresso sensore per termoresistenza (RTD), termocoppia (TC) e trasmettitore di resistenza e tensione. Il dispositivo è stato sviluppato per l'installazione in campo.

L'uso del dispositivo in modi diversi da quelli specificati dal produttore può rendere inefficaci le relative protezioni.

Il costruttore non sarà responsabile per i danni causati da un uso improprio o per scopi diversi da quelli previsti.

# 2.3 Sicurezza sul lavoro

Quando si interviene sul dispositivo o si lavora con il dispositivo:

• indossare dispositivi di protezione personale adeguati come da normativa nazionale.

# 2.4 Sicurezza operativa

- Utilizzare il dispositivo solo in condizioni tecniche adeguate, in assenza di errori e guasti.
- L'operatore è responsabile del funzionamento privo di interferenze dello strumento.

#### Aree pericolose

Se lo strumento è impiegato in aree pericolose (ad es. in aree che prevedono una protezione dal rischio di esplosione o attrezzature di sicurezza), per evitare di mettere in pericolo personale e impianto si raccomanda di:

- Controllare, in base ai dati tecnici sulla targhetta, se lo strumento ordinato è approvato per l'uso in aree pericolose. La targhetta si trova su un lato della custodia del trasmettitore.
- Rispettare le specifiche riportate nella documentazione supplementare separata, che è parte integrante di questo manuale.

#### Compatibilità elettromagnetica

Il sistema di misura rispetta i requisiti di sicurezza generali e quelli EMC secondo la serie IEC/EN 61326 e la raccomandazione NAMUR NE 21.

### **AVVISO**

 Il dispositivo deve essere alimentato solo da un alimentatore con un circuito elettrico a energia limitata secondo UL/EN/IEC 61010-1, paragrafo 9.4 e i requisiti della tabella 18.

# 2.5 Funzioni informatiche di sicurezza specifiche del dispositivo

Il dispositivo offre varie funzioni specifiche per favorire la sicurezza dell'operatore. Queste funzioni possono essere configurate dall'utente e, se utilizzate correttamente, garantiscono una maggiore sicurezza operativa. Le funzioni più importanti sono illustrate nel capitolo seguente.

| Funzione/interfaccia                                                                       | Impostazione di<br>fabbrica                                                       | Raccomandazione                                                               |
|--------------------------------------------------------------------------------------------|-----------------------------------------------------------------------------------|-------------------------------------------------------------------------------|
| Protezione scrittura mediante interruttore<br>DIP.                                         | Non abilitata                                                                     | Su base individuale in base alla valutazione del rischio                      |
| Gestione utenti nel dispositivo.                                                           | Manutenzione Assegnare un codice di accesso<br>personalizzato durante la messa in | Assegnare un codice di accesso<br>personalizzato durante la messa in servizio |
| le Istruzioni di funzionamento del<br>dispositivo                                          |                                                                                   |                                                                               |
| Blocco software mediante codice di accesso<br>con Bluetooth® App→ 🗎 30                     | Nome utente: admin<br>Password iniziale:<br>numero di serie del<br>dispositivo    | Assegnare un codice di accesso<br>personalizzato durante la messa in servizio |
| Impostare l'interfaccia Bluetooth®<br>mediante interruttore DIP.                           | Interfaccia<br>Bluetooth® attiva                                                  | Su base individuale in base alla valutazione del rischio                      |
| Impostare la comunicazione Bluetooth®<br>mediante la configurazione del dispositivo.       | Interfaccia<br>Bluetooth® attiva                                                  | Su base individuale in base alla valutazione del rischio                      |
| Per informazioni dettagliate, leggere<br>le Istruzioni di funzionamento del<br>dispositivo |                                                                                   |                                                                               |

# 3 Controllo alla consegna e identificazione del prodotto

# 3.1 Controllo alla consegna

Procedere come segue alla consegna del dispositivo:

- 1. Controllare che l'imballaggio sia intatto.
- 2. Nel caso di danni:

Informare immediatamente il produttore di tutti i danni rilevati.

- 3. Non installare componenti danneggiati; in caso contrario, il produttore non può garantire la resistenza del materiale e il rispetto dei requisiti di sicurezza essenziali e non può essere ritenuto responsabile di eventuali conseguenze.
- 4. Confrontare la fornitura con l'ordine.
- 5. Eliminare tutti i materiali di imballaggio utilizzati per il trasporto.
- 6. I dati sulla targhetta corrispondono alle informazioni per l'ordine, riportate nel documento di consegna?
- 7. La documentazione tecnica e tutti gli altri documenti necessari sono compresi nella fornitura, ad es. i certificati?

Nel caso non sia rispettata una delle condizioni, contattare l'Ufficio commerciale locale.

# 3.2 Identificazione del prodotto

Per identificare il dispositivo sono disponibili le seguenti opzioni:

- Specifiche sulla targhetta
- Inserire il numero di serie della targhetta nel Device Viewer (www.endress.com/deviceviewer): vengono visualizzate tutte le informazioni relative al dispositivo e una panoramica della documentazione tecnica fornita con il dispositivo.
- Inserire il numero di serie riportato sulla targhetta nell'app *Endress+Hauser Operations* o scansionare il codice matrice 2D (codice QR) posto sulla targhetta con l'app *Endress* +*Hauser Operations*: verranno visualizzate tutte le informazioni relative al dispositivo e alla documentazione tecnica pertinente.

# 3.2.1 Targhetta

#### Il dispositivo è quello corretto?

La targhetta fornisce le seguenti informazioni sul dispositivo:

- Identificazione del costruttore, designazione del dispositivo
- Codice ordine
- Codice d'ordine esteso
- Numero di serie
- Descrizione tag (TAG)
- Valori tecnici: tensione di alimentazione, consumo di corrente, temperatura ambiente, dati specifici della comunicazione (opzionali)
- Grado di protezione
- Approvazioni con simboli
- Confrontare le informazioni riportate sulla targhetta con quelle indicate nell'ordine.

#### 3.2.2 Nome e indirizzo del produttore

| Nome del produttore:      | Endress+Hauser Wetzer GmbH + Co. KG                   |
|---------------------------|-------------------------------------------------------|
| Indirizzo del produttore: | Obere Wank 1, D-87484 Nesselwang o www.it.endress.com |

#### 3.3 Certificati e approvazioni

Per i certificati e le approvazioni del dispositivo: vedere i dati sulla tarqhetta -

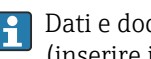

Dati e documenti relativi alle approvazioni: www.endress.com/deviceviewer  $\rightarrow$ (inserire il numero di serie)

#### Certificazione del protocollo HART® 3.3.1

Il trasmettitore di temperatura è registrato da HART<sup>®</sup> Field Comm Group. Il dispositivo è quindi conforme ai requisiti delle specifiche del protocollo di comunicazione HART<sup>®</sup>, versione 7.

#### 3.4 Immagazzinamento e trasporto

Temperatura di immagazzinamento

- Senza display: -50 ... +100 °C (-58 ... +212 °F)
- Con display: -40 ... +80 °C (-40 ... +176 °F)
- Con modulo di protezione alle sovratensioni: -40 ... +85 °C (-40 ... +185 °F)

Umidità relativa massima: < 95 % secondo IEC 60068-2-30

Imballare il dispositivo per l'immagazzinamento e il trasporto in modo da proteggerlo adeguatamente dagli urti e dalle influenze esterne. Gli imballaggi originali garantiscono una protezione ottimale.

Durante l'immagazzinamento evitare l'esposizione ai sequenti effetti ambientali:

- Luce solare diretta
- vicinanza ad oggetti molto caldi
- vibrazioni meccaniche
- Fluidi aggressivi

# 4 Montaggio

# 4.1 Requisiti di montaggio

# 4.1.1 Dimensioni

Dimensioni del dispositivo, v. "Dati tecnici".→ 🗎 60

# 4.1.2 Luogo di montaggio

Le informazioni dettagliate sulle condizioni (ad es. temperatura ambiente, grado di protezione, classe climatica, ecc.), che devono essere disponibili al punto di installazione per il corretto montaggio del dispositivo, sono riportate nel paragrafo dei dati tecnici.  $\rightarrow \cong 59$ 

Se il dispositivo è impiegato in aree pericolose, rispettare i valori soglia riportati nei certificati e nelle approvazioni, v. certificati Ex.

# 4.2 Montaggio del trasmettitore

# 4.2.1 Montaggio diretto sul sensore

Se il sensore è stabile, il dispositivo può essere montato direttamente sul sensore. Se il sensore deve essere montato ad angolo retto rispetto al pressacavo, scambiare il dado cieco e il pressacavo.

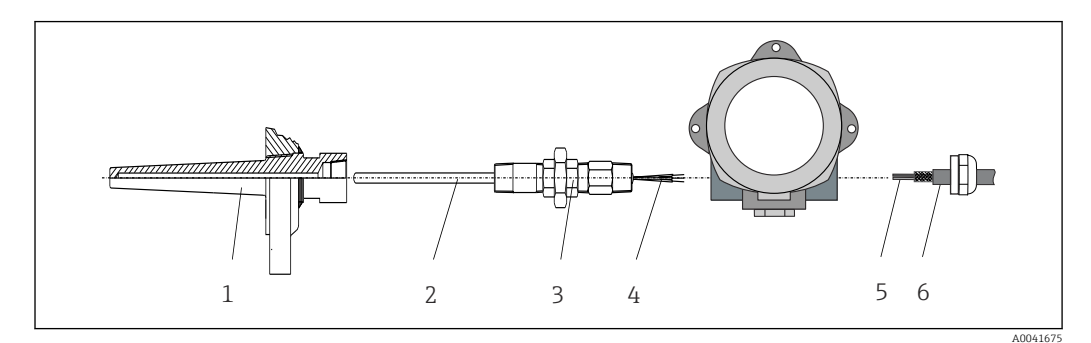

🖻 1 Montaggio diretto del trasmettitore da campo sul sensore

- 1 Pozzetto
- 2 Inserto
- 3 Adattatore e nipplo del collo
- 4 Cavi del sensore
- 5 Cavi dei bus di campo
- 6 Cavo schermato del bus di campo

1. Montare il pozzetto e avvitarlo fino in fondo (1).

- 2. Avvitare l'inserto con l'adattatore e il nipplo del collo nel trasmettitore (2). Sigillare le filettature del nipplo e dell'adattatore con del nastro in silicone.
- **3.** Guidare i cavi del sensore (4) attraverso il pressacavo della custodia del trasmettitore del bus di campo fino al vano connessioni.

4. Installare il trasmettitore da campo con l'inserto nel pozzetto (1).

5. Montare il cavo schermato del bus di campo o il connettore del bus di campo (6) sul pressacavo opposto.

- 6. Guidare i cavi del bus di campo (5), attraverso il pressacavo della custodia del trasmettitore del bus di campo, fino al vano connessioni.

# 4.2.2 Montaggio separato

### **AVVISO**

Per evitare danni, non serrare eccessivamente le viti di montaggio della staffa per montaggio su palina da 2".

► Coppia massima = 6 Nm (4,43 lbf ft)

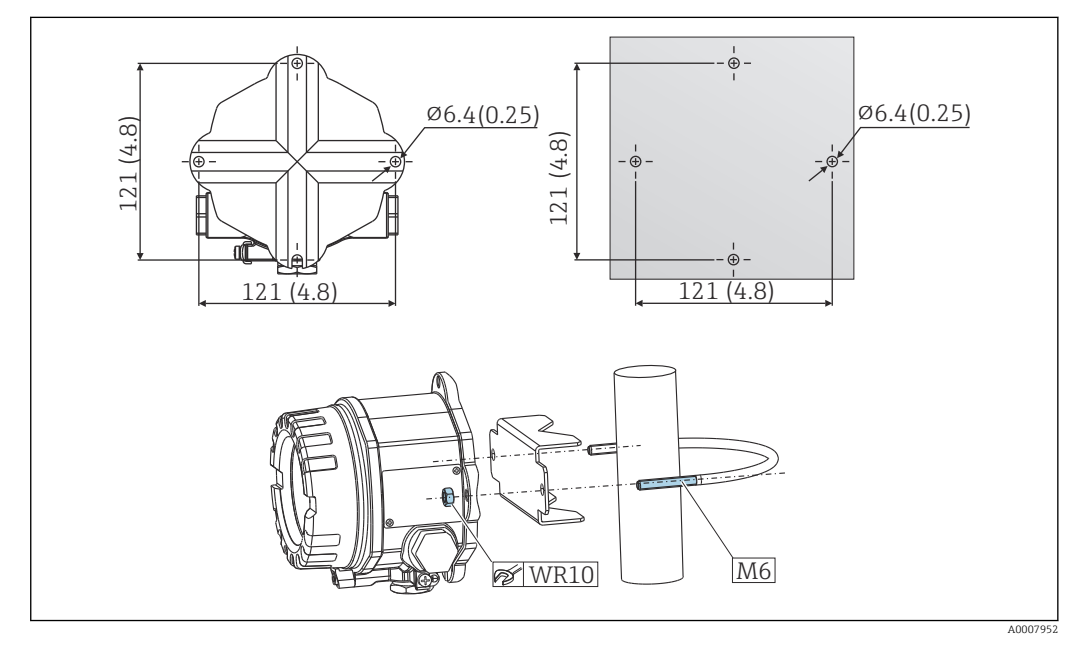

2 Montaggio del trasmettitore da campo direttamente a parete o con staffa di montaggio su palina da 2" (316L, disponibile come accessorio). Dimensioni in mm (in)

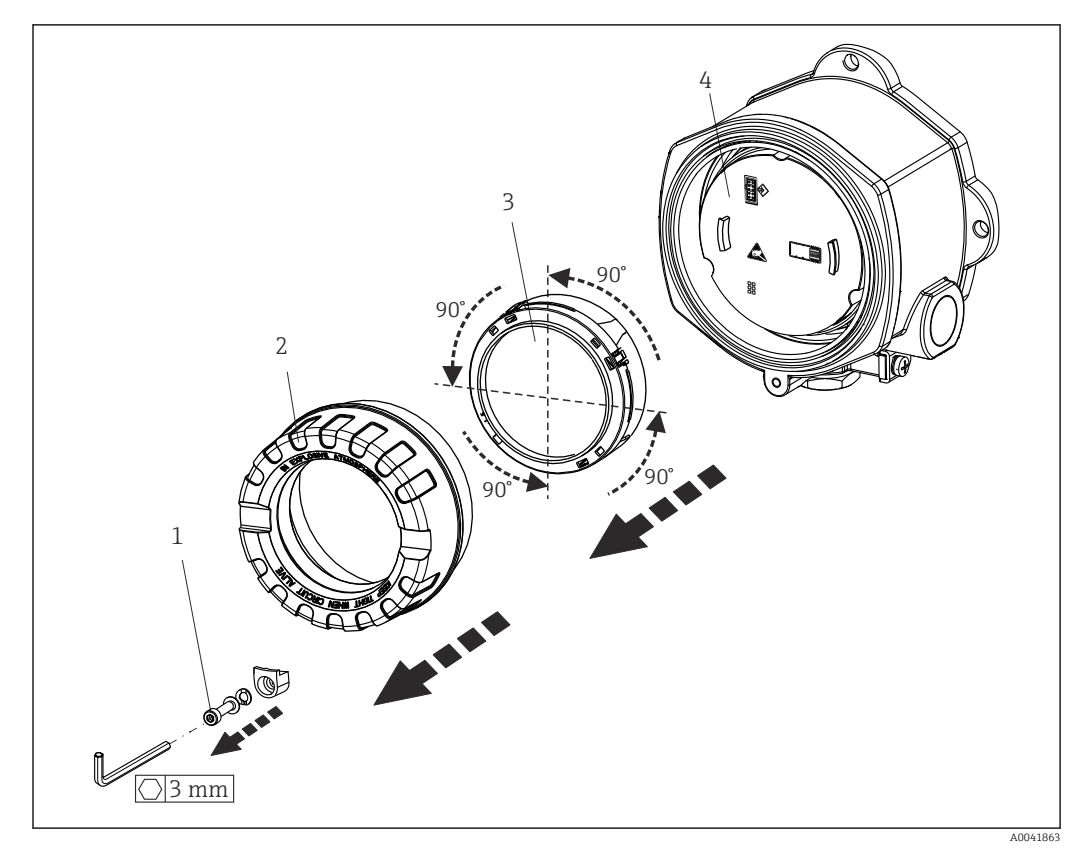

# 4.3 Montaggio display

3 4 posizioni di installazione per il display, innestabile a passi di 90°

- 1 Clamp del coperchio
- 2 Copertura custodia con O-ring
- 3 Display con kit di montaggio e protezione anti-torsione
- 4 Modulo elettronica
- 1. Rimuovere il clamp del coperchio (1).
- 2. Svitare il coperchio della custodia insieme all'O-ring (2).
- 3. Togliere il display con la protezione anti-torsione (3) dal modulo dell'elettronica (4). Portare il display con il kit di montaggio nella posizione richiesta, selezionabile a passi di 90° e innestarlo nello slot corretto sul modulo dell'elettronica.
- 4. Pulire la filettatura nel coperchio e nella base della custodia e lubrificarla, se necessario. (Lubrificante consigliato: Klüber Syntheso Glep 1)
- 5. Avvitare quindi il coperchio della custodia insieme all'O-ring.
- 6. Rimontare il clamp del coperchio (1).

# 4.4 Verifica finale dell'installazione

Terminata l'installazione del dispositivo, eseguire i seguenti controlli:

| Condizioni e specifiche del dispositivo                                                                                      | Note   |
|----------------------------------------------------------------------------------------------------|--------|
| Il dispositivo è integro (controllo visivo)?                                                                                 | -      |
| Le condizioni ambientali corrispondono alle specifiche del dispositivo (ad es. temperatura ambiente, campo di misura, ecc.)? | → 🖺 49 |

# 5 Connessione elettrica

# 5.1 Requisiti di collegamento

## **ATTENZIONE**

#### Rischio di danni irreparabili all'elettronica

- Disattivare l'alimentazione prima di installare o collegare il dispositivo. L'inosservanza di questa istruzione può provocare la distruzione dei componenti elettronici.
- Per il collegamento dei dispositivi certificati Ex, considerare con attenzione le istruzioni e gli schemi di connessione riportati nella documentazione specifica Ex, allegata a gueste Istruzioni di funzionamento. Per gualsiasi dubbio, contattare il fornitore.
- Non utilizzare la connessione del display per altri collegamenti. Una connessione errata può distruggere i componenti elettronici.

#### **AVVISO**

# I morsetti a vite non devono essere serrati eccessivamente per non danneggiare il trasmettitore.

• Coppia max. =  $1 \text{ Nm} (\frac{3}{4} \text{ lbf ft})$ .

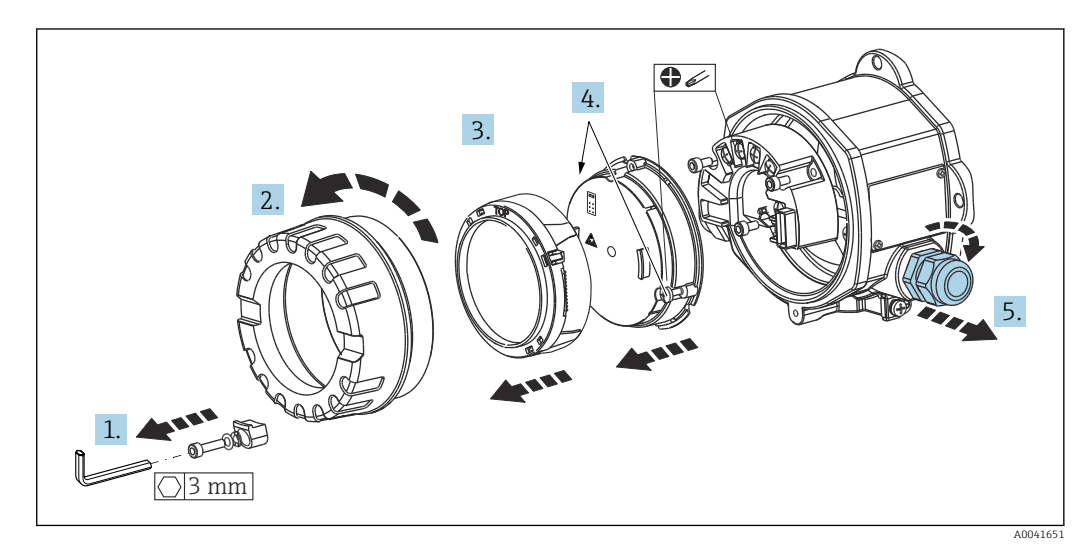

Procedura generale per la connessione dei morsetti:

- 1. Liberare il clamp del coperchio.
- 2. Svitare il coperchio della custodia insieme all'O-ring.
- 3. Togliere il modulo display dall'unità dell'elettronica.
- 4. Liberare le due viti di fissaggio sull'unità dell'elettronica e togliere quindi l'unità dalla custodia.
- 5. Aprire i pressacavi laterali del dispositivo.
- 6. Guidare i relativi cavi di collegamento attraverso le aperture dei pressacavi.
- 7. Collegare i cavi dei sensori e l'alimentazione/il bus di campo come descritto nei paragrafi "Connessione del sensore" e "Connessione del misuratore".

Una volta completato il cablaggio, serrare i morsetti a vite. Serrare di nuovo i pressacavi e rimontare il dispositivo seguendo la procedura inversa. Considerare con attenzione le informazioni fornite nel paragrafo "Garantire il grado di protezione". Pulire la filettatura nel coperchio e nella base della custodia e lubrificarla, se necessario. (Lubrificante consigliato: Klüber Syntheso Glep 1). Riavvitare saldamente il coperchio della custodia, rimontare e serrare il clamp del coperchio.

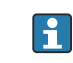

Per evitare errori di connessione seguire sempre le istruzioni riportate nel paragrafo della verifica finale delle connessioni prima di mettere in servizio il dispositivo!

# 5.2 Connessione del sensore

# **AVVISO**

 ESD - scarica elettrostatica. Proteggere i morsetti dalle cariche elettrostatiche. In caso contrario, alcune parti dell'elettronica potrebbero danneggiarsi, anche irreparabilmente.

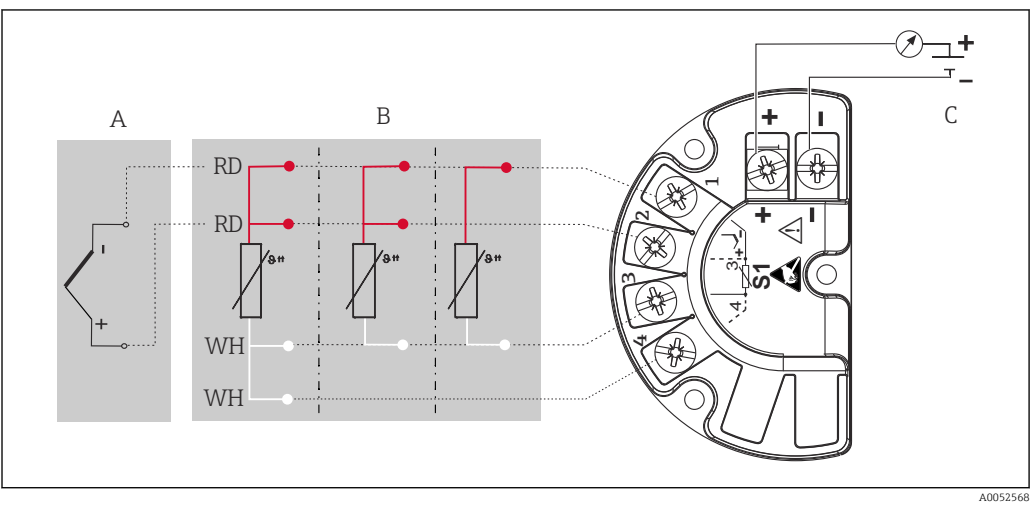

🖻 4 Assegnazione dei morsetti del trasmettitore da campo

- A Ingresso sensore, termocoppia (TC) e mV
- B Ingresso sensore, RTD e  $\Omega$ , 4, 3 e 2 fili
- C Terminazione bus e alimentazione

In caso di misura con termocoppia (TC), si può collegare un sensore RTD Pt100 a 2 fili per misurare la temperatura del giunto di riferimento. Questo è collegato ai morsetti 1 e 3. Il giunto di riferimento utilizzato è selezionato nel menu: Application → Sensor → Reference junction

# 5.3 Connessione del misuratore

# 5.3.1 Pressacavi o ingressi cavo

### **ATTENZIONE**

#### Rischio di danni

- Se il dispositivo non è stato collegato alla terra durante l'installazione della custodia, si consiglia di eseguire la messa a terra mediante una delle viti di terra. Osservare lo schema di messa a terra dello stabilimento! La schermatura del cavo, tra il cavo nudo del bus di campo e il morsetto di terra, deve essere ridotta al minimo! La connessione della messa a terra funzionale potrebbe essere necessaria per scopi operativi. Tassativo è il rispetto dei codici elettrici dei vari paesi.
- Se la schermatura del cavo del bus di campo è collegata alla terra in più punti in un sistema non dotato di un collegamento di equipotenzialità supplementare, si possono generare correnti di compensazione della frequenza di rete, che danneggiano il cavo o la schermatura. In questo caso, la schermatura del cavo del bus di campo deve essere messa a terra su un solo lato, ovvero non deve essere collegata al morsetto di terra della custodia. La schermatura non collegata deve essere isolata!

#### Specifiche del cavo

- Se si usa solo il segnale analogico, per il dispositivo è sufficiente un cavo normale.
- Per la comunicazione HART<sup>®</sup> è consigliato l'uso di un cavo schermato. Attenersi allo schema di messa a terra dell'impianto.
- I morsetti per la connessione del bus di campo hanno protezione della polarità integrata.
- Sezione del cavo: max. 2,5 mm<sup>2</sup>

Attenersi alla procedura generale.  $\rightarrow$  🖺 15

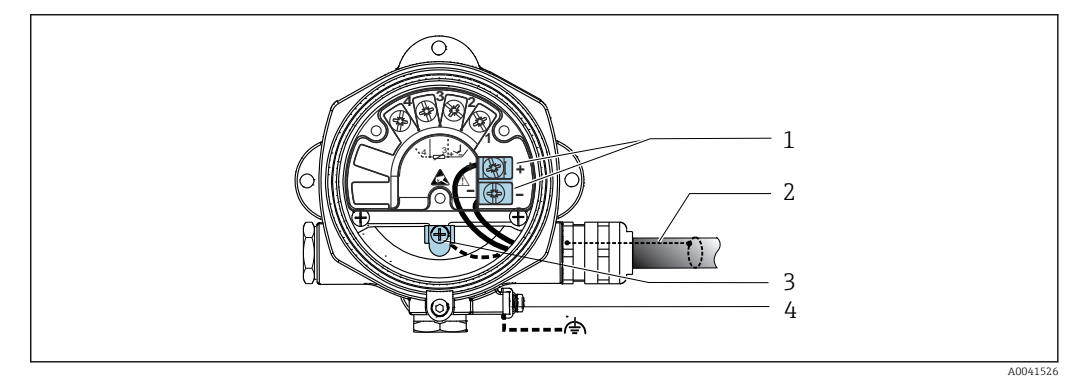

- ☑ 5 Collegamento dello strumento al cavo del bus di campo
- 1 Morsetti del bus di campo alimentazione e comunicazione del bus di campo
- 2 Cavo del bus di campo schermato
- 3 Morsetti di terra, interni
- 4 Morsetto di terra, esterno

# 5.3.2 Connessione del resistore di comunicazione HART<sup>®</sup>

Se il resistore di comunicazione HART non è integrato nell'alimentatore, si deve inserire un resistore di comunicazione da 250  $\Omega$  nel cavo bifilare. Per la connessione, consultare anche la documentazione pubblicata da HART<sup>®</sup> FieldComm Group, in particolare HCF LIT 20: "HART, a technical summary".

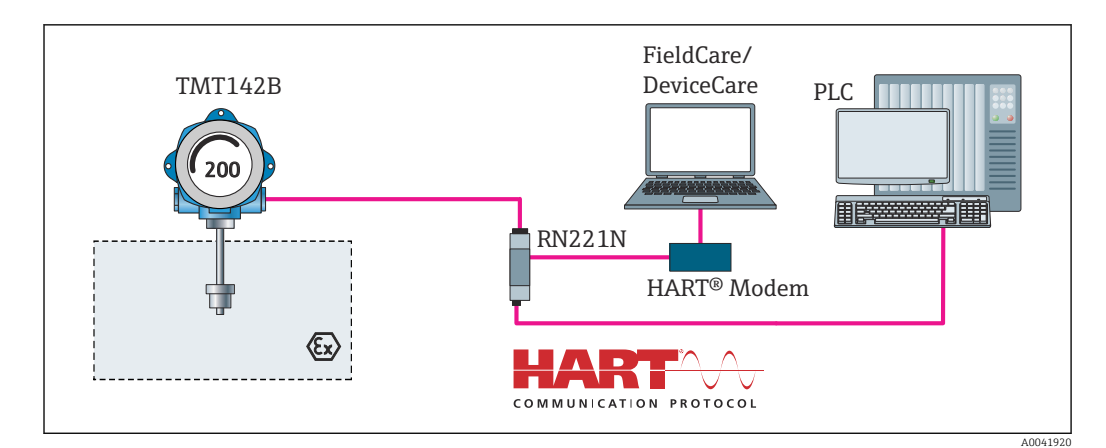

🖻 6 Connessione HART® con alimentatore Endress+Hauser, compreso resistore di comunicazione integrato

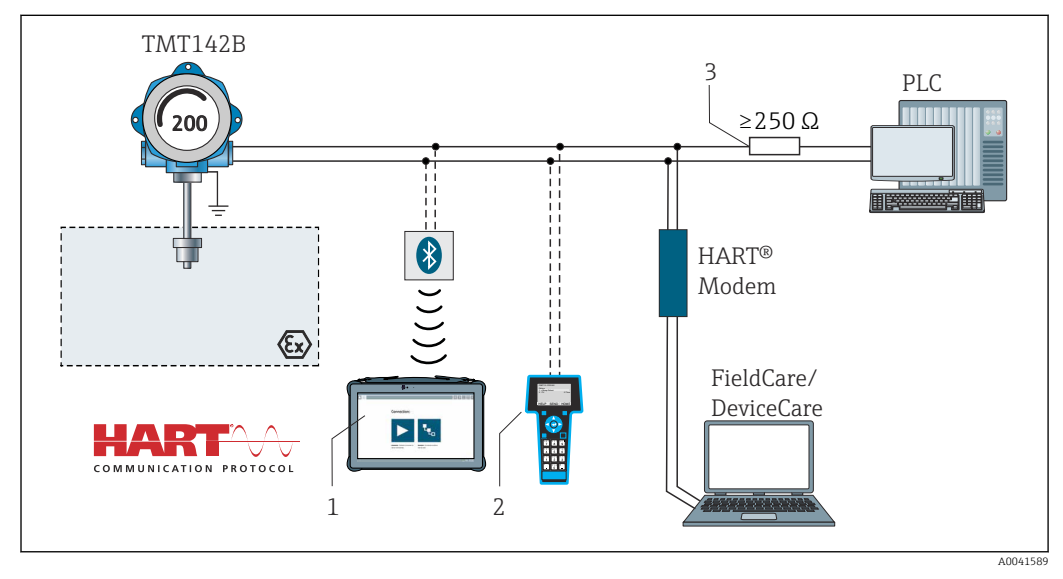

☑ 7 Connessione HART<sup>®</sup> con altri alimentatori che non hanno resistore di comunicazione HART<sup>®</sup> incorporato

- 1 Configurazione mediante Field Xpert SMT70
- 2 Terminale di comunicazione portatile HART®
- 3 Resistore di comunicazione HART®

#### 5.3.3 Schermatura e messa a terra

Durante l'installazione, rispettare le specifiche di FieldComm Group.

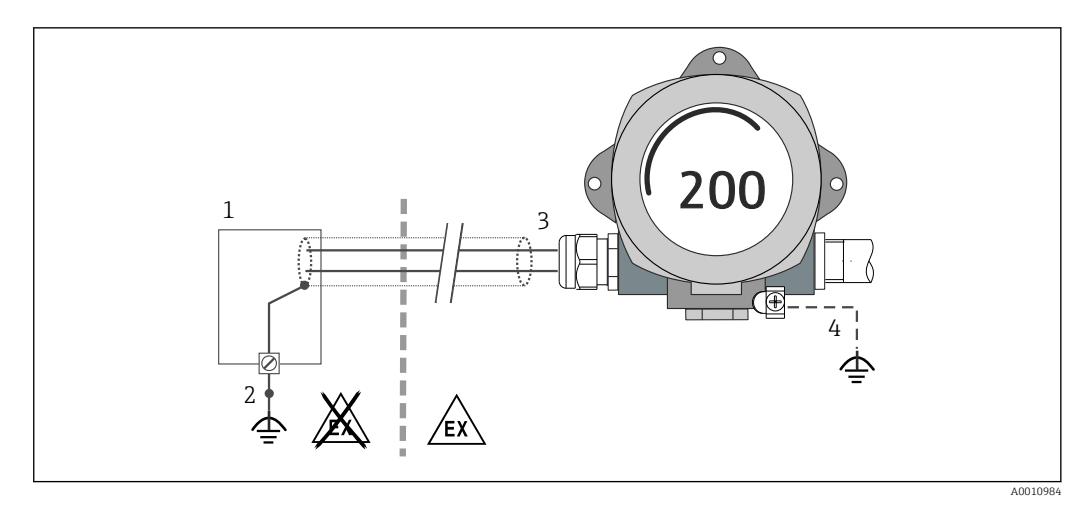

🗉 8 Schermatura e messa a terra del cavo di segnale a un'estremità con comunicazione HART®

1 Alimentatore

- 2 Punto di messa a terra per la schermatura del cavo di comunicazione HART®
- 3 Messa a terra unilaterale della schermatura del cavo
- 4 Messa a terra opzionale del dispositivo da campo, isolata dalla schermatura del cavo

# 5.4 Istruzioni speciali per la connessione

Se il dispositivo è dotato di un modulo di protezione alle sovratensioni, il bus è collegato e l'alimentazione è fornita mediante i morsetti a vite sul modulo di protezione alle sovratensioni.

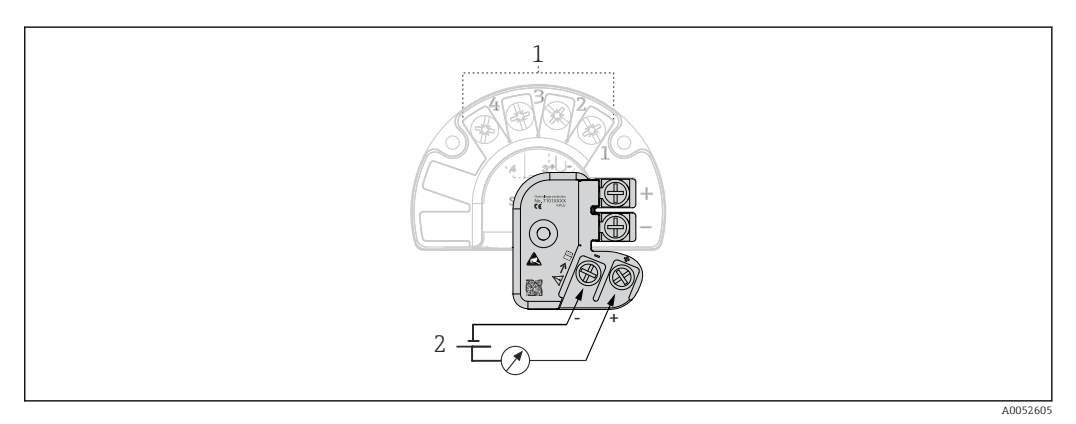

Collegamento elettrico della protezione alle sovratensioni

- 1 Connessione sensore
- 2 Terminazione bus e alimentazione

Prova della funzione di protezione alle sovratensioni

#### **AVVISO**

# Per eseguire correttamente la prova funzionale sul modulo di protezione alle sovratensioni:

- > Prima di eseguire la prova, rimuovere il modulo di protezione alle sovratensioni.
- A questo scopo, liberare la vite (1) e (2) con un cacciavite e la vite di sicurezza (3) con una chiave a brugola.
- ▶ Il modulo di protezione alle sovratensioni può essere separato agevolmente.
- Eseguire la prova funzionale come indicato nelle seguenti figure.

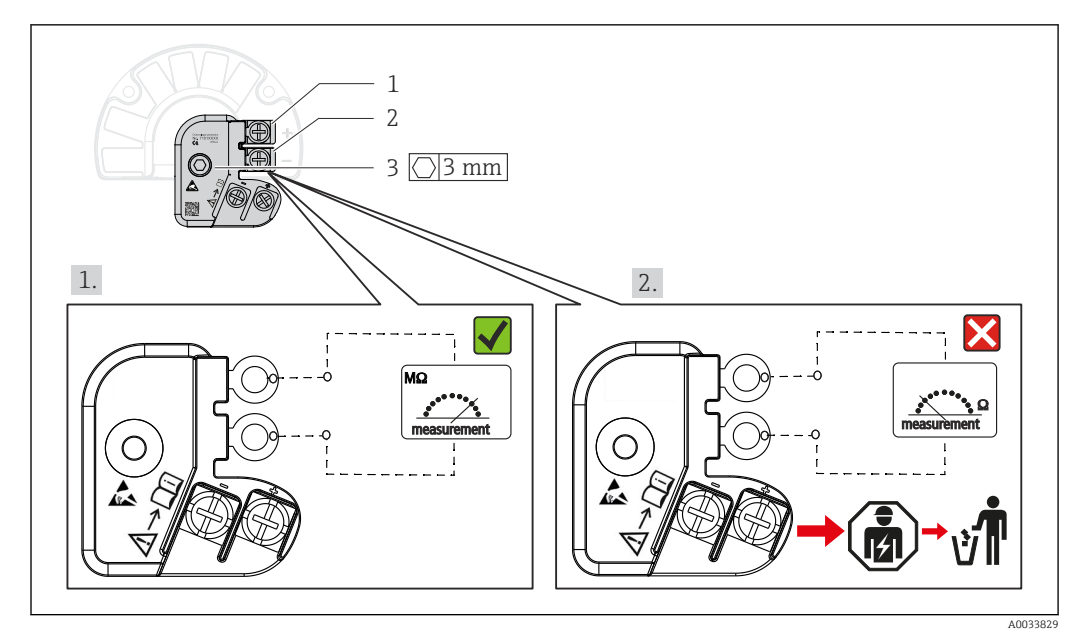

🖻 10 Prova della funzione di protezione alle sovratensioni

🎦 Ohmmetro nel campo di alta impedenza = protezione alle sovratensioni attiva 📝.

Ohmmetro nel campo di bassa impedenza = protezione alle sovratensioni difettosa 🔀. Informare il centro di assistenza del produttore. Smaltire quindi il modulo di protezione alle sovratensioni difettoso come rifiuto elettronico. Per informazioni sullo smaltimento del dispositivo, v. paragrafo "Riparazione".

# 5.5 Assicurazione del grado di protezione

Il dispositivo rispetta i requisiti per la protezione IP67. Al termine dell'installazione in campo o di un intervento di manutenzione, rispettare i seguenti punti non compromettere il grado di protezione IP:

- Le tenute della custodia devono essere pulite e integre quando inserite nella relativa scanalatura. Se necessario, asciugarla, pulirla o sostituirla.
- I cavi di collegamento utilizzati devono avere il diametro esterno specificato (ad es. M20x1,5, diametro cavo 8 ... 12 mm).
- Serrare saldamente il pressacavo.  $\rightarrow$   $\blacksquare$  11,  $\blacksquare$  20
- I cavi, prima di essere inseriti nei pressacavi, devono avere un'ansa ("trappola per l'acqua"). In questo modo l'eventuale umidità non potrà penetrare. Installare il dispositivo in modo che i pressacavi non siano rivolti verso l'alto. → 🖻 11, 🗎 20
- Sostituire tutti i pressacavi inutilizzati con tappi ciechi.
- Non togliere l'anello di tenuta dal pressacavo.

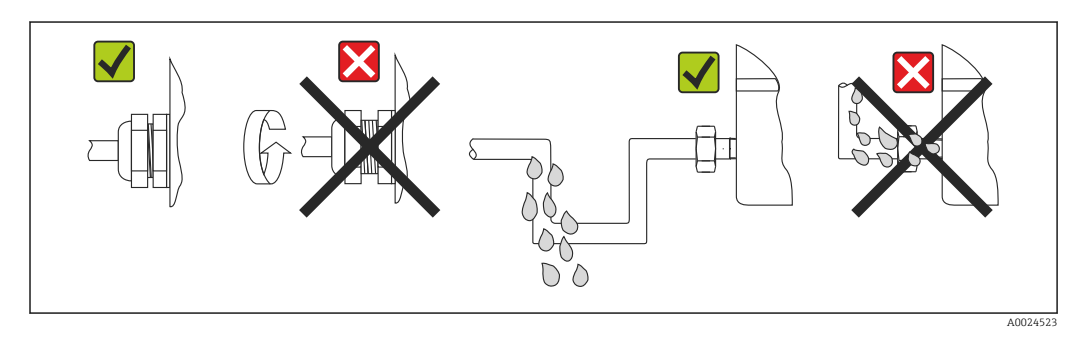

🖻 11 Suggerimenti di connessione per garantire la protezione IP67

# 5.6 Verifica finale delle connessioni

| Condizioni e specifiche del dispositivo                                     | Note                      |
|-----------------------------------------------------------------------------|---------------------------|
| Il dispositivo e il cavo sono danneggiati (controllo visivo)?               |                           |
| Collegamento elettrico                                                      | Note                      |
| La tensione di alimentazione corrisponde a quanto indicato sulla targhetta? | U = 11 36 V <sub>DC</sub> |
| I cavi sono ancorati in maniera adeguata?                                   | Ispezione visiva          |
| L'alimentazione e i cavi di segnale sono collegati correttamente?           | → 🗎 15                    |
| Tutti i morsetti a vite sono serrati sufficientemente?                      |                           |
| Gli ingressi dei cavi sono tutti montati, serrati e non presentano perdite? |                           |
| Il coperchio della custodia è installato e chiuso saldamente?               |                           |

# 6 Opzioni operative

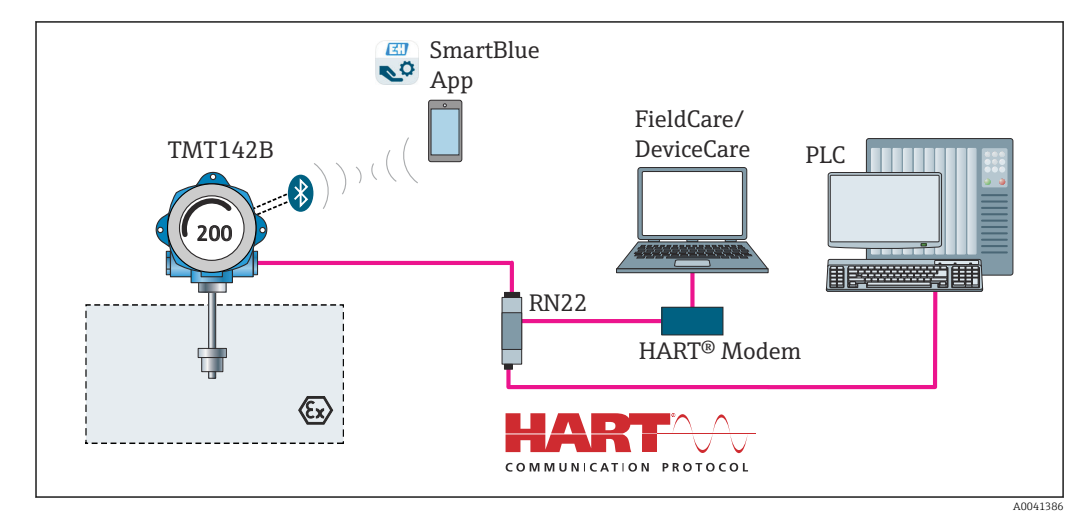

# 6.1 Panoramica delle opzioni operative

🗉 12 Opzioni operative per il trasmettitore mediante comunicazione HART® e Bluetooth®

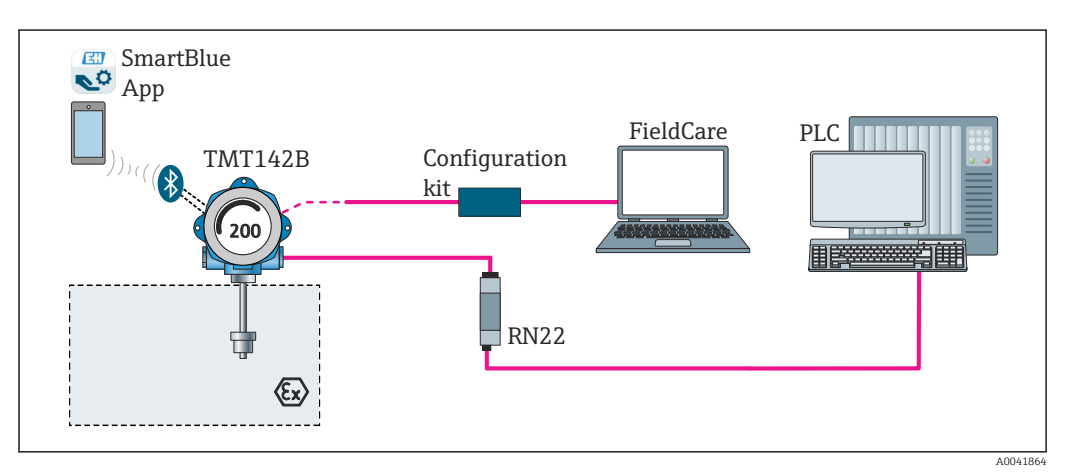

🖻 13 Opzioni operative per il trasmettitore mediante interfaccia CDI Service

L'interfaccia Bluetooth<sup>®</sup> opzionale del trasmettitore è attiva solo se non è utilizzata l'interfaccia CDI per la configurazione del dispositivo. Per l'impostazione dell'interruttore DIP fare anche riferimento al seguente grafico. → 🗎 24

# 6.1.1 Visualizzazione del valore misurato ed elementi operativi

#### Elementi del display

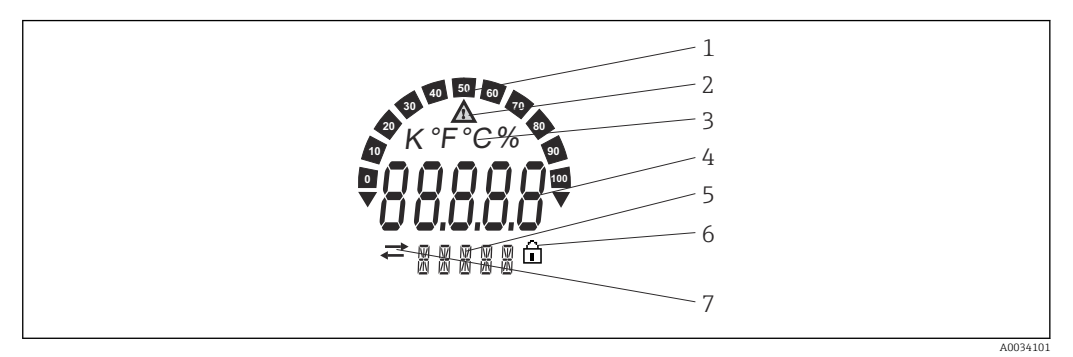

#### I4 Display LC del trasmettitore da campo (retroilluminato, innestabile a passi di 90°)

| Rif. | Funzione                                              | Descrizione                                                                                                    |
|------|-------------------------------------------------------|----------------------------------------------------------------------------------------------------|
| 1    | Visualizzazione bargraph                              | Incrementi del 10% con indicatori per violazione di soglia.                                                                                                    |
| 2    | Simbolo "Attenzione"                                  | È visualizzato quando si verifica un errore o è generato un avviso.                                                                                                    |
| 3    | Visualizzazione unità K, °F, °C<br>o %                | Unità ingegneristica per la visualizzazione del valore misurato interno.                                                                                                    |
| 4    | Display del valore misurato,<br>altezza cifre 20,5 mm | Visualizza il valore misurato corrente. In presenza di un errore<br>o di un avviso, è visualizzata l'informazione diagnostica<br>corrispondente. → 🗎 40<br>Visualizza il valore misurato corrente. In presenza di un errore<br>o di un avviso, è visualizzata l'informazione diagnostica<br>corrispondente. Consultare le specifiche Istruzioni di<br>funzionamento del dispositivo per maggiori informazioni. |
| 5    | Visualizzazione dello stato e<br>delle informazioni   | Indica il valore attualmente visualizzato sul display. Per ogni<br>valore si può inserire del testo. In presenza di un errore o di un<br>avviso, è indicato anche (se possibile) l'ingresso del sensore che<br>ha attivato l'errore/l'avviso, ad es. <b>SENS1</b>                                                                                                    |
| 6    | Simbolo "Configurazione<br>bloccata"                  | Questo simbolo è visualizzato, se la configurazione è bloccata<br>mediante hardware o software                                                                                                    |
| 7    | Simbolo "Comunicazione"                               | Il simbolo di comunicazione è visualizzato, quando è attiva la comunicazione HART®.                                                                                                    |

#### Operatività locale

La protezione scrittura hardware e la prova funzionale Bluetooth<sup>®</sup> possono essere attivate mediante gli interruttori DIP sul modulo dell'elettronica. Se la protezione scrittura è attiva, i parametri non possono essere modificati. Il simbolo a lucchetto visualizzato sul display indica che la protezione scrittura è attiva. Questa protezione esclude qualsiasi accesso di scrittura ai parametri. Quando è abilitata la funzione Bluetooth<sup>®</sup>, il dispositivo è pronto a comunicare con l'app SmartBlue mediante Bluetooth<sup>®</sup>.

La funzione Bluetooth<sup>®</sup> può essere disattivata anche mediante la configurazione del dispositivo. Se la funzione Bluetooth<sup>®</sup> è disabilitata mediante l'interruttore DIP, non può essere abilitata mediante la configurazione del dispositivo. L'interruttore DIP ha la priorità.

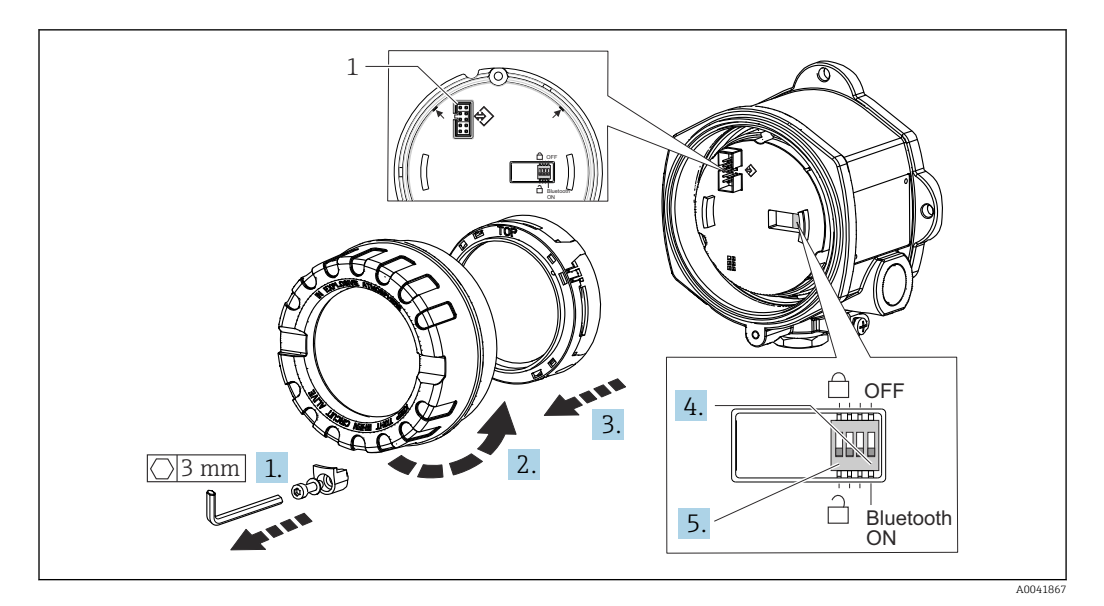

1 Interfaccia CDI Service

Procedura per impostare l'interruttore DIP:

- 1. Rimuovere il clamp del coperchio.
- 2. Svitare il coperchio della custodia insieme all'O-ring.
- 3. Se necessario, togliere il display con il kit di montaggio dal modulo dell'elettronica.
- 4. Configurare di conseguenza la funzione Bluetooth<sup>®</sup> mediante l'interruttore DIP. In generale vale quanto segue: commutando su ON = la funzione è abilitata, commutando su OFF = la funzione è disabilitata.
- 5. Configurare la protezione scrittura hardware mediante l'interruttore DIP. In generale vale quanto segue: interruttore impostato sul simbolo del lucchetto chiuso = la funzione è abilitata, impostato sul simbolo del lucchetto aperto = la funzione è disabilitata.

Terminata l'impostazione hardware, rimontare il coperchio della custodia seguendo la procedura inversa.

# 6.2 Struttura e funzioni del menu operativo

# 6.2.1 Struttura del menu operativo

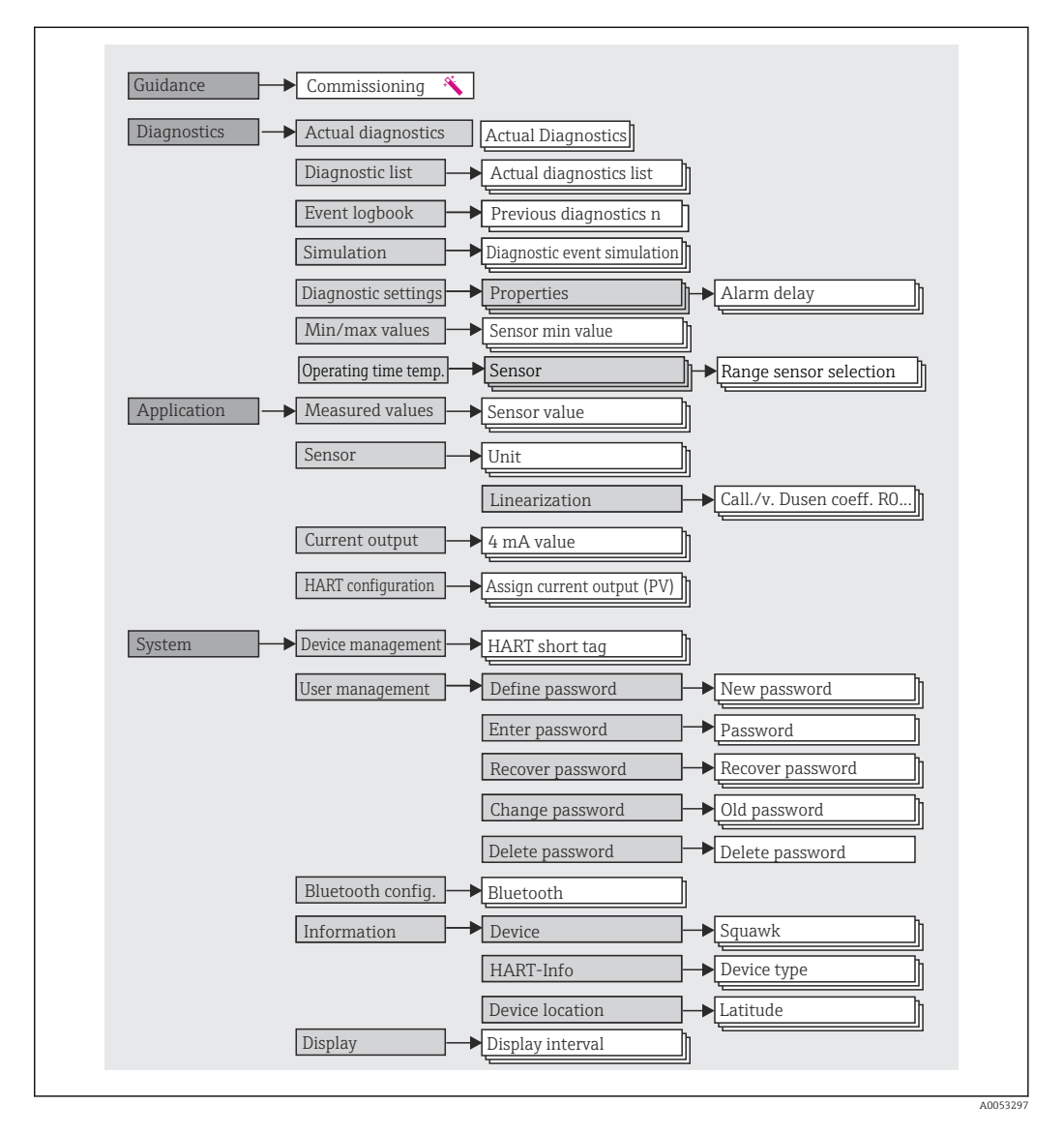

#### Ruoli utente

Il principio di accesso Endress+Hauser basato sul ruolo prevede due livelli gerarchici per gli utenti e presenta ruoli utente differenziati con autorizzazioni di lettura/scrittura predefinite.

#### Operatore

Il responsabile d'impianto può modificare solo le impostazioni che non incidono sull'applicazione - e in particolare sul percorso di misura - e alcune funzioni semplici, riferite ad applicazioni specifiche, che vengono utilizzate durante il funzionamento. Ha tuttavia la possibilità di leggere tutti i parametri.

Manutenzione

Il ruolo utente **Manutenzione** è previsto per le operazioni di configurazione, messa in servizio, adattamento del processo e ricerca guasti. Permette all'utente di configurare e modificare tutti i parametri disponibili. A differenza del ruolo utente **Operatore**, il ruolo Manutenzione assegna all'utente l'accesso in lettura e scrittura a tutti i parametri.

#### Modifica del ruolo utente

Per modificare un ruolo utente - e le relative autorizzazioni di lettura e scrittura - occorre selezionare il ruolo utente desiderato (già pre-selezionato in base al tool operativo) e inserire la password corretta quando viene richiesta. Quando un utente si disconnette, l'accesso al sistema ritorna sempre al livello più basso previsto nella gerarchia. L'utente può disconnettersi selezionando attivamente la funzione di logout durante l'uso del dispositivo, oppure viene disconnesso automaticamente se il dispositivo rimane inutilizzato per oltre 600 secondi. In ogni caso, le operazioni che sono già in corso (es. upload/download, memorizzazione dei dati, ecc.) continuano ad essere eseguite in background.

#### Stato come alla consegna

Nelle impostazioni di fabbrica iniziali, il ruolo utente **Operatore** non è abilitato e il ruolo **Manutenzione** è il livello più basso nella gerarchia. Questo stato offre la possibilità di mettere in servizio il dispositivo e di eseguire altri adattamenti al processo senza bisogno di immettere una password. Successivamente, è possibile impostare una password per il ruolo utente **Manutenzione** in modo da proteggere la configurazione. Il ruolo utente **Operatore** non è visibile nella configurazione di fabbrica del dispositivo.

Password

Il ruolo utente **Manutenzione** può assegnare una password per limitare l'accesso alle funzioni del dispositivo. Così facendo attiva il ruolo utente **Operatore**, che rappresenta il livello gerarchico più basso in cui all'utente non è richiesto l'inserimento di una password. La password può essere modificata o disabilitata solo operando con il ruolo **Manutenzione**. È possibile definire una password in diversi punti del funzionamento del dispositivo:

Nel menu Guidance  $\rightarrow$  Commissioning wizard: nell'ambito della messa in servizio guidata del dispositivo

Nel menu: System  $\rightarrow$  User management

#### Sottomenu

| Menu          | Operazioni tipiche                                                                                                    | Contenuto/significato                                                                                                    |
|---------------|----------------------------------------------------------------------------------------------------|----------------------------------------------------------------------------------------------------|
| "Diagnostica" | <ul> <li>Ricerca guasti:</li> <li>Per diagnosticare ed eliminare gli errori di processo.</li> <li>Diagnostica degli errori in casi difficili.</li> <li>Interpretazione dei messaggi di errore del<br/>dispositivo e correzione degli errori associati.</li> </ul>                                                                                                    | <ul> <li>Comprende tutti i parametri per rilevare ed analizzare gli errori:</li> <li>Elenco diagnostico<br/>Contiene fino a 3 messaggi di errore correntemente attivi</li> <li>Registro degli eventi<br/>Contiene gli ultimi 10 messaggi di errore</li> <li>Sottomenu "Simulation"<br/>Serve per simulare i valori di misura, i valori in uscita o i messaggi<br/>diagnostici</li> <li>Sottomenu "Diagnostic settings"<br/>Contiene tutti i parametri per configurare gli eventi di errore</li> <li>Sottomenu "Min/max values"<br/>Contiene gli indicatori minimo/massimo e l'opzione di reset</li> <li>Operating time temperature range<br/>Per conoscere i periodi di tempo in cui il sensore ha funzionato nei<br/>campi di temperatura predefiniti</li> </ul> |
| "Application" | <ul> <li>Messa in servizio:</li> <li>Configurazione della misura.</li> <li>Configurazione dell'elaborazione dei dati (scalatura, linearizzazione, ecc.).</li> <li>Configurazione dell'uscita analogica del valore misurato.</li> <li>Operazioni durante il funzionamento:<br/>Lettura dei valori misurati.</li> </ul>                                                                                                    | <ul> <li>Contiene tutti i parametri per la messa in servizio:</li> <li>Sottomenu "Measured values"<br/>Contiene tutti i valori misurati attuali</li> <li>Sottomenu "Sensor"<br/>Contiene i parametri richiesti per la configurazione della misura</li> <li>Sottomenu "Output"<br/>Contiene i parametri richiesti per configurare l'uscita in corrente<br/>analogica</li> <li>Sottomenu "HART configuration"<br/>Contiene le impostazioni e i parametri più importanti per la<br/>configurazione HART</li> </ul>                                                                                                    |
| "System"      | <ul> <li>Operazioni che richiedono una conoscenza dettagliata<br/>delle procedure di amministrazione del dispositivo:</li> <li>Adattamento ottimale della misura per<br/>l'integrazione del sistema.</li> <li>Configurazione dettagliata dell'interfaccia di<br/>comunicazione.</li> <li>Amministrazione degli utenti e degli accessi,<br/>controllo delle password</li> <li>Informazioni riguardanti l'identificazione del<br/>dispositivo, informazioni HART e la configurazione<br/>del display</li> </ul> | Contiene tutti i parametri di alto livello del dispositivo che vengono<br>assegnati per la gestione del sistema, del dispositivo e degli utenti,<br>inclusa la configurazione Bluetooth.<br>Sottomenu "Device management"<br>Contiene i parametri per la gestione generale del dispositivo<br>Sottomenu "Bluetooth configuration" (opzione)<br>Comprende la funzione per abilitare/disabilitare l'interfaccia<br>Bluetooth <sup>®</sup><br>Sottomenu "Device and user management"<br>Parametri per le autorizzazioni di accesso, l'assegnazione delle<br>password, ecc.<br>Sottomenu "Information"<br>Contiene tutti i parametri per l'identificazione univoca del dispositivo<br>Sottomenu "Display"<br>Configurazione del display                               |

# 6.3 Accesso al menu operativo mediante tool operativo

# 6.3.1 DeviceCare

#### Campo di funzioni

DeviceCare è un tool di configurazione gratuito per dispositivi Endress+Hauser. Se è installato un driver del dispositivo (DTM) adatto, supporta i dispositivi con i seguenti protocolli: HART, PROFIBUS, FOUNDATION Fieldbus, Ethernet/IP, Modbus, CDI, ISS, IPC e PCP. I destinatari sono i clienti senza rete digitale negli impianti, le officine e, anche, l'organizzazione di assistenza Endress+Hauser. I dispositivi possono essere collegati direttamente mediante un modem (punto-punto) o un sistema bus. L'uso di DeviceCare è veloce, semplice e intuitivo. Il tool può essere eseguito su un PC, un laptop o un tablet con sistema operativo Windows.

#### Dove reperire i file descrittivi del dispositivo

Vedere le informazioni  $\rightarrow$   $\cong$  32

## 6.3.2 FieldCare

#### Campo di funzioni

Tool operativo di Endress+Hauser per la gestione delle risorse di impianto su base FDT/ DTM. Consente la configurazione di tutti i dispositivi da campo intelligenti, presenti nel sistema, e ne semplifica la gestione. L'uso delle informazioni di stato, è anche un sistema semplice, ma efficace, per controllare lo stato e le condizioni dei dispositivi. L'accesso avviene mediante protocollo HART<sup>®</sup> o CDI (= Common Data Interface di Endress+Hauser). Sono inoltre supportati, con l'installazione di driver (DTM) appropriati, i dispositivi con i seguenti protocolli: PROFIBUS, FOUNDATION Fieldbus.

Funzioni tipiche:

- Configurazione dei parametri dei trasmettitori
- Caricamento e salvataggio dei dati del dispositivo (download/upload)
- Documentazione del punto di misura
- Visualizzazione della cronologia del valore misurato (registratore a traccia continua) e registro degli eventi

Per informazioni dettagliate, v. Istruzioni di funzionamento BA027S/04/xx e BA059AS/04/xx

#### Dove reperire i file descrittivi del dispositivo

Vedere le informazioni  $\rightarrow$  🗎 32

#### Connessione del dispositivo

Esempio: modem HART® Commubox FXA195 (USB)

- 1. Verificare che la libreria di DTM sia aggiornata per tutti i dispositivi connessi (es. FXA19x, TMTxy).
- 2. Avviare FieldCare e creare un progetto.
- Accedere a View --> Network: fare clic con il pulsante destro su Host PC Add device...
   Si apre la finestra Add device.
- **4.** Selezionare l'opzione **HART Communication** dall'elenco e premere **OK** per confermare.
- 5. Fare doppio clic sull'istanza DTM HART communication.
  - Controllare che all'interfaccia seriale sia collegato il modem corretto e premere OK per confermare.
- 6. Fare clic con il pulsante destro su **HART communication** e selezionare l'opzione **Add device...** nel menu contestuale che si apre.
- 7. Selezionare il dispositivo richiesto dall'elenco e premere **OK** per confermare.
  - └ Il dispositivo compare ora nell'elenco della rete.
- 8. Fare clic con il pulsante destro sul dispositivo e, nel menu contestuale che si apre, selezionare l'opzione **Connect**.
  - └ La voce CommDTM è visualizzata in verde.

- **9.** Fare doppio clic sul dispositivo nella rete per stabilire la connessione online al dispositivo.
  - └ La configurazione online è disponibile.

Se si desidera trasferire i parametri del dispositivo dopo avere eseguito la configurazione offline, è prima necessario inserire la password per il ruolo **Maintenance** - se assegnata - nel menu "User management".

#### Interfaccia utente

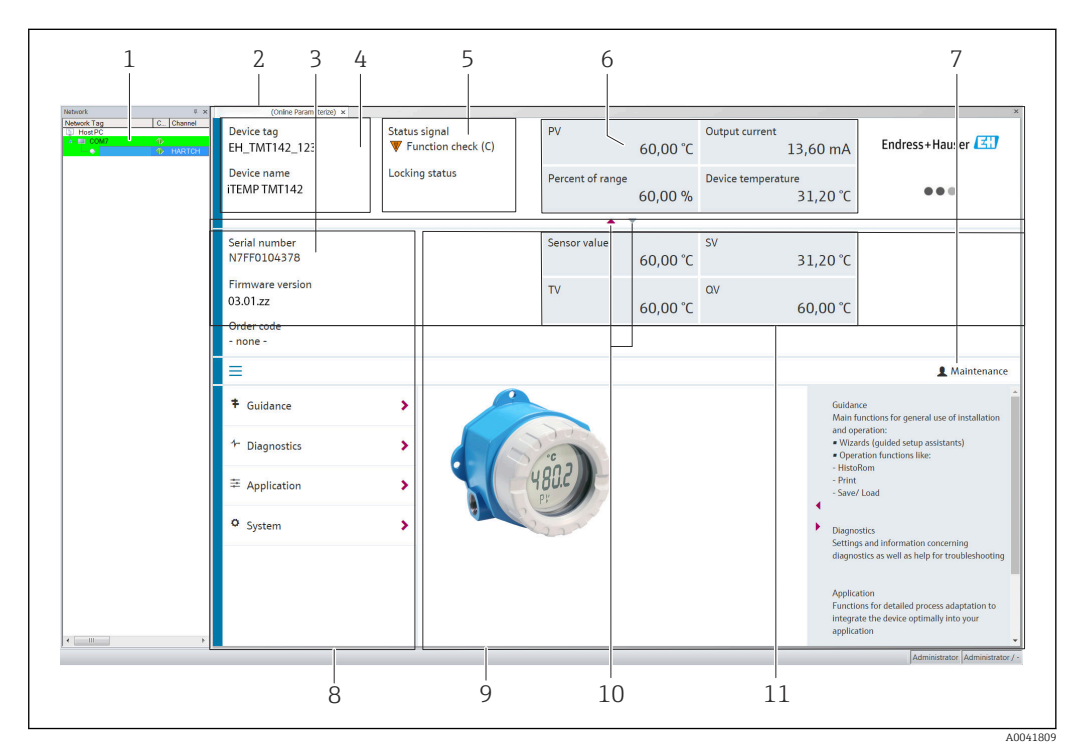

- Interfaccia utente FieldCare con informazioni sul dispositivo
- 1 Vista di rete
- 2 Intestazione
- 3 Intestazione estesa
- 4 Tag e nome del dispositivo
- 5 Segnale di stato
- 6 Valori misurati con il dispositivo e informazioni sullo stato dei valori misurati, presentazione semplice, ad es. PV, corrente di uscita, % campo, temperatura del dispositivo
- 7 Ruolo utente corrente (con link diretto alla gestione utenti)
- 8 Area di navigazione con struttura del menu operativo
- 9 Area di lavoro e sezione di guida, che può essere visualizzata o nascosta
- 10 Freccia di navigazione per visualizzare/nascondere l'intestazione estesa
- 11 Visualizzazione estesa del dispositivo e informazioni sul valore misurato, es. valore del sensore, SV (TV, QV)

## 6.3.3 Field Xpert

#### Campo di funzioni

Field Xpert è uno strumento mobile per la gestione in campo delle risorse d'impianto, disponibile sia come tablet PC che come PDA industriale con touch screen integrato, utilizzabile per la messa in servizio e la manutenzione dei dispositivi da campo sia in aree pericolose che in aree sicure. Permette la configurazione efficiente di dispositivi FOUNDATION Fieldbus, HART e WirelessHART. La comunicazione è in modalità wireless mediante interfaccia Bluetooth o WiFi.

Dove reperire i file descrittivi del dispositivo

Vedere le informazioni  $\rightarrow \implies 32$ .

# 6.3.4 AMS Device Manager

#### Campo di funzioni

Programma di Emerson Process Management per controllare e configurare i misuratori mediante protocollo HART<sup>®</sup>.

#### Dove reperire i file descrittivi del dispositivo

Vedere le informazioni  $\rightarrow \cong 32$ .

# 6.3.5 SIMATIC PDM

#### Campo di funzioni

SIMATIC PDM è un programma Siemens unificato, indipendente dal produttore, utilizzabile per il funzionamento, la configurazione, la manutenzione e la diagnostica di dispositivi da campo intelligenti mediante protocollo HART<sup>®</sup>.

#### Dove reperire i file descrittivi del dispositivo

Vedere le informazioni  $\rightarrow \square$  32.

# 6.3.6 Field Communicator 375/475

#### Campo di funzioni

Terminale portatile industriale di Emerson Process Management per la configurazione e la visualizzazione a distanza dei valori misurati mediante protocollo HART<sup>®</sup>.

#### Dove reperire i file descrittivi del dispositivo

Vedere le informazioni  $\rightarrow$  🗎 32.

# 6.4 Accesso al menu operativo mediante SmartBlue App

### 🚹 Tecnologia wireless Bluetooth®

La trasmissione del segnale mediante tecnologia wireless Bluetooth<sup>®</sup> usa una tecnica crittografica testata dal Fraunhofer Institute

Il dispositivo non è visibile mediante la tecnologia wireless Bluetooth® senza l'app SmartBlue, DeviceCare o FieldXpert SMT70

È stabilita solo una connessione punto a punto tra un misuratore e un tablet o smartphone

L'interfaccia della tecnologia wireless Bluetooth® può essere disabilitata mediante SmartBlue, FieldCare e DeviceCare o un interruttore DIP

#### Prerequisito:

- Il dispositivo è dotato di interfaccia Bluetooth<sup>®</sup> opzionale: codice d'ordine
   "Comunicazione; segnale di uscita; funzionamento", opzione P: "HART; 4-20 mA; HART/ Bluetooth (app)"
- Smartphone o tablet con l'app SmartBlue installata.

Funzioni supportate

- Selezione del dispositivo in Live List e accesso al dispositivo (login)
- Configurazione del dispositivo
- Accesso ai valori misurati, allo stato del dispositivo e alle informazioni di diagnostica

L'app SmartBlue può essere scaricata gratuitamente per dispositivi Android (Google Playstore) e iOS (iTunes Apple Shop): *Endress+Hauser SmartBlue* 

Accesso diretto all'app con il codice QR:

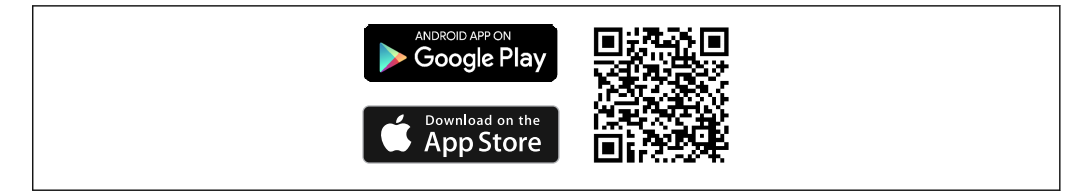

Scaricare l'app SmartBlue:

- 1. Installare e avviare l'app SmartBlue.
  - 🕒 Una Live List mostra tutti i dispositivi disponibili.
- 2. Selezionare il dispositivo dalla Live List.
  - 🕒 Viene aperta la finestra di dialogo Login.

Per eseguire il login:

- 3. Inserire il nome utente: admin
- 4. Inserire la password iniziale: numero di serie del dispositivo.
- 5. Confermare l'inserimento.
  - └ Vengono visualizzate le informazioni sul dispositivo.

Dopo una corretta connessione, il display dello strumento lampeggia per 60 secondi. Questo serve all'identificazione del dispositivo. Questa funzione serve per identificare facilmente il dispositivo sul posto in campo.

Per spostarsi tra le varie informazioni sul dispositivo, far scorrere lo schermo lateralmente.

- I campi minimi alle condizioni operative di riferimento sono:
  - 25 m (82 ft) per versione della custodia con finestra del display
  - 10 m (33 ft) per versione della custodia senza finestra del display
- La comunicazione criptata e la password di protezione evitano interventi non corretti da parte di persone non autorizzate.
- L'interfaccia con tecnologia wireless Bluetooth® può essere disattivata.

# 7 Integrazione di sistema

# 7.1 Panoramica dei file descrittivi del dispositivo

Informazioni sulla versione del dispositivo

| Versione firmware                | 03.01.z | <ul> <li>Sulla pagina del titolo delle istruzioni di<br/>funzionamento</li> <li>Sulla targhetta</li> <li>Parametro Firmware version</li> <li>Diagnostica → Informazioni strumento → Versione</li> <li>Firmware</li> </ul> |
|----------------------------------|---------|----------------------------------------------------------------------------------------------------|
| ID del produttore                | 0x11    | Parametro <b>ID del produttore</b><br>Diagnostica → Informazioni strumento → ID del<br>produttore                                                                                                    |
| ID tipo di dispositivo           | 0x11D1  | Parametro <b>Tipo di dispositivo</b><br>Diagnostica → Informazioni strumento → Tipo di<br>dispositivo                                                                                                    |
| Revisione del protocollo<br>HART | 7       |                                                                                                    |
| Revisione del dispositivo        | 3       | <ul> <li>Sulla targhetta del trasmettitore</li> <li>Parametro Revisione del dispositivo</li> <li>Diagnostica → Informazioni strumento → Revisione<br/>del dispositivo</li> </ul>                                          |

Il software del driver del dispositivo (DD/DTM), specifico per i singoli tool operativi, può essere ottenuto da varie fonti:

- www.endress.com--> Download --> Driver dispositivo (selezionare il tipo e la radice del prodotto)
- www.endress.com--> Elenco prodotti: Pagina dello specifico prodotto, es. TMTxy --> Download --> Driver dispositivo: Electronic Data Description (EDD) o Device Type Manager (DTM).

Endress+Hauser supporta i tool operativi più diffusi di vari produttori (ad es. Emerson Process Management, ABB, Siemens, Yokogawa, Honeywell e molti altri). I tool operativi di Endress+Hauser FieldCare e DeviceCare sono disponibili anche per il download (www.software-products.endress.com).

# 7.2 Variabili misurate mediante protocollo HART

I seguenti valori misurati sono assegnati in fabbrica alle variabili del dispositivo:

| Variabile del dispositivo               | Valore misurato         |
|-----------------------------------------|-------------------------|
| Variabile primaria del dispositivo (PV) | Sensore 1               |
| Seconda variabile del dispositivo (SV)  | Temperatura dispositivo |
| Terza variabile del dispositivo (TV)    | Sensore 1               |
| Quarta variabile del dispositivo (QV)   | Sensore 1               |

# 7.3 Comandi HART<sup>®</sup> supportati

- Il protocollo HART<sup>®</sup> consente il trasferimento dei dati di misura e dei dati del dispositivo tra il master HART<sup>®</sup> e il dispositivo da campo per finalità di configurazione e diagnostica. I master HART<sup>®</sup>, come i programmi operativi per PC o terminale portatile (ad es. FieldCare), richiedono file di descrizione del dispositivo (DD, DTM) che consentono l'accesso a tutte le informazioni nel dispositivo HART<sup>®</sup>. Queste informazioni vengono trasmesse esclusivamente mediante "comandi".
- Vi sono tre tipi di comandi diversi
- Comandi universali:
  - Tutti i dispositivi HART<sup>®</sup> supportano e utilizzano comandi universali. che sono associati, ad esempio, alle seguenti funzionalità:
  - Riconoscimento di dispositivi HART<sup>®</sup>
  - Lettura dei valori misurati digitali
- Comandi "Common practice":
   I comandi Common practice sono associati a funzioni supportate e possono essere esequiti da molti dispositivi da campo, ma non da tutti.
- Comandi specifici del dispositivo:

Questi comandi consentono di accedere a funzioni specifiche del dispositivo che non sono funzionalità HART<sup>®</sup> standard. Tali comandi, ad esempio, permettono di accedere a informazioni relative al singolo dispositivo da campo.

| N. comando         | Designazione                                             |  |
|--------------------|----------------------------------------------------------|--|
| Comandi universali |                                                          |  |
| 0, Cmd0            | Leggi identificatore univoco                             |  |
| 1, Cmd001          | Leggi variabile principale                               |  |
| 2, Cmd002          | Leggi corrente di loop e percentuale del campo di lavoro |  |
| 3, Cmd003          | Leggi variabili dinamiche e corrente di loop             |  |
| 6, Cmd006          | Scrivi indirizzo di interrogazione                       |  |
| 7, Cmd007          | Leggi configurazione loop                                |  |
| 8, Cmd008          | Leggi classificazione variabile dinamica                 |  |
| 9, Cmd009          | Leggi variabile dispositivo con stato                    |  |
| 11, Cmd011         | Leggi identificatore univoco associato a TAG             |  |
| 12, Cmd012         | Leggi messaggio                                          |  |
| 13, Cmd013         | Leggi TAG, descrittore, data                             |  |
| 14, Cmd014         | Leggi informazioni trasduttore variabile principale      |  |
| 15, Cmd015         | Leggi informazioni dispositivo                           |  |
| 16, Cmd016         | Leggi numero di assemblaggio finale                      |  |
| 17, Cmd017         | Scrivi messaggio                                         |  |
| 18, Cmd018         | Scrivi TAG, descrittore, data                            |  |
| 19, Cmd019         | Scrivi numero di assemblaggio finale                     |  |
| 20, Cmd020         | Leggi TAG lungo (TAG da 32 byte)                         |  |
| 21, Cmd021         | Leggi identificatore univoco associato a TAG lungo       |  |
| 22, Cmd022         | Scrivi TAG lungo (TAG da 32 byte)                        |  |
| 38, Cmd038         | Reset flag di configurazione modificato                  |  |
| 48, Cmd048         | Leggi stato aggiuntivo dispositivo                       |  |
| Comandi Common p   | ractice                                                  |  |
| 33, Cmd033         | Leggi variabili del dispositivo                          |  |
| 34, Cmd034         | Scrivi valore di smorzamento variabile principale        |  |

| N. comando  | Designazione                                       |
|-------------|----------------------------------------------------|
| 35, Cmd035  | Scrivi valori campo variabile principale           |
| 40, Cmd040  | Attiva/disattiva modalità corrente fissa           |
| 42, Cmd042  | Esegui ripristino del dispositivo                  |
| 44, Cmd044  | Scrivi unità variabile principale                  |
| 45, Cmd045  | Taratura di zero corrente di loop                  |
| 46, Cmd046  | Taratura guadagno corrente di loop                 |
| 50, Cmd050  | Leggi assegnazioni variabili dinamiche             |
| 54, Cmd054  | Leggi informazioni variabili del dispositivo       |
| 59, Cmd059  | Scrivi numero di preamboli di risposta             |
| 72, Cmd072  | Squawk                                             |
| 95, Cmd095  | Leggi statistiche di comunicazione del dispositivo |
| 100, Cmd100 | Scrivi codice di allarme variabile primario        |
| 516, Cmd516 | Leggi posizione dispositivo                        |
| 517, Cmd517 | Scrivi posizione dispositivo                       |
| 518, Cmd518 | Leggi descrizione posizione                        |
| 519, Cmd519 | Scrivi descrizione posizione                       |
| 520, Cmd520 | Leggi etichetta unità di processo                  |
| 521, Cmd521 | Scrivi etichetta unità di processo                 |
| 523, Cmd523 | Leggi array di mappatura stati condensato          |
| 524, Cmd524 | Scrivi array di mappatura stati condensato         |
| 525, Cmd525 | Reset array di mappatura stati condensato          |
| 526, Cmd526 | Scrivi modalità simulazione                        |
| 527, Cmd527 | Simula bit di stato                                |

# 8 Messa in servizio

# 8.1 Verifica finale dell'installazione

Prima della messa in servizio del punto di misura, si devono eseguire tutti i controlli finali: ■ Checklist "Verifica finale del montaggio" → 🗎 14

Checklist Verifica finale del montaggio → ■ 14
 Checklist "Verifica finale delle connessioni" → ■ 21

#### • Checklist verifica finale delle connessioni $\neq \equiv 21$

# 8.2 Attivazione del trasmettitore

Al termine della verifica finale delle connessioni, attivare la tensione di alimentazione. Dopo l'accensione, il trasmettitore esegue una serie di controlli interni. Durante questo processo, sul display compare la seguente sequenza di messaggi:

|     | Display                                                                                                    |  |  |  |
|-----|----------------------------------------------------------------------------------------------------|--|--|--|
|     | Tutti i segmenti attivi                                                                                                    |  |  |  |
|     | •                                                                                                    |  |  |  |
|     | Tutti i segmenti disattivi                                                                                                    |  |  |  |
|     | ▼                                                                                                    |  |  |  |
|     | Versione del display                                                                                                    |  |  |  |
|     | •                                                                                                    |  |  |  |
| Non | ne del dispositivo (testo a scorrimento), revisione del dispositivo, versione firmware, versione hardware,<br>indirizzo del bus                                                                                                    |  |  |  |
|     | •                                                                                                    |  |  |  |
|     | Valore misurato o messaggio di stato attuale                                                                                                    |  |  |  |
| 1   | Se la procedura di accensione non riesce, viene visualizzato l'evento di diagnostica rilevato in base alla causa. Per un elenco dettagliato degli eventi diagnostici con le relative istruzioni per la ricerca guasti, v. paragrafo "Diagnostica e ricerca guasti". |  |  |  |

Il dispositivo entra in funzione dopo ca. 7 secondi. La modalità di misura normale si avvia non appena termina la procedura di avviamento. Il display visualizza valori misurati e di stato.

# 8.3 Configurazione del misuratore

# 8.3.1 Abilitazione della configurazione

Se il dispositivo è bloccato e le impostazioni dei parametri non possono essere modificate, occorre abilitarlo mediante il blocco hardware o software. Se il dispositivo è protetto in scrittura, sul display compare il simbolo a lucchetto.

Per sbloccare il dispositivo

- portare l'interruttore di protezione scrittura (protezione scrittura hardware) sul modulo dell'elettronica in posizione "ON" (simbolo del lucchetto aperto) oppure
- disattivare la protezione scrittura software mediante il tool operativo. Vedere la descrizione del sottomenu "User management ".

i

Se la protezione scrittura hardware è attiva (interruttore di protezione scrittura impostato nella posizione con il simbolo del lucchetto chiuso), la protezione scrittura non può essere disabilitata mediante il tool operativo. Per poter attivare o disattivare la protezione scrittura software tramite il tool operativo, la protezione scrittura hardware deve essere sempre disattivata.

### 8.3.2 Procedure guidate

Il punto di partenza delle procedure guidate è nel menu **Guidance**. Le procedure guidate non solo richiamano i singoli parametri, ma guidano anche l'utente nella configurazione e/o nella verifica di interi set di parametri con istruzioni passo-passo e domande facilmente comprensibili. Il pulsante "Start" può essere disabilitato per le procedure guidate che richiedono una specifica autorizzazione di accesso (sullo schermo compare il simbolo del lucchetto).

La navigazione nelle procedure guidate supporta i seguenti cinque elementi operativi:

Start

Solo nella pagina iniziale: avvia la procedura guidata e apre la prima sezione

Next

Passa alla pagina successiva della procedura guidata. Non viene abilitato finché i parametri non sono stati inseriti o confermati.

- Back
- Torna alla pagina precedente
- Cancel

Selezionando Cancel, viene ripristinato lo stato precedente all'avvio della procedura quidata

Finish

Chiude la procedura guidata; non sarà più possibile impostare altri parametri sul dispositivo. È disponibile solo nell'ultima pagina.

# 8.3.3 Procedura guidata per la messa in servizio

La messa in servizio è la prima fase necessaria per usare un dispositivo per una specifica applicazione. La procedura guidata contiene una pagina introduttiva (con l'elemento operativo "Start") e una breve descrizione del contenuto. È articolata in varie sezioni in cui l'utente viene guidato passo per passo nella messa in servizio del dispositivo.

"Device management" è la prima sezione che compare quando l'utente avvia la procedura guidata, e contiene i parametri seguenti. Lo scopo principale è quello di fornire informazioni sul dispositivo:

Navigazione  $\Box$  Guidance  $\rightarrow$  Commissioning  $\rightarrow$  Start

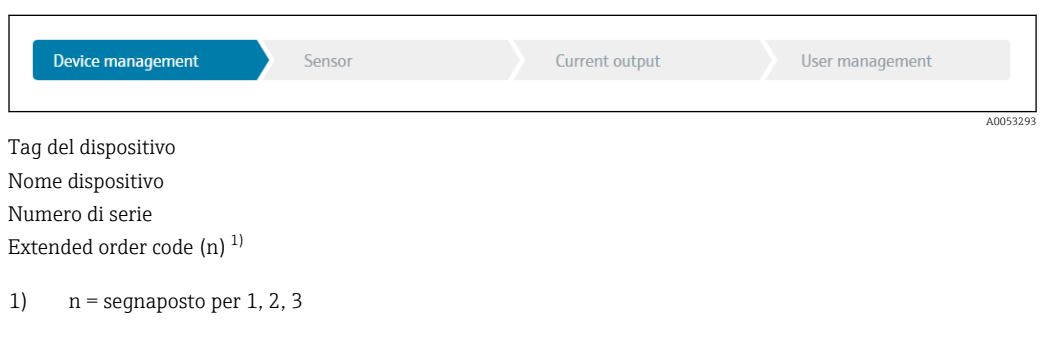

La seconda sezione, "Sensor", guida l'utente nella definizione delle impostazioni principali per il sensore. Il numero di parametri visualizzati dipende dalle impostazioni corrispondenti. Possono essere configurati i seguenti parametri:

| Navigazione         | Guidance | Guidance $\rightarrow$ Commissioning $\rightarrow$ Sensor $\overset{\sim}{\checkmark}$ |                 |     |
|---------------------|----------|----------------------------------------------------------------------------------------|-----------------|-----|
| Device management   | Sensor   | Current output                                                                         | User management |     |
| Unità               |          |                                                                                        | A0053           | 294 |
| Tipo di sensore     |          |                                                                                        |                 |     |
| Tipo di connessione |          |                                                                                        |                 |     |
Compensazione a 2 fili Reference junction RJ preset value

La terza sezione contiene le impostazioni per l'uscita analogica e la risposta di allarme dell'uscita. Possono essere configurati i seguenti parametri:

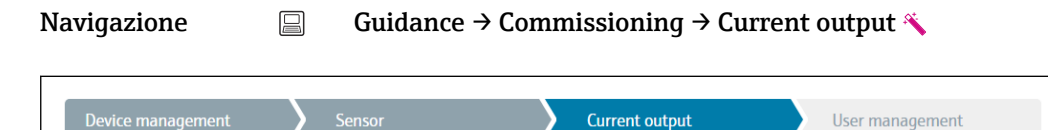

Valore di 4 mA Valore di 20 mA Modalità in caso di guasto Corrente di guasto

Nell'ultima sezione è possibile definire una password per il ruolo utente "Maintenance". La definizione di una password è fortemente consigliata per proteggere il dispositivo contro gli accessi non autorizzati. Di seguito è descritta la procedura da seguire per configurare per la prima volta una password per il ruolo "Maintenance".

| Navigazione |  | Guidance $\rightarrow$ | Commissioning | $j \rightarrow User man$ | agement 🌂 |
|-------------|--|------------------------|---------------|--------------------------|-----------|
|-------------|--|------------------------|---------------|--------------------------|-----------|

| Device management | Sensor | Current output | User management |
|-------------------|--------|----------------|-----------------|
|                   |        |                |                 |
|                   |        |                | A005329         |

Access status New password Confermare la nuova password

- 1. Il ruolo **Maintenance** viene visualizzato nell'elenco "Access status". Quando si utilizza il dispositivo con l'app SmartBlue occorre prima selezionare il ruolo utente **Maintenance**.
  - └→ Successivamente, vengono visualizzate le caselle di immissione New password e Confirm new password.
- 2. Immettere una password di propria scelta che soddisfi i criteri indicati nella guida online.

3. Immettere nuovamente la password nella casella **Confirm new password**.

Dopo avere inserito la password, le modifiche ai parametri, in particolare quelle richieste per la messa in servizio, l'adattamento o l'ottimizzazione del processo e la ricerca guasti, possono essere implementate solo operando con il ruolo utente **Maintenance** e inserendo la password corretta.

# 9 Diagnostica e ricerca guasti

### 9.1 Ricerca guasti in generale

Se si incontrano problemi dopo l'avviamento o durante il funzionamento, iniziare sempre la ricerca guasti con le checklist riportate di seguito. Le checklist permettono di individuare rapidamente (mediante varie domande) la causa del problema e i relativi rimedi.

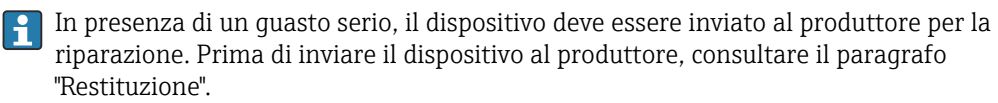

#### Errori generali

| Errore                              | Causa possibile                                                                          | Rimedio                                                                                                    |  |
|-------------------------------------|------------------------------------------------------------------------------------------|----------------------------------------------------------------------------------------------------|--|
| Il dispositivo non risponde.        | La tensione di alimentazione non<br>corrisponde a quella specificata sulla<br>targhetta. | Usando un voltmetro, controllare la<br>tensione direttamente sul trasmettitore<br>e all'occorrenza correggere il valore. |  |
|                                     | I cavi di collegamento non sono a contatto con i morsetti.                               | Controllare il contatto dei cavi e dei<br>morsetti e correggere, se necessario.                                          |  |
|                                     | La centralina elettronica è difettosa.                                                   | Sostituire il dispositivo.                                                                                               |  |
| Corrente di uscita < 3,6 mA         | La linea di segnale non è cablata<br>correttamente.                                      | Controllare il cablaggio.                                                                                                |  |
|                                     | La centralina elettronica è difettosa.                                                   | Sostituire il dispositivo.                                                                                               |  |
| La comunicazione HART non funziona. | Resistore di comunicazione non<br>presente o installato non<br>correttamente.            | Installare correttamente il resistore di comunicazione (250 $\Omega$ ).                                                  |  |
|                                     | L'unità Commubox non è collegata<br>correttamente.                                       | Collegare Commubox correttamente.                                                                                        |  |
|                                     | L'interfaccia Commubox non è<br>impostata su "HART".                                     | Impostare il selettore dell'interfaccia<br>Commubox su "HART".                                                           |  |

#### ¥

| Controllare il display (display locale)                                                         |                                                                                                    |  |  |
|-------------------------------------------------------------------------------------------------|----------------------------------------------------------------------------------------------------|--|--|
| Nessuna visualizzazione - assenza<br>di connessione al sistema host<br>HART.                    | <ol> <li>Controllare la tensione di alimentazione → morsetti + e -</li> <li>Elettronica di misura difettosa → ordinare la parte di ricambio,</li> <li>→ 🗎 43</li> </ol>                                                                                                    |  |  |
| Nessuna visualizzazione - tuttavia è<br>stata stabilita la connessione al<br>sistema host HART. | <ol> <li>Verificare se il kit di montaggio del modulo display è posizionato<br/>correttamente sul modulo dell'elettronica →          14         Modulo display difettoso → ordinare la parte di ricambio, →          44         Elettronica di misura difettosa → ordinare la parte di ricambio,         ⇒</li></ol> |  |  |

#### ¥

| Messaggi di errore locali sul display |  |
|---------------------------------------|--|
| → 🗎 40                                |  |

#### ¥

| Connessione non corretta al sistema host del bus di campo |                                                                         |                                                                         |  |  |
|-----------------------------------------------------------|-------------------------------------------------------------------------|-------------------------------------------------------------------------|--|--|
| Errore                                                    | Causa possibile                                                         | Rimedio                                                                 |  |  |
| La comunicazione<br>HART non funziona.                    | Resistore di comunicazione non presente o installato non correttamente. | Installare correttamente il resistore di comunicazione (250 $\Omega$ ). |  |  |
|                                                           | L'unità Commubox non è collegata<br>correttamente.                      | Collegare Commubox correttamente.                                       |  |  |

### ŧ

#### Messaggi di errore del software di configurazione

→ 🗎 40

### Errori di applicazione senza messaggi di stato per la connessione del sensore RTD

| Errore Causa possibile                             |                                                                              | Rimedio                                                                                                    |  |
|----------------------------------------------------|------------------------------------------------------------------------------|----------------------------------------------------------------------------------------------------|--|
|                                                    | Orientamento del sensore non corretto.                                       | Installare il sensore in modo corretto.                                                                                                    |  |
|                                                    | Il sensore conduce calore.                                                   | Rispettare la lunghezza di installazione del sensore.                                                                                                    |  |
|                                                    | La programmazione del sensore non<br>è corretta (numero di fili).            | Cambiare la funzione <b>Connection type</b> del dispositivo.                                                                                                    |  |
| Il valore misurato non è                           | La programmazione del sensore non<br>è corretta (scalatura).                 | Cambiare scalatura.                                                                                                    |  |
| corretto/non è accurato                            | La configurazione del sensore RTD<br>non è corretta.                         | Cambiare la funzione <b>Sensor type</b> del dispositivo.                                                                                                    |  |
|                                                    | Connessione del sensore.                                                     | Verificare che il sensore sia collegato correttamente.                                                                                                    |  |
|                                                    | La resistenza del cavo del sensore (a<br>2 fili) non è stata compensata.     | Compensare la resistenza del cavo.                                                                                                    |  |
|                                                    | L'offset è stato impostato in modo<br>non corretto.                          | Controllare l'offset.                                                                                                    |  |
|                                                    | Sensore difettoso.                                                           | Controllare il sensore.                                                                                                    |  |
|                                                    | Sensore RTD connesso in modo non corretto.                                   | Connettere i cavi di collegamento in modo corretto (schema dei morsetti).                                                                                              |  |
| Corrente di guasto ( $\leq$ 3,6 mA o $\geq$ 21 mA) | La programmazione del dispositivo<br>non è corretta (ad es. numero di fili). | Cambiare la funzione <b>Connection type</b> del dispositivo.                                                                                                    |  |
|                                                    | La programmazione è stata eseguita<br>in modo non corretto.                  | È stato impostato un tipo di sensore non<br>corretto in corrispondenza della<br>funzione <b>Sensor type</b> del dispositivo.<br>Impostare il tipo di sensore corretto. |  |

### ¥

### Errori di applicazione senza messaggi di stato per la connessione del sensore TC

| Errore                                              | Causa possibile                        | Rimedio                                               |  |  |
|-----------------------------------------------------|----------------------------------------|-------------------------------------------------------|--|--|
| Il valore misurato non è<br>corretto/non è accurato | Orientamento del sensore non corretto. | Installare il sensore in modo corretto.               |  |  |
|                                                     | Il sensore conduce calore.             | Rispettare la lunghezza di installazione del sensore. |  |  |

| Errore                                     | Causa possibile                                                                                                    | Rimedio                                                                                                    |  |
|--------------------------------------------|----------------------------------------------------------------------------------------------------|----------------------------------------------------------------------------------------------------|--|
|                                            | La programmazione del sensore non<br>è corretta (scalatura).                                                             | Cambiare scalatura.                                                                                                    |  |
|                                            | È stato configurato un tipo di<br>termocoppia (TC) non corretto.                                                         | Cambiare la funzione <b>Sensor type</b> del dispositivo.                                                                                                    |  |
|                                            | Scorretta impostazione del giunto di riferimento.                                                                        | Impostare il giunto di riferimento<br>corretto .                                                                                                    |  |
|                                            | Interferenza dovuta al filo della<br>termocoppia saldato nel pozzetto<br>(collegamento con tensione di<br>interferenza). | Utilizzare un sensore situato in un punto<br>in cui non sia saldato il filo della<br>termocoppia.                                                                      |  |
|                                            | L'offset è stato impostato in modo<br>non corretto.                                                                      | Controllare l'offset.                                                                                                    |  |
|                                            | Sensore difettoso.                                                                                                    | Controllare il sensore.                                                                                                    |  |
| Corrente di guasto (≤ 3,6 mA<br>o ≥ 21 mA) | Il sensore è stato connesso in modo<br>non corretto.                                                                     | Connettere i cavi di collegamento in<br>modo corretto (schema dei morsetti).                                                                                           |  |
|                                            | La programmazione è stata eseguita<br>in modo non corretto.                                                              | È stato impostato un tipo di sensore non<br>corretto in corrispondenza della<br>funzione <b>Sensor type</b> del dispositivo.<br>Impostare il tipo di sensore corretto. |  |

# 9.2 Informazioni diagnostiche sul display locale

- Se non è disponibile un valore misurato valido, il display alterna tra "- -- -" e segnale di stato più numero di diagnostica e simbolo "A".
- Se è presente un valore misurato valido, il display alterna tra segnale di stato più numero di diagnostica (visualizzazione a 7 segmenti) e valore misurato principale (PV) con simbolo "A".

# 9.3 Informazioni diagnostiche mediante interfaccia di comunicazione

### **AVVISO**

I segnali di stato e le azioni diagnostiche possono essere configurati manualmente per alcuni eventi diagnostici. Se si verifica un evento diagnostico, tuttavia, non si ha la certezza che i valori misurati siano validi per l'evento e seguano il processo per i segnali di stato S e M e le azioni diagnostiche 'Avviso' e 'Disabilitato'.

▶ Ripristinare le assegnazioni dei segnali di stato alle impostazioni di fabbrica.

#### Segnali di stato

| Lettera/<br>simbolo <sup>1)</sup> | Categoria di<br>evento    | Significato                                                                                                    |
|-----------------------------------|---------------------------|----------------------------------------------------------------------------------------------------|
| F 🙁                               | Errore<br>operativo       | Si è verificato un errore operativo.                                                                                         |
| С 🖤                               | Modalità di<br>servizio   | Il dispositivo è in modalità di assistenza (ad es. durante la simulazione).                                                  |
| S ∧                               | Fuori specifica           | Il dispositivo è utilizzato non rispettando le sue specifiche tecniche (ad es., durante i processi di avviamento o pulizia). |
| M�                                | Manutenzione<br>richiesta | È richiesto un intervento di manutenzione.                                                                                   |
| N -                               | Non<br>classificato       |                                                                                                    |

1) Secondo NAMUR NE107

Comportamento diagnostico

| Allarme      | La misura si interrompe. I segnali in uscita assumono una condizione di allarme predefinita. È generato un messaggio diagnostico. |
|--------------|----------------------------------------------------------------------------------------------------|
| Avviso       | Il dispositivo continua a misurare. È generato un messaggio diagnostico.                                                          |
| Disabilitato | La diagnostica è completamente disabilitata, anche se il dispositivo non sta registrando un valore misurato.                      |

### 9.4 Elenco diagnostico

Se sono presenti più eventi diagnostici contemporaneamente, è visualizzato solo il messaggio diagnostico che ha la massima priorità. Gli altri messaggi diagnostici ancora in attesa possono essere visualizzati nel sottomenu **Diagnostics list**. La priorità di visualizzazione dei messaggi diagnostici dipende dal segnale di stato. Vale il seguente ordine di priorità: F, C, S, M. Se sono attivi simultaneamente due o più eventi diagnostici con lo stesso segnale di stato, la priorità di visualizzazione segue l'ordine numerico dell'evento, ad es.: F042 comparirà prima di F044 e prima di S044.

### 9.5 Registro degli eventi

# 9.6 Descrizione degli eventi diagnostici

Nella configurazione di fabbrica, ogni evento diagnostico è assegnato a una determinata azione. L'utente può modificare questa assegnazione per determinati eventi diagnostici.

|                                                                                           |                       | Impostazioni        |                                                           | Comportamento del dispositivo                                  |                                                      |                                           |         |
|-------------------------------------------------------------------------------------------|-----------------------|---------------------|-----------------------------------------------------------|----------------------------------------------------------------|------------------------------------------------------|-------------------------------------------|---------|
| Esempi di configurazione                                                                  | Numero<br>diagnostico | Segnale di<br>stato | Comportament<br>o diagnostico<br>impostato in<br>fabbrica | Segnale di stato<br>(emesso tramite<br>comunicazione<br>HART®) | Uscita in<br>corrente                                | PV,stato                                  | Display |
| 1. Impostazione predefinita                                                               | 047                   | S                   | Avviso                                                    | S                                                              | Valore<br>misurato                                   | Valore misurato,<br>UNCERTAIN             | S047    |
| 2. Impostazione manuale: il<br>segnale di stato S cambia in<br>F                          | 047                   | F                   | Avviso                                                    | F                                                              | Valore<br>misurato                                   | Valore misurato,<br>UNCERTAIN             | F047    |
| 3. Impostazione manuale:<br>l'azione diagnostica<br><b>Warning</b> cambia in <b>Alarm</b> | 047                   | S                   | Allarme                                                   | S                                                              | Corrente di<br>guasto<br>configurata                 | Valore misurato,<br>BAD                   | S047    |
| 4. Impostazione manuale:<br>Warning cambia in<br>Disabled                                 | 047                   | S <sup>1)</sup>     | Disabilitato                                              | _ 2)                                                           | Ultimo<br>valore<br>misurato<br>valido <sup>3)</sup> | Ultimo valore<br>misurato valido,<br>GOOD | S047    |

Esempio:

1) Impostazione non rilevante.

2) Il segnale di stato non è visualizzato.

3) Se non è disponibile un valore misurato valido viene emessa la corrente di guasto.

| Numero<br>diagnostic<br>o | Testo breve                                         | Misura correttiva                                                                                                    | Segnale<br>di stato<br>impostato<br>in<br>fabbrica | Personalizzab<br>ile <sup>1)</sup><br>Non<br>personalizzab<br>ile | Comporta<br>mento<br>diagnosti<br>co<br>impostato<br>in<br>fabbrica | Personalizzab<br>ile <sup>2)</sup><br>Non<br>personalizzab<br>ile |
|---------------------------|-----------------------------------------------------|----------------------------------------------------------------------------------------------------|----------------------------------------------------|-------------------------------------------------------------------|---------------------------------------------------------------------|-------------------------------------------------------------------|
|                           |                                                     | Diagnostica per il sensore                                                                                                    |                                                    |                                                                   |                                                                     |                                                                   |
| 041                       | Sensore interrotto                                  | <ol> <li>Controllare il cablaggio elettrico.</li> <li>Sostituire il sensore.</li> <li>Verificare il tipo di connessione.</li> </ol>                                                                                                | F                                                  |                                                                   | Allarme                                                             |                                                                   |
| 042                       | Sensore corroso                                     | <ol> <li>Controllare il sensore.</li> <li>Sostituire il sensore.</li> </ol>                                                                                                    | М                                                  | $\checkmark$                                                      | Avviso                                                              | $\checkmark$                                                      |
| 043                       | Cortocircuito                                       | <ol> <li>Verificare la connessione elettrica.</li> <li>Controllare il sensore.</li> <li>Sostituire il sensore o il cavo.</li> </ol>                                                                                                | F                                                  |                                                                   | Allarme                                                             |                                                                   |
| 047                       | Raggiunta la soglia del sensore,<br>sensore n       | <ol> <li>Controllare il sensore.</li> <li>Controllare le condizioni di processo.</li> </ol>                                                                                                    | S                                                  |                                                                   | Avviso                                                              |                                                                   |
| 145                       | Compensazione punto di<br>riferimento               | <ol> <li>Controllare la temperatura del morsetto.</li> <li>Controllare il punto di riferimento<br/>esterno.</li> </ol>                                                                                                    | F                                                  |                                                                   | Allarme                                                             |                                                                   |
|                           |                                                     | Diagnostica per l'elettronica                                                                                                    | 1                                                  |                                                                   |                                                                     | ,                                                                 |
| 201                       | Elettronica difettosa                               | 1. Riavviare il dispositivo.<br>2. Sostituire l'elettronica.                                                                                                    | F                                                  | X                                                                 | Allarme                                                             | X                                                                 |
| 221                       | Sensore di riferimento difettoso                    | Sostituire il dispositivo.                                                                                                    | М                                                  |                                                                   | Allarme                                                             |                                                                   |
|                           |                                                     | Diagnostica per la configurazion                                                                                                    | e                                                  |                                                                   |                                                                     |                                                                   |
| 401                       | Ripristino delle impostazioni di<br>fabbrica attivo | Ripristino impostazioni di fabbrica attivo, attendere.                                                                                                    | С                                                  | ×                                                                 | Avviso                                                              | $\mathbf{X}$                                                      |
| 402                       | L'inizializzazione è attiva                         | Inizializzazione attiva, attendere.                                                                                                    | С                                                  | X                                                                 | Avviso                                                              | X                                                                 |
| 410                       | Trasferimento dati non riuscito                     | <ol> <li>Verificare la connessione.</li> <li>Ritentare il trasferimento dati.</li> </ol>                                                                                                    | F                                                  | X                                                                 | Allarme                                                             | $\mathbf{X}$                                                      |
| 411                       | Upload/download attivo                              | Upload/download attivo, attendere.                                                                                                    | С                                                  | ×                                                                 | Avviso                                                              | $\mathbf{X}$                                                      |
| 435                       | Linearizzazione non corretta                        | Controllare la linearizzazione.                                                                                                    | F                                                  | ×                                                                 | Allarme                                                             | $\mathbf{X}$                                                      |
| 485                       | La simulazione della variabile di processo è attiva | Disattivare la simulazione.                                                                                                    | С                                                  | ×                                                                 | Avviso                                                              | ×                                                                 |
| 491                       | Simulazione dell'uscita in corrente                 | Disattivare la simulazione.                                                                                                    | С                                                  |                                                                   | Avviso                                                              |                                                                   |
| 495                       | Simulazione attiva dell'evento diagnostico          | Disattivare la simulazione.                                                                                                    | С                                                  |                                                                   | Avviso                                                              |                                                                   |
| 531                       | Taratura di fabbrica non presente                   | 1. Contattare l'assistenza.<br>2. Sostituire il dispositivo.                                                                                                    | F                                                  |                                                                   | Allarme                                                             |                                                                   |
| 537                       | Configurazione                                      | <ol> <li>Verificare la configurazione del<br/>dispositivo</li> <li>Caricare e scaricare la nuova<br/>configurazione.</li> <li>(In caso di uscita in corrente: controllare la<br/>configurazione dell'uscita analogica.)</li> </ol> | F                                                  | ×                                                                 | Allarme                                                             | ×                                                                 |
| 582                       | Diagnostica sensore TC<br>disattivata               | Attivare la diagnostica per la misura con<br>termocoppia                                                                                                    | C                                                  | X                                                                 | Avviso                                                              | $\mathbf{X}$                                                      |

| Numero<br>diagnostic<br>o | Testo breve                                             | Misura correttiva                                                                                                    | Segnale<br>di stato<br>impostato<br>in<br>fabbrica | Personalizzab<br>ile <sup>1)</sup><br>Non<br>personalizzab<br>ile | Comporta<br>mento<br>diagnosti<br>co<br>impostato<br>in<br>fabbrica | Personalizzab<br>ile <sup>2)</sup><br>Non<br>personalizzab<br>ile |
|---------------------------|---------------------------------------------------------|----------------------------------------------------------------------------------------------------|----------------------------------------------------|-------------------------------------------------------------------|---------------------------------------------------------------------|-------------------------------------------------------------------|
|                           |                                                         | Diagnostica per il processo                                                                                                    |                                                    |                                                                   |                                                                     |                                                                   |
| 801                       | Tensione di alimentazione<br>troppo bassa <sup>3)</sup> | Aumentare la tensione di alimentazione.                                                                                                    | S                                                  | $\checkmark$                                                      | Allarme                                                             | ×                                                                 |
| 825                       | Temperatura operativa                                   | <ol> <li>Controllare la temperatura ambiente.</li> <li>Controllare la temperatura di processo.</li> </ol>                                                                                | S                                                  | $\checkmark$                                                      | Avviso                                                              | $\checkmark$                                                      |
| 844                       | Process value out of<br>specification                   | <ol> <li>Controllare il valore di processo.</li> <li>Controllare l'applicazione.</li> <li>Controllare il sensore.</li> <li>Controllare la scalatura dell'uscita<br/>analogica</li> </ol> | S                                                  |                                                                   | Avviso                                                              |                                                                   |

1) Può essere impostato su F, C, S, M, N

2) Può essere impostato su 'Alarm', 'Warning' e 'Disabled'

3) Con questo evento diagnostico, il dispositivo genera sempre un allarme "low" (corrente di uscita ≤ 3,6 mA).

### 9.7 Versioni firmware

#### Cronologia delle revisioni

La versione del firmware (firmware version - FW) riportata sulla targhetta e nelle Istruzioni di funzionamento indica la versione del dispositivo: XX.YY.ZZ (esempio 01.02.01). XX Modifica alla versione principale. Non più compatibile. Modificati dispositivo e Istruzioni di funzionamento. YY Modifica di funzioni e operatività. Compatibile. Istruzioni di

| Y | Modifica di funzioni e operatività. Compatibile. Istruzioni di |
|---|----------------------------------------------------------------|
|   | funzionamento modificate.                                      |

ZZ Correzioni e modifiche interne. Istruzioni di funzionamento invariate.

| Data    | Versione firmware | Modifiche          | Documentazione       |
|---------|-------------------|--------------------|----------------------|
| 05/2020 | 03.01.zz          | Firmware originale | BA00191R/09/en/13.20 |

# 10 Manutenzione e pulizia

Il dispositivo non richiede particolari interventi di manutenzione.

Per pulire il dispositivo è possibile utilizzare un panno pulito e asciutto.

# 11 Riparazione

### 11.1 Informazioni generali

Il dispositivo, a causa delle sue caratteristiche intrinseche, non può essere riparato.

# 11.2 Parti di ricambio

Le parti di ricambio, disponibili attualmente per il dispositivo, sono reperibili online all'indirizzo: http://www.products.endress.com/spareparts\_consumables. Indicare sempre il numero di serie del dispositivo quando si ordinano delle parti di ricambio!

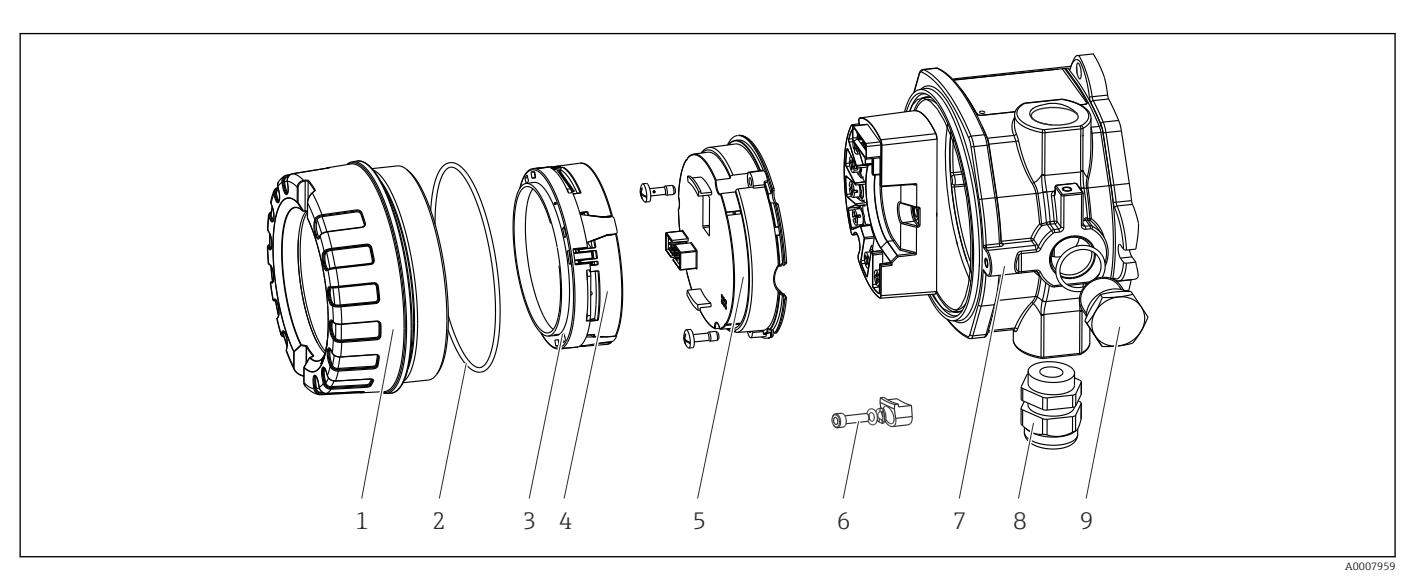

🖻 16 🛛 Parti di ricambio del trasmettitore da campo

| Art. n. 7 | Custodia    |         |                                |                                                                 |           |  |
|-----------|-------------|---------|--------------------------------|-----------------------------------------------------------------|-----------|--|
|           | Certificato | ):      |                                |                                                                 |           |  |
|           | А           | Area si | sicura + Ex ia / IS            |                                                                 |           |  |
|           | В           | ATEX E  | Ex d / XP                      |                                                                 |           |  |
|           |             | Materi  | ale:                           |                                                                 |           |  |
|           |             | С       | Allumi                         | nio, HAR                                                        | Τ7        |  |
|           |             | D       | Acciaio                        | inox 31                                                         | 6L, HART7 |  |
|           |             |         | Ingress                        | Ingresso cavo:                                                  |           |  |
|           |             |         | 1                              | 1 3 x filettatura femmina NPT ½" + morsettiera + 1 tappo cieco  |           |  |
|           |             |         | 2                              | 2 3 x filettatura femmina M20x1.5 + morsettiera + 1 tappo cieco |           |  |
|           |             |         | 4                              | 4 2 x filettatura femmina G ½" + morsettiera + 1 tappo cieco    |           |  |
|           |             |         | 5                              | 5 M20x1.5 + M24x1.5 + morsettiera + 1 tappo cieco               |           |  |
|           |             |         | 6                              | 6 2x filettatura femmina M20x1.5 + morsettiera + 1 tappo cieco  |           |  |
|           |             |         | Versione:                      |                                                                 |           |  |
|           |             |         | A Standard                     |                                                                 |           |  |
| TMT142G-  |             |         | A $\leftarrow$ codice d'ordine |                                                                 |           |  |

| Art. n. 5 | Elettronica |                |                                                                       |  |  |
|-----------|-------------|----------------|-----------------------------------------------------------------------|--|--|
|           | Certific    | Certificato:   |                                                                       |  |  |
|           | А           | Area si        | Area sicura, Ex d/XP                                                  |  |  |
|           | В           | Ex ia / I      | Ex ia / IS, sicurezza intrinseca                                      |  |  |
|           |             | Ingress        | Ingresso sensore, comunicazione; funzionamento                        |  |  |
|           |             | В              | B 1x; HART7, FW03.01.z, DevRev03; configurazione HART                 |  |  |
|           |             | С              | C 1x; HART7, FW03.01.z, DevRev03; configurazione HART/Bluetooth (app) |  |  |
|           |             | Configurazione |                                                                       |  |  |

| Art. n. 5 | Elettronica     |                                                                                                    |  |  |
|-----------|-----------------|----------------------------------------------------------------------------------------------------|--|--|
|           | A               | Filtro alimentazione da 50 Hz                                                                                                    |  |  |
|           |                 | Assistenza                                                                                                    |  |  |
|           |                 | I6 Configurazione in base all'ordine originale (citare il numero seriale)                                                                                                    |  |  |
| TMT142E-  | A               | ← codice d'ordine                                                                                                    |  |  |
| Rif.      | Codice d'ordine | Parti di ricambio                                                                                                    |  |  |
| 3, 4      | TMT142X-D1      | Display HART7 + kit di montaggio + protezione antitorsione                                                                                                    |  |  |
| 3, 4      | TMT142X-DC      | Kit di montaggio del display + protezione antitorsione                                                                                                    |  |  |
| 1         | TMT142X-HA      | Coperchio della custodia, cieco, 316L Ex d, FM XP, CSA XP + guarnizione                                                                                                    |  |  |
| 1         | TMT142X-HB      | Coperchio della custodia, cieco, 316L + guarnizione                                                                                                    |  |  |
| 1         | TMT142X-HC      | Coperchio della custodia completo per display, 316L, Ex d, FM XP, CSA XP<br>+ guarnizione                                                                                                    |  |  |
| 1         | TMT142X-HD      | Coperchio della custodia completo per display, 316L + guarnizione                                                                                                    |  |  |
| 1         | TMT142X-HH      | Coperchio della custodia, cieco, alluminio Ex d, FM XP, + guarnizione, approvazione CSA, solo come coperchio del vano connessioni                                                               |  |  |
| 1         | TMT142X-HI      | Coperchio della custodia, cieco, alluminio + guarnizione                                                                                                    |  |  |
| 1         | TMT142X-HK      | Coperchio della custodia completo per display, alluminio Ex d + guarnizione                                                                                                    |  |  |
| 1         | TMT142X-HL      | Coperchio della custodia completo per display, alluminio + guarnizione                                                                                                    |  |  |
| 2         | 71439499        | O-ring 88x3 HNBR 70° Shore rivestimento PTFE                                                                                                    |  |  |
|           | 71158816        | O-ring 88x3 EPDM70 rivestimento PTFE antifrizione                                                                                                    |  |  |
| 3         | 71310423        | Kit di montaggio del display, custodia da campo (3 pz.), confezione = 3<br>pezzi                                                                                                    |  |  |
| 6         | 51004948        | Set di parti di ricambio per clamp del coperchio: vite, disco, rondella elastica                                                                                                    |  |  |
| 8         | 51004949        | Pressacavo M20x1,5                                                                                                    |  |  |
| 8         | 51006845        | Pressacavo NPT ½" D4-8.5, IP68                                                                                                    |  |  |
| 9         | 51004489        | Tappo (cieco) M20x1.5 Ex-d / XP                                                                                                    |  |  |
| 9         | 51004490        | Tappo (cieco) NPT ½", 1.0718                                                                                                    |  |  |
| 9         | 51004916        | Tappo (cieco) G ½", Ex-d / XP                                                                                                    |  |  |
| 9         | 51006888        | Tappo (cieco) NPT ½" V4A                                                                                                    |  |  |
| -         | 51007995        | Staffa di montaggio in acciao inox 316L per paline 1.53"                                                                                                    |  |  |
| -         | 51004387        | Adattatore per ingresso cavo, NPT ½" / M20x1.5                                                                                                    |  |  |
| -         | 51004915        | Adattatore M20x1.5 maschio/ M24x1.5 femmina VA                                                                                                    |  |  |
| -         | SERVICE-        | Assistenza                                                                                                    |  |  |
| -         | XPRFID-         | RFID TAG come parte di ricambio solo per i dispositivi con l'opzione L,<br>identificazione RFID TAG<br>RFID TAG sostitutivo che comprende: RFID TAG, filo di fissaggio,<br>manicotto a crimpare |  |  |

### 11.3 Restituzione

I requisisti per rendere il dispositivo in modo sicuro dipendono dal tipo di dispositivo e dalla legislazione nazionale.

- Per informazioni fare riferimento alla pagina web: http://www.endress.com/support/return-material
   Selezionare la regione.
- 2. Restituire il dispositivo se richiede riparazioni e tarature di fabbrica o se è stato ordinato/consegnato il dispositivo non corretto.

# 11.4 Smaltimento

# X

Se richiesto dalla Direttiva 2012/19/UE sui rifiuti di apparecchiature elettriche ed elettroniche (RAEE), il prodotto è contrassegnato con il simbolo raffigurato per minimizzare lo smaltimento di RAEE come rifiuti civili indifferenziati. I prodotti con questo contrassegno non devono essere smaltiti come rifiuti civili indifferenziati. Renderli, invece, al produttore per essere smaltiti in base alle condizioni applicabili.

# 12 Accessori

Sono disponibili diversi accessori Endress+Hauser che possono essere ordinati con il dispositivo o in un secondo tempo. Informazioni dettagliate sul relativo codice d'ordine possono essere richieste all'Ufficio commerciale Endress+Hauser locale o reperite sulla pagina del prodotto del sito Endress+Hauser: www.it.endress.com.

Indicare sempre il numero di serie del dispositivo quando si ordinano degli accessori!

### 12.1 Accessori specifici del dispositivo

| Accessori                         | Descrizione                                                         |
|-----------------------------------|---------------------------------------------------------------------|
| Tappo cieco                       | <ul> <li>M20x1.5 Ex-d</li> <li>G ½" Ex-d</li> <li>½" NPT</li> </ul> |
| Pressacavi                        | <ul> <li>M20x1,5</li> <li>NPT ½" D4-8.5, IP68</li> </ul>            |
| Adattatore per pressacavo         | M20x1,5 maschio/M24x1,5 femmina                                     |
| Staffa per montaggio su<br>palina | Per tubo da 2" 316L                                                 |
| Protezione alle<br>sovratensioni  | Il modulo protegge l'elettronica dalle sovratensioni.               |

| Accessori               | Descrizione                                                                                                    |
|-------------------------|----------------------------------------------------------------------------------------------------|
| Commubox FXA195<br>HART | Per la comunicazione HART <sup>®</sup> a sicurezza intrinseca con FieldCare e interfaccia USB.<br>Per informazioni dettagliate, v. Informazioni tecniche TI404F.                                                                                                    |
| Commubox FXA291         | Connette i dispositivi da campo Endress+Hauser con un'interfaccia CDI Service (=<br>Endress+Hauser Common Data Interface) alla porta USB di un PC o laptop.<br>Per informazioni dettagliate, v. Informazioni tecniche TI405C.                                                                                                    |
| Adattatore WirelessHART | Serve per la connessione wireless dei dispositivi da campo.<br>L'adattatore WirelessHART <sup>®</sup> può essere integrato facilmente in dispositivi da<br>campo ed infrastrutture già esistenti; garantisce la tutela dei dati e la sicurezza di<br>trasmissione e può essere utilizzato in parallelo ad altre reti wireless.<br>Per i dettagli, consultare le Istruzioni di funzionamento BA061S                                                                                                    |
| Field Xpert SMT70       | Tablet PC universale, ad alte prestazioni per la configurazione dei dispositivi<br>Il tablet PC consente la gestione a distanza delle risorse di impianto in aree<br>pericolose e sicure. È utile per il personale addetto alla manutenzione e alla messa<br>in servizio della strumentazione da campo con interfaccia di comunicazione digitale<br>e per registrare i progressi. Questo tablet PC è concepito come soluzione all-in-one.<br>Grazie alla libreria di driver preinstallata, è un tool con touchscreen semplice da<br>usare, che può servire per gestire i dispositivi da campo durante l'intero ciclo di vita<br>operativa.<br>Per informazioni dettagliate, v. Informazioni tecniche TI01342S. |

# 12.2 Accessori specifici per la comunicazione

# 12.3 Accessori specifici per l'assistenza

| Accessori     | Descrizione                                                                                                    |
|---------------|----------------------------------------------------------------------------------------------------|
| Applicator    | <ul> <li>Software per selezionare e dimensionare i misuratori Endress+Hauser:</li> <li>Calcolo di tutti i dati necessari per individuare il misuratore più idoneo: ad es. perdita di carico, accuratezza o connessioni al processo.</li> <li>Illustrazione grafica dei risultati del calcolo</li> </ul>                                                                                                    |
|               | Gestione, documentazione e consultazione di tutti i dati e parametri relativi a un progetto per tutto il ciclo di vita del progetto.                                                                                                    |
|               | Applicator è disponibile:<br>Mediante Internet: https://portal.endress.com/webapp/applicator                                                                                                    |
| Accessori     | Descrizione                                                                                                    |
| Configuratore | <ul> <li>Configuratore di prodotto - tool per la configurazione dei singoli prodotti</li> <li>Dati di configurazione aggiornati</li> <li>A seconda del dispositivo: inserimento diretto di informazioni specifiche sul punto di misura, come il campo di misura o la lingua operativa</li> <li>Verifica automatica dei criteri di esclusione</li> <li>Generazione automatica del codice d'ordine e relativi dettagli in formato PDF o Excel</li> <li>Possibilità di ordinare direttamente sull'Online Shop di Endress+Hauser</li> <li>Il Configuratore di prodotto è disponibile sul sito web di Endress+Hauser:</li> <li>www.endress.com-&gt; Selezionare il paese -&gt; Fare clic su "Prodotti " -&gt; Selezionare il prodotto utilizzando i filtri e il campo di ricerca -&gt; Apri pagina del prodotto -&gt; Il pulsante "Configura" di fianco, a destra dell'immagine del dispositivo, apre il Configuratore.</li> </ul> |

| DeviceCare SFE100 | Strumento di configurazione per dispositivi con protocolli Fieldbus e protocolli di<br>servizio Endress+Hauser.<br>DeviceCare è uno strumento sviluppato da Endress+Hauser per la configurazione<br>dei dispositivi Endress+Hauser, che consente di configurare tutti i dispositivi<br>intelligenti di un impianto tramite una connessione "point-to-point" o "point-to-bus".<br>I menu intuitivi consentono di accedere ai dispositivi da campo in modo semplice e<br>trasparente.<br>Per i dettagli, consultare le Istruzioni di funzionamento BA00027S |
|-------------------|----------------------------------------------------------------------------------------------------|
| FieldCare SFE500  | Tool Endress+Hauser per il Plant Asset Management su base FDT.<br>Consente la configurazione di tutti i dispositivi da campo intelligenti presenti nel<br>sistema, e ne semplifica la gestione. Utilizzando le informazioni di stato, è anche<br>uno strumento semplice, ma efficace per verificarne stato e condizioni.<br>Per i dettagli, consultare le Istruzioni di funzionamento BA00027S e<br>BA00065S                                                                                                    |

# 12.4 Prodotti di sistema

| Accessori                                | Descrizione                                                                                                    |
|------------------------------------------|----------------------------------------------------------------------------------------------------|
| RN22                                     | Barriera attiva a uno o due canali per la separazione sicura dei circuiti del segnale standard 0/420 mA con trasmissione bidirezionale HART <sup>®</sup> . Nell'opzione di duplicazione del segnale, il segnale di ingresso viene trasmesso a due uscite isolate galvanicamente. Il dispositivo ha un ingresso in corrente attivo e uno passivo; le uscite possono essere controllate attivamente o passivamente. RN22 richiede una tensione di alimentazione di 24 $V_{DC}$ .<br>Per informazioni dettagliate, v. Informazioni tecniche TI01515K.                                                                                                    |
| RN42                                     | Barriera attiva a un canale per la separazione sicura dei circuiti del segnale<br>standard 0/420 mA con trasmissione bidirezionale HART <sup>®</sup> . Il dispositivo ha un<br>ingresso in corrente attivo e uno passivo; le uscite possono essere controllate<br>attivamente o passivamente. RN42 può essere alimentato con tensione nel campo<br>24 230 V <sub>di c.a./c.c.</sub><br>Per informazioni dettagliate, v. Informazioni tecniche TI01584K.                                                                                                    |
| RIA15                                    | Indicatore di processo, display digitale alimentato in loop di corrente per circuito<br>4 20 mA, montaggio a fronte quadro, con comunicazione HART <sup>®</sup> opzionale.<br>Visualizza 4 20 mA o fino a 4 variabili di processo HART <sup>®</sup><br>Per informazioni dettagliate, v. Informazioni tecniche TI01043K.                                                                                                    |
| Registratore videografico<br>Memograph M | Il data manager evoluto Memograph M è un sistema potente e flessibile per<br>organizzare i valori di processo. Sono disponibili schede di ingresso HART®<br>opzionali, ognuna con 4 ingressi (4/8/12/16/20), con valori di processo<br>estremamente precisi dai dispositivi HART® direttamente collegati per finalità di<br>calcolo e registrazione dei dati. I valori di processo misurati sono presentati in<br>modo chiaro sul display, archiviati in sicurezza, confrontati con i valori soglia e<br>analizzati. Mediante i protocolli di comunicazione più diffusi, i valori misurati e<br>calcolati possono essere trasmessi facilmente a sistemi di livello superiore o si<br>possono interconnettere singoli moduli di un impianto.<br>Per informazioni dettagliate, v. Informazioni tecniche TI00144R. |

# 13 Dati tecnici

# 13.1 Ingresso

Variabile misurata Temperatura (comportamento della trasmissione lineare della temperatura), resistenza e tensione.

| Termoresistenza (RTD)<br>conforme alla norma | Designazione                                                                                                    | α        | Soglie del campo di misura                                                                                                  | Campo<br>min.   |
|----------------------------------------------|----------------------------------------------------------------------------------------------------|----------|----------------------------------------------------------------------------------------------------|-----------------|
| IEC 60751:2008                               | Pt100 (1)<br>Pt200 (2)<br>Pt500 (3)<br>Pt1000 (4)                                                                                                    | 0,003851 | -200 +850 °C (-328 +1562 °F)<br>-200 +850 °C (-328 +1562 °F)<br>-200 +500 °C (-328 +932 °F)<br>-200 +250 °C (-328 +482 °F)  | 10 K<br>(18 °F) |
| JIS C1604:1984                               | Pt100 (5)                                                                                                    | 0,003916 | −200 +510 °C (−328 +950 °F)                                                                                                 | 10 K<br>(18 °F) |
| DIN 43760 IPTS-68                            | Ni100 (6)<br>Ni120 (7)                                                                                                    | 0,006180 | -60 +250 ℃ (-76 +482 ℉)<br>-60 +250 ℃ (-76 +482 ℉)                                                                          | 10 K<br>(18 °F) |
| GOST 6651-94                                 | Pt50 (8)<br>Pt100 (9)                                                                                                    | 0,003910 | -185 +1100 °C (-301 +2 012 °F)<br>-200 +850 °C (-328 +1562 °F)                                                              | 10 K<br>(18 °F) |
| OIML R84: 2003,                              | Cu50 (10)<br>Cu100 (11)                                                                                                    | 0,004280 | -180 +200 °C (-292 +392 °F)<br>-180 +200 °C (-292 +392 °F)                                                                  | 10 K<br>(18 °F) |
| GOST 6651-2009                               | Ni100 (12)<br>Ni120 (13)                                                                                                    | 0,006170 | -60 +180 °C (-76 +356 °F)<br>-60 +180 °C (-76 +356 °F)                                                                      | 10 K<br>(18 °F) |
| OIML R84: 2003,<br>GOST 6651-94              | Cu50 (14)                                                                                                    | 0,004260 | −50 +200 °C (−58 +392 °F)                                                                                                   | 10 K<br>(18 °F) |
| -                                            | Pt100 (Callendar van Dusen)<br>Nichel polinomiale<br>Rame polinomiale                                                                                                    | -        | Le soglie del campo di misura vengono definite<br>inserendo i valori di soglia, che dipendono dai<br>coefficienti A C e RO. | 10 K<br>(18 °F) |
|                                              | <ul> <li>Tipo di connessione: connessione a 2, 3 o 4 fili, corrente al sensore: ≤ 0,3 mA</li> <li>Nel caso di un circuito a 2 fili, si può compensare la resistenza del filo (0 30 Ω)</li> <li>Con connessioni a 3 e 4 fili, resistenza del filo del sensore fino a 50 Ω max. per filo</li> </ul> |          |                                                                                                    |                 |
| Trasmettitore di<br>resistenza               | Resistenza Ω                                                                                                    |          | 10 400 Ω<br>10 2 000 Ω                                                                                                    | 10 Ω<br>10 Ω    |

| Termocoppie (TC)<br>secondo la norma              | Designazione                                                                                                    | Soglie del campo di misura                                                                                                    |                                                                                                    | Campo min.                                                                                                    |
|---------------------------------------------------|----------------------------------------------------------------------------------------------------|----------------------------------------------------------------------------------------------------|----------------------------------------------------------------------------------------------------|----------------------------------------------------------------------------------------------------|
| IEC 60584, Parte 1<br>ASTM E230-3                 | Tipo A (W5Re-W20Re) (30)<br>Tipo B (PtRh30-PtRh6) (31)<br>Tipo E (NiCr-CuNi) (34)<br>Tipo J (Fe-CuNi) (35)<br>Tipo K (NiCr-Ni) (36)<br>Tipo N (NiCrSi-NiSi) (37)<br>Tipo R (PtRh13-Pt) (38)<br>Tipo S (PtRh10-Pt) (39)<br>Tipo T (Cu-CuNi) (40) | 0 +2 500 °C (+32 +4 532 °F)<br>+40 +1 820 °C (+104 +3 308 °F)<br>-250 +1 000 °C (-482 +1 832 °F)<br>-210 +1 200 °C (-346 +2 192 °F)<br>-270 +1 372 °C (-454 +2 501 °F)<br>-270 +1 300 °C (-454 +2 372 °F)<br>-50 +1 768 °C (-58 +3 214 °F)<br>-50 +1 768 °C (-58 +3 214 °F)<br>-200 +400 °C (-328 +752 °F) | Campo di temperatura consigliato:<br>0 +2 500 °C (+32 +4 532 °F)<br>+500 +1 820 °C (+932 +3 308 °F)<br>-150 +1 000 °C (-238 +1 832 °F)<br>-150 +1 200 °C (-238 +2 192 °F)<br>-150 +1 200 °C (-238 +2 192 °F)<br>-150 +1 300 °C (-238 +2 372 °F)<br>+50 +1 768 °C (+122 +3 214 °F)<br>+50 +1 768 °C (+122 +3 214 °F)<br>-150 +400 °C (-238 +752 °F) | 50 K (90 °F)<br>50 K (90 °F)<br>50 K (90 °F)<br>50 K (90 °F)<br>50 K (90 °F)<br>50 K (90 °F)<br>50 K (90 °F)<br>50 K (90 °F)<br>50 K (90 °F) |
| IEC 60584, Parte 1<br>ASTM E230-3<br>ASTM E988-96 | Tipo C (W5Re-W26Re) (32)                                                                                                    | 0 +2 315 ℃ (+32 +4 199 ℉)                                                                                                    | 0 +2 000 ℃ (+32 +3 632 ℉)                                                                                                    | 50 K (90 °F)                                                                                                    |
| ASTM E988-96                                      | Tipo D (W3Re-W25Re) (33)                                                                                                    | 0 +2 315 °C (+32 +4 199 °F)                                                                                                    | 0 +2 000 °C (+32 +3 632 °F)                                                                                                    | 50 K (90 °F)                                                                                                    |
| DIN 43710                                         | Tipo L (Fe-CuNi) (41)<br>Tipo U (Cu-CuNi) (42)                                                                                                    | -200 +900 °C (-328 +1652 °F)<br>-200 +600 °C (-328 +1112 °F)                                                                                                    | -150 +900 °C (-238 +1652 °F)<br>-150 +600 °C (-238 +1112 °F)                                                                                                    | 50 K (90 °F)                                                                                                    |
| GOST R8.585-2001                                  | Tipo L (NiCr-CuNi) (43)                                                                                                    | –200 +800 °C (–328 +1472 °F)                                                                                                    | –200 +800 °C (+328 +1472 °F)                                                                                                    | 50 K (90 °F)                                                                                                    |

| Termocoppie (TC)<br>secondo la norma | Designazione                                                                                                    | Soglie del campo di misura | Campo min. |
|--------------------------------------|----------------------------------------------------------------------------------------------------|----------------------------|------------|
|                                      | <ul> <li>Giunto di riferimento: interno, con valore preimpostato -40 +85 °C (-40 +185 °F) o con sensore esterno</li> <li>Resistenza massima del filo del sensore 10 kΩ (se la resistenza del filo del sensore è superiore a 10 kΩ, è generato un messaggio di errore secondo NAMUR NE89).</li> </ul> |                            |            |
| Trasmettitore di<br>tensione (mV)    | Trasmettitore in millivolt<br>(mV)                                                                                                    | -20 100 mV                 | 5 mV       |

# 13.2 Uscita

| Segnale di uscita | Uscita analogica              | 4 20 mA, 20 4 mA (possibilità di inversione) |
|-------------------|-------------------------------|----------------------------------------------|
|                   | Codifica segnale              | FSK ±0,5 mA mediante segnale in corrente     |
|                   | Velocità di trasmissione dati | 1200 baud                                    |
|                   | Isolamento galvanico          | U = 2 kV AC per 1 minuto (ingresso/uscita)   |

Informazioni di guasto

Informazioni di guasto conformi a NAMUR NE43:

Se i dati di misura risultano mancanti o non sono validi, vengono create informazioni di guasto. Viene creato un elenco completo di tutti gli errori che si verificano nel sistema di misura.

| Valore sotto campo                                           | Diminuzione lineare da 4,0 3,8 mA                                                                                                    |
|--------------------------------------------------------------|----------------------------------------------------------------------------------------------------|
| Valore extracampo                                            | Crescita lineare da 20,0 20,5 mA                                                                                                    |
| Guasto, ad es. sensore danneggiato,<br>cortocircuito sensore | Possibilità di selezionare valori ≤ 3,6 mA ("low") o ≥ 21 mA<br>("high")<br>L'allarme "high" può essere impostato tra 21,5 mA e 23 mA,<br>garantendo così la flessibilità necessaria per soddisfare i<br>requisiti dei diversi sistemi di controllo. |

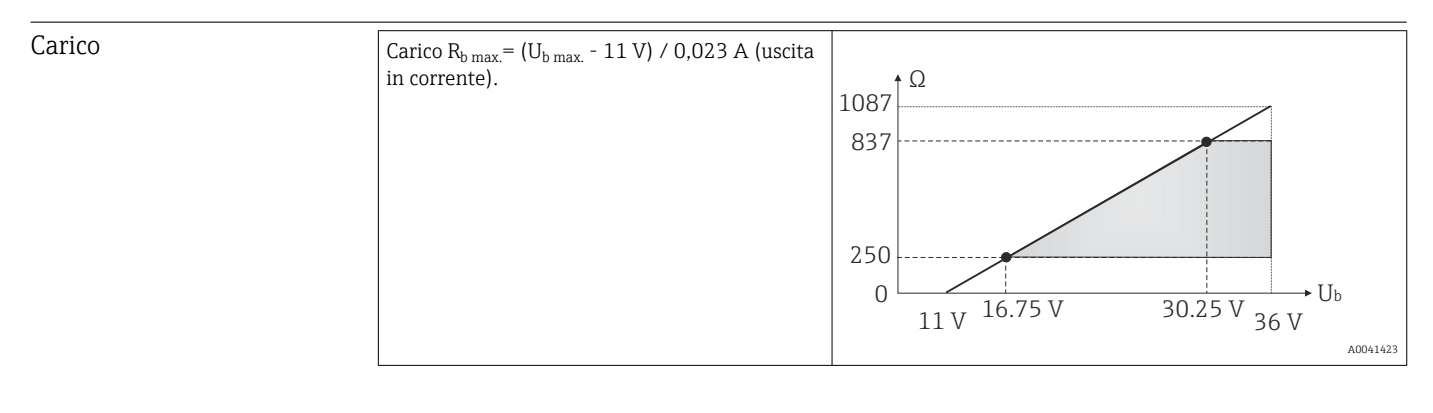

| Linearizzazione/ | Lineare in funzione della temperatura, della resistenza o della tensione |
|------------------|--------------------------------------------------------------------------|
| comportamento di |                                                                          |
| trasmissione     |                                                                          |
|                  |                                                                          |

Filtro della frequenza di 50/60 Hz rete

Filtro

\_\_\_\_\_

Filtro digitale di 1° ordine: 0 ... 120 s

| Dati specifici del protocollo | ID produttore              | 17 (0x11) |
|-------------------------------|----------------------------|-----------|
|                               | ID del tipo di dispositivo | 0x11D1    |

| Specifica HART®                                                     | 7                                                                                                    |
|---------------------------------------------------------------------|----------------------------------------------------------------------------------------------------|
| Indirizzo del dispositivo in modalità di<br>collegamento multipunto | Indirizzi di impostazione software 0 63                                                                                                    |
| File descrittivi del dispositivo (DTM, DD)                          | Informazioni e file disponibili all'indirizzo:<br>www.it.endress.com<br>www.fieldcommgroup.org                                                                                                    |
| Carico HART                                                         | min. 250 Ω                                                                                                    |
| Variabili HART del dispositivo                                      | Valore misurato per il valore primario (PV)<br>Sensore (valore misurato)<br>Valori misurati per SV, TV, QV (seconda, terza e quarta variabile)<br>• SV: temperatura dispositivo<br>• TV: sensore (valore misurato)<br>• QV: sensore (valore misurato) |
| Funzioni supportate                                                 | <ul><li>Squawk</li><li>Informazioni di stato riassuntive</li></ul>                                                                                                    |

#### Dati Wireless HART

| Tensione minima di avvio                                        |  |
|-----------------------------------------------------------------|--|
| Corrente di avvio                                               |  |
| Tempo di avvio fino alla disponibilità della comunicazione HART |  |
| Tempo di avvio fino alla disponibilità del valore misurato      |  |
| Tensione operativa minima                                       |  |
| Corrente Multidrop                                              |  |

| Protezione scrittura per i<br>parametri del dispositivo | <ul> <li>Hardware: protezione scrittura tramite microinterruttore</li> <li>Software: soluzione basata sul ruolo utente (assegnazione password)</li> </ul>                                  |
|---------------------------------------------------------|----------------------------------------------------------------------------------------------------|
| Ritardo di attivazione                                  | <ul> <li>≤ 2 s fino all'avvio della comunicazione HART<sup>®</sup>.</li> <li>≤ 7 s fino a quando il primo segnale di valore misurato valido è presente sull'uscita in corrente.</li> </ul> |
|                                                         | Ritardo di attivazione: $I_a \le 3,8$ mA.                                                                                                    |

# 13.3 Alimentazione

| Tensione di alimentazione        | Valori per aree sicure, con protezione contro l'inversione di polarità:<br>$U = 11 \dots 36 V_{DC}$ (standard)<br>Valori per aree pericolose, consultare la documentazione Ex $\rightarrow \textcircled{B} 63$                                                        |                                   |  |
|----------------------------------|----------------------------------------------------------------------------------------------------|-----------------------------------|--|
|                                  |                                                                                                    |                                   |  |
| Consumo di corrente              | Consumo di corrente                                                                                                    | 3,6 23 mA                         |  |
|                                  | Consumo di corrente minimo                                                                                                    | ≤ 3,5 mA, modalità Multidrop 4 mA |  |
|                                  | Soglia di corrente                                                                                                    | ≤ 23 mA                           |  |
|                                  |                                                                                                    |                                   |  |
| Morsetti                         | 2,5 mm <sup>2</sup> (12 AWG) più ferrula                                                                                                    |                                   |  |
| Protezione alle<br>sovratensioni | La protezione da sovratensione può essere ordinata separatamente come accessorio. Il modulo protegge l'elettronica dai danni dovuti a sovratensioni. Le sovratensioni che si presentano nei cavi dei segnali (ad es. 4 20 mA, linee di comunicazione (sistemi con bus |                                   |  |

di campo) e alimentazione sono deviate verso terra. La funzionalità del trasmettitore non ne è influenzata, perché non si presentano tensioni critiche.

Dati di connessione:

| Tensione continua massima (tensione nominale)                                                                                                    | $U_{C} = 36 V_{DC}$                                                                                                    |
|----------------------------------------------------------------------------------------------------|----------------------------------------------------------------------------------------------------|
| Corrente nominale                                                                                                    | $I = 0,5 \text{ A a } T_{amb.} = 80 \text{ °C} (176 \text{ °F})$                                                                     |
| <ul> <li>Resistenza da sovracorrente momentanea</li> <li>Sovracorrente momentanea da fulmini D1 (10/350 µs)</li> <li>Corrente di scarico nominale C1/C2 (8/20 µs)</li> </ul> | • $I_{imp} = 1 \text{ kA} \text{ (per filo)}$<br>• $I_n = 5 \text{ kA} \text{ (per filo)}$<br>$I_n = 10 \text{ kA} \text{ (totale)}$ |
| Resistenza in serie per filo                                                                                                    | 1,8 Ω, tolleranza ±5 %                                                                                                    |

# 13.4 Caratteristiche operative

|                                        | Free contraction of the second second s |                                                                                                 |  |  |  |
|----------------------------------------|----------------------------------------------------------------------------------------------------|-------------------------------------------------------------------------------------------------|--|--|--|
| Tempo di risposta                      | Termoresistenza (RTD) e trasmettitore di resistenza (misura $\Omega$ )                                                                                                    | ≤ 1 s                                                                                           |  |  |  |
|                                        | Termocoppie (TC) e trasmettitori di tensione (mV)                                                                                                    | ≤ 1 s                                                                                           |  |  |  |
|                                        | Temperatura di riferimento                                                                                                    | ≤ 1 s                                                                                           |  |  |  |
|                                        | Quando si registrano risposte al gradino occorre considerare che, quando applicabile, i tempi del punto di misura del riferimento interno vengono aggiunti ai tempi specificati.                                                                                                    |                                                                                                 |  |  |  |
| Condizioni operative di<br>riferimento | <ul> <li>Temperatura di taratura: +25 °C ±3 K (77 °F ±5,4 °F)</li> <li>Tensione di alimentazione: 24 V DC</li> <li>Circuito a 4 fili per regolazione della resistenza</li> </ul>                                                                                                    |                                                                                                 |  |  |  |
| Errore di misura massimo               | Secondo DIN EN 60770 e le condizioni di rifemisura corrispondo a $\pm 2 \sigma$ (distribuzione gauripetibilità.                                                                                                    | erimento sopra specificate. I dati dell'errore di<br>Issiana). I dati comprendo non linearità e |  |  |  |
|                                        | ME = errore misurato                                                                                                    |                                                                                                 |  |  |  |
|                                        | MV = valore misurato                                                                                                    |                                                                                                 |  |  |  |
|                                        | re                                                                                                    |                                                                                                 |  |  |  |
|                                        |                                                                                                    |                                                                                                 |  |  |  |

#### Tipico

| Standard         Designazione         Campo di misura         Errore di misura tipico (±) |                         |                               |                                  |                                  |  |
|-------------------------------------------------------------------------------------------|-------------------------|-------------------------------|----------------------------------|----------------------------------|--|
| Termoresistenza (RTD) confo                                                               | rme alla norma          | Valore digitale <sup>1)</sup> | Valore all'uscita in<br>corrente |                                  |  |
| IEC 60751:2008                                                                            | Pt100 (1)               |                               | 0,08 °C (0,14 °F)                | 0,1 °C (0,18 °F)                 |  |
| IEC 60751:2008                                                                            | Pt1000 (4)              | 0 +200 °C (32 +392 °F)        | 0,14 °C (0,25 °F)                | 0,15 °C (0,27 °F)                |  |
| GOST 6651-94                                                                              | Pt100 (9)               |                               | 0,08 °C (0,14 °F)                | 0,1 °C (0,18 °F)                 |  |
|                                                                                           |                         |                               |                                  |                                  |  |
| Termocoppie (TC) conformi a                                                               | lla norma               |                               | Valore digitale <sup>1)</sup>    | Valore all'uscita in<br>corrente |  |
| IEC 60584, Parte 1                                                                        | Tipo K (NiCr-Ni) (36)   |                               | 0,41 °C (0,74 °F)                | 0,47 °C (0,85 °F)                |  |
| IEC 60584, Parte 1                                                                        | Tipo S (PtRh10-Pt) (39) | 0 +800 °C (32 +1 472 °F)      | 1,83 °C (3,29 °F)                | 1,84 °C (3,31 °F)                |  |
| GOST R8.585-2001                                                                          | Tipo L (NiCr-CuNi) (43) |                               | 2,45 °C (4,41 °F)                | 2,46 °C (4,43 °F)                |  |

1) Valore misurato trasmesso mediante HART<sup>®</sup>.

#### Errore di misura per termoresistenze (RTD) e trasmettitori di resistenza

| Standard                                  | Designazione | Campo di misura                | Errore di misura (±)                                                                 |                   |  |
|-------------------------------------------|--------------|--------------------------------|--------------------------------------------------------------------------------------|-------------------|--|
|                                           |              |                                | Digitale <sup>1)</sup>                                                               | D/A <sup>2)</sup> |  |
|                                           |              |                                | In base al valore misurato <sup>3)</sup>                                             |                   |  |
| JEC (0751-2000                            | Pt100 (1)    |                                | ME = ± (0,06 °C (0,11 °F) + 0,006% * (MV - LRV))                                     | _                 |  |
|                                           | Pt200 (2)    |                                | ME = ± (0,13 °C (0,234 °F) + 0,011% * (MV - LRV))                                    |                   |  |
| IEC 00751.2008                            | Pt500 (3)    | −200 +510 °C (−328 +950 °F)    | ME = ± (0,19 °C (0,342 °F) + 0,008% * (MV - LRV))                                    | 0.02.% (≏         |  |
|                                           | Pt1000 (4)   | −200 +500 °C (−328 +932 °F)    | ME = ± (0,11 °C (0,198 °F) + 0,007% * (MV - LRV))                                    | 4,8 μA)           |  |
| JIS C1604:1984                            | Pt100 (5)    | −200 +510 °C (−328 +950 °F)    | ME = ± (0,11 °C (0,198 °F) + 0,006% * (MV - LRV))                                    |                   |  |
| GOST 6651-94                              | Pt50 (8)     | -185 +1100 ℃<br>(-301 +2012 ℉) | ME = ± (0,15 °C (0,27 °F) + 0,008% * (MV - LRV))                                     |                   |  |
|                                           | Pt100 (9)    | −200 +850 °C (−328 +1562 °F)   | ME = ± (0,06 °C (0,11 °F) + 0,006% * (MV - LRV))                                     |                   |  |
| DIN 42760 IDTS-69                         | Ni100 (6)    | _60 ±250 ℃ (_76 ±482 ℃)        | $ME = \pm (0.11 ^{\circ}C (0.108 ^{\circ}E) = 0.006 ^{\circ}V ^{\circ} (MU = 1.001)$ |                   |  |
| DIN 43700 IF 13-00                        | Ni120 (7)    | 00 1200 C (-70 1402 F)         | $\frac{1}{100} = \pm (0,11 \ C \ (0,190 \ F) = 0,004 \ \% \ (1010 \ ERV))$           |                   |  |
|                                           | Cu50 (10)    | −180 +200 °C (−292 +392 °F)    | ME = ± (0,13 °C (0,234 °F) + 0,006% * (MV - LRV))                                    | 0.02.% (≏         |  |
| OIML R84: 2003 /                          | Cu100 (11)   | −180 +200 °C (−292 +392 °F)    | ME = ± (0,14 °C (0,252 °F) + 0,003% * (MV - LRV))                                    | 4,8 μA)           |  |
| GOST 6651-2009                            | Ni100 (12)   | _60 ±190 ℃ /_76 ±256 ℃)        | ME = ± (0,16 °C (0,288 °F) - 0,004% * (MV- LRV))                                     |                   |  |
|                                           | Ni120 (13)   |                                | ME = ± (0,11 °C (0,198 °F) - 0,004% * (MV- LRV))                                     |                   |  |
| OIML R84: 2003, GOST<br>6651-94 Cu50 (14) |              | −50 +200 °C (−58 +392 °F)      | ME = ± (0,14 °C (0,252 °F) + 0,004% * (MV - LRV))                                    |                   |  |
| Trasmettitore di                          | Resistenza Ω | 10 400 Ω                       | ME = ± 37 mΩ + 0,0032 % * MV                                                         | 0.03 % (≙         |  |
| resistenza                                |              | 10 2 000 Ω                     | $ME = \pm 180 \text{ m}\Omega + 0,006 \% * \text{MV}$                                | 4,8 μA)           |  |

1) Valore misurato trasmesso mediante HART<sup>®</sup>.

2) Percentuali in base al campo configurato per il segnale di uscita analogico.

3) Possibili deviazioni dall'errore di misura massimo, dovute all'arrotondamento.

#### Errore di misura per termocoppie (TC) e trasmettitori di tensione

| Standard                                     | Designazione | Campo di misura                  | Errore di misura (±)                                                  |                   |  |
|----------------------------------------------|--------------|----------------------------------|-----------------------------------------------------------------------|-------------------|--|
|                                              |              |                                  | Digitale 1)                                                           | D/A <sup>2)</sup> |  |
|                                              |              |                                  | In base al valore misurato <sup>3)</sup>                              |                   |  |
| IEC 60594-1 / ASTM                           | Tipo A (30)  | 0 +2 500 ℃ (+32 +4 532 ℉)        | ME = ± (1,0 °C (1,8 °F) + 0,026% * (MV - LRV))                        |                   |  |
| E230-3                                       | Tipo B (31)  | +500 +1820 ℃<br>(+932 +3308 ℉)   | ME = ± (3,0 °C (5,4 °F) - 0,09% * (MV - LRV))                         |                   |  |
| IEC 60584-1 / ASTM<br>E230-3<br>ASTM E988-96 | Tipo C (32)  | 0 +2 000 °C (+32 +3 632 °F)      | ME = ± (0,9 °C (1,62 °F) + 0,0055% * (MV - LRV))                      | 0,03 % (≙         |  |
| ASTM E988-96 Tipo D (33)                     |              |                                  | ME = ± (1,1 °C (1,98 °F) - 0,016% * (MV - LRV))                       | 4,8 μA)           |  |
|                                              | Tipo E (34)  | −150 +1000 °C<br>(−238 +1832 °F) | ME = ± (0,4 °C (0,72 °F) - 0,012% * (MV - LRV))                       |                   |  |
|                                              | Tipo J (35)  | −150 +1200 °C                    | $ME = \pm (0.5 ^{\circ}C  (0.9 ^{\circ}E) - 0.01\% ^{*} (MV - 1.0V))$ |                   |  |
|                                              | Tipo K (36)  | (−238 +2192 °F)                  | $\frac{1012}{1012} = \pm (0,5,0,0,0,1) = 0,01,0  (1010 - 1000)$       |                   |  |
| IEC 60584-1 / ASTM<br>E230-3                 | Tipo N (37)  | -150 +1 300 ℃<br>(-238 +2 372 ℉) | ME = ± (0,7 °C (1,26 °F) - 0,025% * (MV - LRV))                       |                   |  |
|                                              | Tipo R (38)  | +50 +1768 ℃                      | ME = ± (1,6 °C (2,88 °F) - 0,04% * (MV - LRV))                        | 0,03 % (≏         |  |
|                                              | Tipo S (39)  | (+122 +3 214 °F)                 | ME = ± (1,6 °C (2,88 °F) - 0,03% * (MV - LRV))                        |                   |  |
|                                              | Tipo T (40)  | –150 +400 °C (–238 +752 °F)      | ME = ± (0,5 °C (0,9 °F) - 0,05% * (MV - LRV))                         | ]                 |  |

| Standard                       | Designazione | Campo di misura              | Errore di misura (±)                            |                   |  |
|--------------------------------|--------------|------------------------------|-------------------------------------------------|-------------------|--|
|                                |              |                              | Digitale <sup>1)</sup>                          | D/A <sup>2)</sup> |  |
| DIN 42710                      | Tipo L (41)  | –150 +900 °C (–238 +1652 °F) | ME = ± (0,5 °C (0,9 °F) - 0,016% * (MV - LRV))  |                   |  |
| DIN 43710                      | Tipo U (42)  | –150 +600 °C (–238 +1112 °F) | ME = ± (0,5 °C (0,9 °F) - 0,025% * (MV - LRV))  |                   |  |
| GOST R8.585-2001               | Tipo L (43)  | –200 +800 °C (–328 +1472 °F) | ME = ± (2,3 °C (4,14 °F) - 0,015% * (MV - LRV)) |                   |  |
|                                |              | 1                            | 1                                               |                   |  |
| Trasmettitore di tensione (mV) |              | –20 +100 mV                  | $ME = \pm 10,0 \ \mu V$                         | 4,8 µA            |  |

1) Valore misurato trasmesso mediante HART<sup>®</sup>.

2) Percentuali in base al campo configurato per il segnale di uscita analogico.

3) Possibili deviazioni dall'errore di misura massimo, dovute all'arrotondamento.

Errore di misura totale del trasmettitore all'uscita in corrente =  $\sqrt{(\text{errore di misura digitale}^2 + \text{errore di misura D/A}^2)}$ 

Esempio di calcolo con Pt100, campo di misura 0 ... +200 °C (+32 ... +392 °F), temperatura ambiente +25 °C (+77 °F), tensione di alimentazione 24 V:

| Errore di misura digitale = 0,09 °C + 0,006% x (200 °C - (-200 °C)): | 0,08 °C (0,14 °F) |
|----------------------------------------------------------------------|-------------------|
| Errore di misura D/A = 0,03 % x 200 °C (360 °F)                      | 0,06 °C (0,11 °F) |
|                                                                      |                   |
|                                                                      |                   |
| Valore digitale dell'errore di misura (HART):                        | 0,08 °C (0,14 °F) |

Esempio di calcolo con Pt100, campo di misura 0 ... +200 °C (+32 ... +392 °F), temperatura ambiente +35 °C (+95 °F), tensione di alimentazione 30 V:

| Errore di misura digitale = 0,04 °C + 0,006% x (200 °C - (-200 °C)):                                                                                  | 0,08 °C (0,14 °F) |
|----------------------------------------------------------------------------------------------------|-------------------|
| Errore di misura D/A = 0,03 % x 200 °C (360 °F)                                                                                                    | 0,06 °C (0,11 °F) |
| Influenza della temperatura ambiente (digitale) = (35 - 25) x (0,0013 % x 200 °C - (-200 °C)), min. 0,003 °C                                          | 0,05 °C (0,09 °F) |
| Influenza della temperatura ambiente (D/A) = (35 - 25) x (0,03% x 200 °C)                                                                             | 0,06 °C (0,11 °F) |
| Influenza della tensione di alimentazione (digitale) = (30 - 24) x (0,0007% x 200 °C - (-200 °C)), min. 0,005 °C                                      | 0,02 °C (0,04 °F) |
| Influenza della tensione di alimentazione (D/A) = (30 - 24) x (0,03% x 200 °C)                                                                        | 0,04 °C (0,72 °F) |
| Valore digitale dell'errore di misura (HART):                                                                                                    | 0,10 °C (0,14 °F) |
| $\sqrt[]{(errore di misura digitale^2 + influenza della temperatura ambiente (digitale)^2 + influenza della tensione di alimentazione (digitale)^2]}$ |                   |

I dati dell'errore di misura corrispondo a 2  $\sigma$  (distribuzione gaussiana)

| Campo di misura dell'ingresso fisico dei sensori |                                                            |  |  |  |
|--------------------------------------------------|------------------------------------------------------------|--|--|--|
| 10 400 Ω                                         | Cu50, Cu100, RTD polinomiale, Pt50, Pt100, Ni100, Ni120    |  |  |  |
| 10 2 000 Ω                                       | Pt200, Pt500                                               |  |  |  |
| -20 100 mV                                       | Tipi di termocoppie: A, B, C, D, E, J, K, L, N, R, S, T, U |  |  |  |

| Regolazione del sensore             | Adattamento sensore-trasmettitore                                                                                                    |
|-------------------------------------|----------------------------------------------------------------------------------------------------|
|                                     | I sensori RTD sono uno degli elementi di misura della temperatura più lineari. Tuttavia,<br>l'uscita deve essere linearizzata. Per ottenere un notevole miglioramento della precisione di<br>misura della temperatura, il dispositivo consente di adottare i seguenti due metodi:                                                                                                    |
|                                     | • coefficienti di Callendar-Van Dusen (termoresistenza Pt100)<br>L'equazione Callendar - Van Dusen è così descritta:<br>$R_T = R_0[1+AT+BT^2+C(T-100)T^3]$                                                                                                    |
|                                     | I coefficienti A, B e C sono utilizzati per eseguire l'adattamento tra sensore (platino) e<br>trasmettitore al fine di migliorare la precisione del sistema di misura. I coefficienti per un<br>sensore standard sono specificati dalla norma IEC 751. Se non è disponibile un sensore<br>standard o se è richiesta una precisione maggiore, è possibile determinare i coefficienti<br>di ciascun sensore mediante taratura. |
|                                     | • Linearizzazione per termoresistenze (RTD) in rame/nichel<br>L'equazione polinomiale relativa alla versione in rame/nichel è:<br>$R_T = R_0(1+AT+BT^2)$                                                                                                    |
|                                     | I coefficienti A e B sono utilizzati per la linearizzazione di termoresistenze (RTD) in rame<br>o nichel. I valori esatti dei coefficienti sono stati ricavati dai dati di taratura e sono<br>specifici per ciascun sensore. I coefficienti specifici del sensore sono quindi inviati al<br>trasmettitore.                                                                                                    |
|                                     | Eseguendo l'adattamento sensore-trasmettitore con uno dei metodi suddetti, si può<br>migliorare sensibilmente la precisione di misura della temperatura dell'intero sistema.<br>poiché il trasmettitore utilizza i dati specifici del sensore connesso per calcolare la<br>temperatura misurata, anziché utilizzare i dati della curva del sensore standard.                                                                 |
|                                     | Regolazione a 1 punto (offset)                                                                                                    |
|                                     | Determina uno spostamento del valore del sensore                                                                                                    |
| Regolazione dell'uscita in corrente | Correzione del valore di uscita in corrente 4 e/o 20 mA.                                                                                                    |

Influenze operative

I dati dell'errore di misura corrispondo a 2  $\sigma$  (distribuzione gaussiana).

Influenza della temperatura ambiente e della tensione di alimentazione sul funzionamento di termoresistenze (RTD) e trasmettitori di resistenza

| Designazione | Standard   | Influenz                    | Temperatura ambiente:<br>Influenza (±) per 1 °C (1,8 °F) di variazione |                   |                             | Tensione di alimentazione:<br>luenza (±) per 1 V di variazione | 5                 |
|--------------|------------|-----------------------------|------------------------------------------------------------------------|-------------------|-----------------------------|----------------------------------------------------------------|-------------------|
|              |            |                             | Digitale <sup>1)</sup>                                                 | D/A <sup>2)</sup> |                             | Digitale <sup>1)</sup>                                         | D/A <sup>2)</sup> |
|              |            | Massimo                     | In base al valore misurato                                             |                   | Massimo                     | In base al valore misurato                                     |                   |
| Pt100 (1)    |            | ≤<br>0,013 °C<br>(0,023 °F) | 0,0013% * (MV - LRV),<br>almeno 0,003 °C (0,005 °F)                    |                   | ≤<br>0,007 °C<br>(0,013 °F) | 0,0007% * (MV - LRV),<br>almeno 0,003 °C (0,005 °F)            |                   |
| Pt200 (2)    | IEC        | ≤<br>0,017 °C<br>(0,031 °F) | -                                                                      |                   | ≤<br>0,009 °C<br>(0,016 °F) | -                                                              |                   |
| Pt500 (3)    | 60751:2008 | ≤<br>0,008 °C<br>(0,014 °F) | 0,0013% * (MV - LRV),<br>almeno 0,006 °C (0,011 °F)                    | - 0,003 %         | ≤<br>0,004 °C<br>(0,007 °F) | 0,0007% * (MV - LRV),<br>almeno 0,006 °C (0,011 °F)            | - 0,003 %         |
| Pt1000 (4)   |            | ≤<br>0,005 °C<br>(0,009 °F) | -                                                                      |                   | ≤<br>0,003 °C<br>(0,005 °F) | -                                                              |                   |

| Designazione    | Standard                                 | Influenz                    | Temperatura ambiente:<br>Influenza (±) per 1 °C (1,8 °F) di variazione |                   |                             | Tensione di alimentazione:<br>uenza (±) per 1 V di variazione | 9       |
|-----------------|------------------------------------------|-----------------------------|------------------------------------------------------------------------|-------------------|-----------------------------|---------------------------------------------------------------|---------|
|                 |                                          |                             | Digitale <sup>1)</sup>                                                 | D/A <sup>2)</sup> | Digitale <sup>1)</sup>      |                                                               |         |
| Pt100 (5)       | JIS C1604:1984                           | ≤<br>0,009 °C<br>(0,016 °F) | 0,0013% * (MV - LRV),<br>almeno 0,003 °C (0,005 °F)                    |                   | ≤<br>0,004 °C<br>(0,007 °F) | 0,0007% * (MV - LRV),<br>almeno 0,003 °C (0,005 °F)           |         |
| Pt50 (8)        | GOST 6651-94                             | ≤<br>0,017 °C<br>(0,031 °F) | 0,0015% * (MV - LRV),<br>almeno 0,01 ℃ (0,018 ℉)                       |                   | ≤<br>0,009 °C<br>(0,016 °F) | 0,0007% * (MV - LRV),<br>almeno 0,01 ℃ (0,018 ℉)              |         |
| Pt100 (9)       | 0031003174                               | ≤<br>0,013 °C<br>(0,023 °F) | 0,0013% * (MV - LRV),<br>almeno 0,003 °C (0,005 °F)                    |                   | ≤<br>0,007 °C<br>(0,013 °F) | 0,0007% * (MV - LRV),<br>almeno 0,003 °C (0,005 °F)           |         |
| Ni100 (6)       | DIN 43760                                | <                           | -                                                                      |                   | ≤                           | -                                                             |         |
| Ni120 (7)       | IPTS-68                                  | 0,003 °C<br>(0,005 °F)      | -                                                                      |                   | 0,001 °C<br>(0,002 °F)      | -                                                             |         |
| Cu50 (10)       |                                          | ≤<br>0,005 °C<br>(0,009 °F) | -                                                                      |                   | ≤<br>0.002 °C               | -                                                             |         |
| Cu100 (11)      | OIML R84:<br>2003 /<br>GOST<br>6651-2009 | ≤<br>0,004 °C<br>(0,007 °F) | -                                                                      | 0,003 %           | 0,002 C<br>(0,004 °F)       | -                                                             | 0,003 % |
| Ni100 (12)      |                                          | 5                           | -                                                                      |                   | <u>≤</u>                    | -                                                             |         |
| Ni120 (13)      |                                          | 0,003 °C<br>(0,005 °F)      | -                                                                      |                   | 0,001 °C<br>(0,002 °F)      | -                                                             |         |
| Cu50 (14)       | OIML R84:<br>2003 /<br>GOST 6651-94      | ≤<br>0,005 °C<br>(0,009 °F) | -                                                                      |                   | ≤<br>0,002 °C<br>(0,004 °F) | -                                                             |         |
| Trasmettitore d | i resistenza (Ω)                         |                             |                                                                        |                   |                             |                                                               |         |
| 10 400 Ω        |                                          | ≤ 4 mΩ                      | 0,001% * MV,<br>almeno 1 mΩ                                            | 0.003 %           | ≤ 2 mΩ                      | 0,0005% * MV,<br>almeno 1 mΩ                                  | 0.003 % |
| 10 2 000 Ω      |                                          | ≤ 20 mΩ                     | 0,001% * MV,<br>almeno 10 mΩ                                           | 0,000 10          | ≤ 10 mΩ                     | 0,0005% * MV,<br>almeno 5 mΩ                                  | 0,000 % |

1)

Valore misurato trasmesso mediante HART<sup>®</sup>. Percentuali in base al campo configurato per il segnale di uscita analogico 2)

| Designazione | Standard                                     | Influenz                                 | Temperatura ambiente:<br>Influenza (±) per 1 °C (1,8 °F) di variazione |         |                            | Tensione di alimentazione:<br>uenza (±) per 1 V di variazione | 5                 |
|--------------|----------------------------------------------|------------------------------------------|------------------------------------------------------------------------|---------|----------------------------|---------------------------------------------------------------|-------------------|
|              |                                              | Digitale <sup>1)</sup> D/A <sup>2)</sup> |                                                                        |         |                            | Digitale                                                      | D/A <sup>2)</sup> |
|              |                                              | Massimo                                  | In base al valore misurato                                             |         | Massimo                    | In base al valore misurato                                    |                   |
| Tipo A (30)  | IEC 60584-1/                                 | ≤<br>0,07 °C<br>(0,126 °F)               | 0,003% * (MV - LRV),<br>almeno 0,01 °C (0,018 °F)                      |         | ≤<br>0,03 °C<br>(0,054 °F) | 0,0012% * (MV - LRV),<br>almeno 0,013 °C (0,023 °F)           |                   |
| Tipo B (31)  | ASTM E230-3                                  | ≤<br>0,04 °C<br>(0,072 °F)               | -                                                                      |         | ≤<br>0,02 °C<br>(0,036 °F) | -                                                             |                   |
| Tipo C (32)  | IEC 60584-1 /<br>ASTM E230-3<br>ASTM E988-96 | ≤<br>0,04 °C<br>(0,072 °F)               | 0,0021% * (MV - LRV),<br>almeno 0,01 °C (0,018 °F)                     | 0,003 % | ≤<br>0,02 °C<br>(0,036 °F) | 0,0012% * (MV - LRV),<br>almeno 0,013 °C (0,023 °F)           | 0,003 %           |
| Tipo D (33)  | ASTM E988-96                                 | ≤<br>0,04 °C<br>(0,072 °F)               | 0,0019% * (MV - LRV),<br>almeno 0,01 °C (0,018 °F)                     |         | ≤<br>0,02 °C<br>(0,036 °F) | 0,0011% * (MV - LRV),<br>almeno 0,0 °C (0,0 °F)               |                   |

| Influenza della temperatura ambiente e della tensione di alimentazione sul funzionamento di termocoppie (TC) e |
|----------------------------------------------------------------------------------------------------|
| trasmettitori di tensione                                                                                      |

| Designazione    | Standard            | Temperatura ambiente:<br>Influenza (±) per 1 °C (1,8 °F) di variazion |                                                   |                   | Infl                     | Tensione di alimentazione:<br>uenza (±) per 1 V di variazione | 2                 |
|-----------------|---------------------|-----------------------------------------------------------------------|---------------------------------------------------|-------------------|--------------------------|---------------------------------------------------------------|-------------------|
|                 |                     |                                                                       | Digitale <sup>1)</sup>                            | D/A <sup>2)</sup> | Digitale                 |                                                               | D/A <sup>2)</sup> |
| Tipo E (34)     |                     | ≤<br>0.02 °C                                                          | 0,0014% * (MV - LRV),<br>almeno 0,0 ℃ (0,0 ℉)     |                   | ≤<br>0.01°C              | 0,0008% * (MV - LRV),<br>almeno 0,0 ℃ (0,0 ℉)                 |                   |
| Tipo J (35)     |                     | (0,036 °F)                                                            | 0,0014% * (MV - LRV),<br>almeno 0,0 ℃ (0,0 ℉)     |                   | (0,018 °F)               | 0,0008% * MV,<br>almeno 0,0 ℃ (0,0 ℉)                         |                   |
| Tipo K (36)     | IEC 6058/4-1 /      | ≤<br>0.02 °C                                                          | 0,0015% * (MV - LRV),<br>almeno 0,0 ℃ (0,0 ℉)     |                   | ≤<br>0.01°C              | 0,0009% * (MV - LRV),<br>almeno 0,0 ℃ (0,0 ℉)                 |                   |
| Tipo N (37)     | ASTM E230-3         | (0,036 °F)                                                            | 0,0014% * (MV - LRV),<br>almeno 0,010 ℃ (0,018 ℉) |                   | (0,018°F)                | 0,0008% * MV,<br>almeno 0,0 °C (0,0 °F)                       |                   |
| Tipo R (38)     |                     | < <u>&lt;</u>                                                         | -                                                 |                   | < 2                      | -                                                             |                   |
| Tipo S (39)     |                     | 0,03 C<br>(0,054 °F)                                                  | -                                                 |                   | 0,02 C<br>(0,036 °F)     | -                                                             |                   |
| Tipo T (40)     | -                   |                                                                       | -                                                 |                   | 0,0 °C<br>(0,0 °F)       | -                                                             |                   |
| Tipo L (41)     | DIN 43710           | ≤<br>0.01 °C                                                          | -                                                 | 0,003 %           | ≤<br>0,01 ℃<br>(0,018 ℉) | -                                                             | 0,003 %           |
| Tipo U (42)     |                     | (0,01°C) (0,018°F)                                                    | -                                                 |                   | 0,0 °C<br>(0,0 °F)       | -                                                             |                   |
| Tipo L (43)     | GOST<br>R8.585-2001 |                                                                       | -                                                 |                   | ≤<br>0,01 ℃<br>(0,018 ℉) | -                                                             |                   |
| Trasmettitore d | i tensione (mV)     |                                                                       |                                                   |                   |                          |                                                               |                   |
| -20 100 mV      | -                   | ≤ 1,5 µV                                                              | 0,0015% * MV                                      | 0,003 %           | ≤ 0,8 µV                 | 0,0008% * MV                                                  | 0,003 %           |

1) Valore misurato trasmesso mediante HART<sup>®</sup>.

2) Percentuali in base al campo configurato per il segnale di uscita analogico

MV = valore misurato

LRV = valore di inizio scala del relativo sensore

Errore di misura totale del trasmettitore all'uscita in corrente =  $\sqrt{(\text{errore di misura digitale}^2 + \text{errore di misura D/A}^2)}$ 

#### Deriva nel tempo, termoresistenze (RTD) e trasmettitori di resistenza

| Designazion<br>e | Standard                                                  | Deriva nel tempo (±) 1)                    |                                               |                                                  |                                                  |                                                  |
|------------------|-----------------------------------------------------------|--------------------------------------------|-----------------------------------------------|--------------------------------------------------|--------------------------------------------------|--------------------------------------------------|
|                  |                                                           | dopo 1 mese                                | dopo 6 mesi                                   | dopo 1 anno                                      | dopo 3 anni                                      | dopo 5 anni                                      |
|                  |                                                           | In base al valore misurate                 | 0                                             |                                                  |                                                  |                                                  |
| Pt100 (1)        |                                                           | ≤ 0,039% * (MV - LRV)<br>o 0,01 ℃ (0,02 ℉) | ≤ 0,061% * (MV - LRV)<br>o 0,02 °C (0,04 °F)  | ≤ 0,007% * (MV -<br>LRV) o<br>0,02 °C (0,04 °F)  | ≤ 0,0093% * (MV -<br>LRV) o<br>0,03 °C (0,05 °F) | ≤ 0,0102% * (MV -<br>LRV) o<br>0,03 °C (0,05 °F) |
| Pt200 (2)        |                                                           | 0,05 °C (0,09 °F)                          | 0,08 °C (0,14 °F)                             | 0,09 °C (0,17 °F)                                | 0,12 °C (0,27 °F)                                | 0,13 °C (0,24 °F)                                |
| Pt500 (3)        | IEC<br>60751:2008<br>≤ 0,048% * (MV<br>o 0,01 °C (0,02 °F | ≤ 0,048% * (MV - LRV)                      | ≤ 0,0075% * (MV -<br>LRV) o 0,02 ℃ (0,04 ℉)   | ≤ 0,086% * (MV -<br>LRV) o<br>0,03 °C (0,06 °F)  | ≤ 0,011% * (MV -<br>LRV) o<br>0,03 °C (0,05 °F)  | ≤ 0,0124% * (MV -<br>LRV) o<br>0,04 °C (0,07 °F) |
| Pt1000 (4)       |                                                           | o 0,01 °C (0,02 °F)                        | ≤ 0,0077% * (MV -<br>LRV) o 0,02 ℃ (0,04 ℉)   | ≤ 0,0088% * (MV -<br>LRV) o<br>0,02 °C (0,04 °F) | ≤ 0,0114% * (MV -<br>LRV) o<br>0,03 °C (0,05 °F) | ≤ 0,013% * (MV -<br>LRV) o<br>0,03 ℃ (0,05 ℉)    |
| Pt100 (5)        | JIS<br>C1604:1984                                         | ≤ 0,039% * (MV - LRV)<br>o 0,01 ℃ (0,02 ℉) | ≤ 0,0061% * (MV -<br>LRV) o 0,02 °C (0,04 °F) | ≤ 0,007% * (MV -<br>LRV) o<br>0,02 °C (0,04 °F)  | ≤ 0,0093% * (MV -<br>LRV) o<br>0,03 ℃ (0,05 ℉)   | ≤ 0,0102% * (MV -<br>LRV) o<br>0,03 ℃ (0,05 ℉)   |

| Designazion<br>e            | Standard                               | Deriva nel tempo (±) <sup>1)</sup>           | Deriva nel tempo (±) <sup>1)</sup>          |                                                  |                                                |                                                  |                   |
|-----------------------------|----------------------------------------|----------------------------------------------|---------------------------------------------|--------------------------------------------------|------------------------------------------------|--------------------------------------------------|-------------------|
| Pt50 (8)                    | GOST<br>6651-94                        | ≤ 0,042% * (MV - LRV)<br>o 0,02 ℃ (0,04 ℉)   | ≤ 0,0068% * (MV -<br>LRV) o 0,04 ℃ (0,07 ℉) | ≤ 0,0076% * (MV -<br>LRV) o<br>0,04 °C (0,08 °F) | ≤ 0,01% * (MV -<br>LRV) o<br>0,06 °C (0,11 °F) | ≤ 0,011% * (MV -<br>LRV) o<br>0,07 °C (0,12 °F)  |                   |
| Pt100 (9)                   |                                        | ≤ 0,039% * (MV - LRV)<br>o 0,011 ℃ (0,012 ℉) | ≤ 0,0061% * (MV -<br>LRV) o 0,02 ℃ (0,04 ℉) | ≤ 0,007% * (MV -<br>LRV) o<br>0,02 °C (0,04 °F)  | ≤ 0,0093% * (MV -<br>LRV) o<br>0,03 ℃ (0,05 ℉) | ≤ 0,0102% * (MV -<br>LRV) o<br>0,03 °C (0,05 °F) |                   |
| Ni100 (6)                   | DIN 43760                              |                                              |                                             | 0.02 °C (0.04 °E)                                | 0 02 °C (0 04 °E)                              |                                                  |                   |
| Ni120 (7)                   | IPTS-68                                | 0,01 C (0,02 F)                              | 0,01 C (0,02 F)                             | 0,02 C (0,04 F)                                  | 0,02 C (0,04 F)                                | 0,02 C (0,04 F)                                  |                   |
| Cu50 (10)                   |                                        | 0,02 °C (0,04 °F)                            | 0,03 °C (0,05 °F)                           | 0,04 °C (0,07 °F)                                | 0,05 °C (0,09 °F)                              | 0,05 °C (0,09 °F)                                |                   |
| Cu100 (11)                  | OIML R84:<br>2003 /                    | 01ML R84:<br>2003 /                          |                                             | 0,02 °C (0,04 °F)                                | 0,02 °C (0,04 °F)                              | 0,03 °C (0,05 °F)                                | 0,04 °C (0,07 °F) |
| Ni100 (12)                  | GOST                                   | 0,01 °C (0,02 °F)                            |                                             | 0.02 °C (0.04 °E)                                | 0.02 °C (0.04 °E)                              | 0.02 °C (0.04 °E)                                |                   |
| Ni120 (13)                  | 0091 2009                              |                                              | 0,01 C (0,02 P)                             | 0,02 0 (0,04 1)                                  | 0,02 C (0,04 P)                                | 0,02 C (0,04 F)                                  |                   |
| Cu50 (14)                   | OIML R84:<br>2003 /<br>GOST<br>6651-94 | 0,02 °C (0,04 °F)                            | 0,03 °C (0,05 °F)                           | 0,04 °C (0,07 °F)                                | 0,05 °C (0,09 °F)                              | 0,05 °C (0,09 °F)                                |                   |
| Trasmettitore di resistenza |                                        |                                              |                                             |                                                  |                                                |                                                  |                   |
| 10 400 Ω                    |                                        | ≤ 0,003% * MV o 4 mΩ                         | ≤ 0,0048% * MV o<br>6 mΩ                    | ≤ 0,0055% * MV o<br>7 mΩ                         | ≤ 0,0073% * MV o<br>10 mΩ                      | ≤ 0,008% * (MV -<br>LRV) o 11 mΩ                 |                   |
| 10 2 000 Ω                  |                                        | ≤ 0,0038% * MV o<br>25 mΩ                    | ≤ 0,006% * MV o<br>40 mΩ                    | ≤ 0,007% * (MV -<br>LRV) o 47 mΩ                 | ≤ 0,009% * (MV -<br>LRV) o 60 mΩ               | ≤ 0,0067% * (MV -<br>LRV) o 67 mΩ                |                   |

1) È valido il valore maggiore

### Deriva nel tempo, termocoppie (TC) e trasmettitori di tensione

| Designazione | Standard                                              | Deriva nel tempo (±) 1)                    |                                               |                                                 |                                                 |                                                 |
|--------------|-------------------------------------------------------|--------------------------------------------|-----------------------------------------------|-------------------------------------------------|-------------------------------------------------|-------------------------------------------------|
|              |                                                       | dopo 1 mese                                | dopo 6 mesi                                   | dopo 1 anno                                     | dopo 3 anni                                     | dopo 5 anni                                     |
|              |                                                       | In base al valore misurate                 | 0                                             |                                                 |                                                 |                                                 |
| Tipo A (30)  | IEC<br>60584-1 /<br>ASTM                              | ≤ 0,021% * (MV - LRV)<br>o 0,34 ℃ (0,61 ℉) | ≤ 0,037% * (MV -<br>LRV) o<br>0,59 ℃ (1,06 ℉) | ≤ 0,044% * (MV -<br>LRV) o<br>0,70 °C (1,26 °F) | ≤ 0,058% * (MV -<br>LRV) o<br>0,93 °C (1,67 °F) | ≤ 0,063% * (MV -<br>LRV) o<br>1,01 °C (1,82 °F) |
| Tipo B (31)  | E230-3                                                | 0,80 °C (1,44 °F)                          | 1,40 °C (2,52 °F)                             | 1,66 °C (2,99 °F)                               | 2,19 °C (3,94 °F)                               | 2,39 °C (4,30 °F)                               |
| Tipo C (32)  | IEC<br>60584-1 /<br>ASTM<br>E230-3<br>ASTM<br>E988-96 | 0,34 ℃ (0,61 ℉)                            | 0,58 °C (1,04 °F)                             | 0,70 °C (1,26 °F)                               | 0,92 °C (1,66 °F)                               | 1,00 °C (1,80 °F)                               |
| Tipo D (33)  | ASTM<br>E988-96                                       | 0,42 °C (0,76 °F)                          | 0,73 °C (1,31 °F)                             | 0,87 °C (1,57 °F)                               | 1,15 °C (2,07 °F)                               | 1,26 °C (2,27 °F)                               |
| Tipo E (34)  |                                                       | 0,13 °C (0,23 °F)                          | 0,22 °C (0,40 °F)                             | 0,26 °C (0,47 °F)                               | 0,34 °C (0,61 °F)                               | 0,37 °C (0,67 °F)                               |
| Tipo J (35)  |                                                       | 0,15 °C (0,27 °F)                          | 0,26 °C (0,47 °F)                             | 0,31 °C (0,56 °F)                               | 0,41 °C (0,74 °F)                               | 0,44 °C (0,79 °F)                               |
| Tipo K (36)  | IEC                                                   | 0,17 °C (0,31 °F)                          | 0,30 ℃ (0,54 °F)                              | 0,36 °C (0,65 °F)                               | 0,47 °C (0,85 °F)                               | 0,51 °C (0,92 °F)                               |
| Tipo N (37)  | 60584-1 /<br>ASTM                                     | 0,25 °C (0,45 °F)                          | 0,44 °C (0,79 °F)                             | 0,52 °C (0,94 °F)                               | 0,69 °C (1,24 °F)                               | 0,75 °C (1,35 °F)                               |
| Tipo R (38)  | E230-3                                                | 0.62 °C (1.12 °E)                          | 1 09 °C (1 04 °E)                             | 1,28 °C (2,30 °F)                               | 1,69 °C (3,04 °F)                               | 1 95 °C (2 22 °E)                               |
| Tipo S (39)  |                                                       | 0,02 C (1,12 T)                            | 1,00 C (1,74 P)                               | 1,29 °C (2,32 °F)                               | 1,70 °C (3,06 °F)                               | 1,05 C (5,55 P)                                 |
| Tipo T (40)  |                                                       | 0,18 °C (0,32 °F)                          | 0,32 °C (0,58 °F)                             | 0,38 °C (0,68 °F)                               | 0,50 °C (0,90 °F)                               | 0,54 °C (0,97 °F)                               |
| Tipo L (41)  | DIN 42710                                             | 0,12 °C (0,22 °F)                          | 0,21 ℃ (0,38 °F)                              | 0,25 °C (0,45 °F)                               | 0,33 °C (0,59 °F)                               | 0,36 °C (0,65 °F)                               |
| Tipo U (42)  | 1017247110                                            | 0,18 ℃ (0,32 °F)                           | 0,31 ℃ (0,56 °F)                              | 0,37 °C (0,67 °F)                               | 0,49 °C (0,88 °F)                               | 0,53 °C (0,95 °F)                               |

| Designazione       | Standard                | Deriva nel tempo (±) 1)        |                                |                         |                          |                          |
|--------------------|-------------------------|--------------------------------|--------------------------------|-------------------------|--------------------------|--------------------------|
| Tipo L (43)        | GOST<br>R8.585-200<br>1 | 0,15 °C (0,27 °F)              | 0,26 °C (0,47 °F)              | 0,31 °C (0,56 °F)       | 0,41 °C (0,74 °F)        | 0,44 °C (0,79 °F)        |
| Trasmettitore di t | ensione (mV)            |                                |                                |                         |                          |                          |
| -20 100 mV         |                         | $\leq$ 0,012% * MV o 4 $\mu V$ | $\leq$ 0,021% * MV o 7 $\mu V$ | ≤ 0,025% * MV o<br>8 µV | ≤ 0,033% * MV o<br>11 µV | ≤ 0,036% * MV o<br>12 µV |

1) È valido il valore maggiore

Deriva nel tempo dell'uscita analogica

| Deriva nel tempo D/A <sup>1)</sup> (±) |             |             |             |             |
|----------------------------------------|-------------|-------------|-------------|-------------|
| dopo 1 mese                            | dopo 6 mesi | dopo 1 anno | dopo 3 anni | dopo 5 anni |
| 0,018%                                 | 0,026%      | 0,030%      | 0,036%      | 0,038%      |

1) Percentuali in base al campo configurato per il segnale di uscita analogico.

### Influenza del punto di riferimento interno

Pt100 DIN IEC 60751 Cl. B (giunto di riferimento interno con termocoppie TC)

Se si utilizza un sensore RTD Pt100 bifilare esterno per la misura del giunto di riferimento, l'errore di misura causato dal trasmettitore è < 0,5 °C (0,9 °F). Deve essere aggiunto anche l'errore di misura dell'elemento sensore.

### 13.5 Ambiente

| Temperatura ambiente               | <ul> <li>-40 +85 °C (-40 +185 °F), per area pericolosa, consultare la documentazione Ex</li> <li>⇒ <a> 63</a></li> <li>Senza display: -40 +85 °C (-40 +185 °F)</li> <li>Con display: -40 +80 °C (-40 +176 °F)</li> </ul> |
|------------------------------------|----------------------------------------------------------------------------------------------------|
|                                    | ■ Con modulo di protezione alle sovratensioni: −40 +85 °C (−40 +185 °F)                                                                                                    |
|                                    | Il display può reagire più lentamente con temperature < −20 °C (−4 °F). La leggibilità del display non può essere garantita con temperature < −30 °C (−22 °F).                                                           |
| Temperatura di<br>immagazzinamento | <ul> <li>Senza display: -50 +100 °C (-58 +212 °F)</li> <li>Con display: -40 +80 °C (-40 +176 °F)</li> <li>Con modulo di protezione alle sovratensioni: -50 +100 °C (-58 +212 °F)</li> </ul>                              |
| Umidità relativa                   | Consentita: 0 95 %                                                                                                    |
| Altitudine di esercizio            | Fino a 4000 m (13 123 ft) s.l.m.                                                                                                    |
| Classe climatica                   | Secondo IEC 60654-1, classe Dx                                                                                                    |
| Grado di protezione                | Custodia in alluminio pressofuso o acciaio inox: IP66/67, Type 4X                                                                                                    |
| Resistenza a urti e<br>vibrazioni  | Resistenza agli urti secondo DIN EN 60068-2-27 e KTA 3505 (paragrafo 5.8.4 "Prova di<br>resistenza agli urti"): 30 g/ 8 ms                                                                                               |

Resistenza alle vibrazioni secondo DIN EN 60068-2-6: • 2 ... 8,6 Hz / 10 mm • 8,6 ... 150 Hz / 3 g <table-of-contents> L'uso di staffe di montaggio a L può causare risonanza (v. staffa di montaggio per palina 2" nel paragrafo "Accessori"). Attenzione: le vibrazioni sul trasmettitore non devono violare le specifiche. Compatibilità Conformità CE elettromagnetica (EMC) Compatibilità elettromagnetica conforme a tutti i requisiti applicabili secondo la serie IEC/EN 61326 e la raccomandazione EMC NAMUR (NE21). Per informazioni dettagliate, consultare la Dichiarazione di conformità. Errore di misura massimo <1% del campo di misura. Immunità alle interferenze secondo la serie di norme IEC/EN 61326, requisiti industriali Emissione di interferenza secondo la serie di norme IEC/EN 61326, apparecchiature classe В Per lunghezze del cavo del sensore di 30 m (98.4 ft) e superiori, si deve utilizzare un 4 cavo schermato messo a terra su entrambi i lati. In generale, si consiglia l'uso di cavi del sensore schermati. La connessione della messa a terra funzionale potrebbe essere necessaria per scopi operativi. Tassativo è il rispetto dei codici elettrici dei vari paesi. Categoria sovratensioni II

Grado di inquinamento

### 13.6 Costruzione meccanica

Struttura, dimensioni

Dimensioni in mm (in)

2

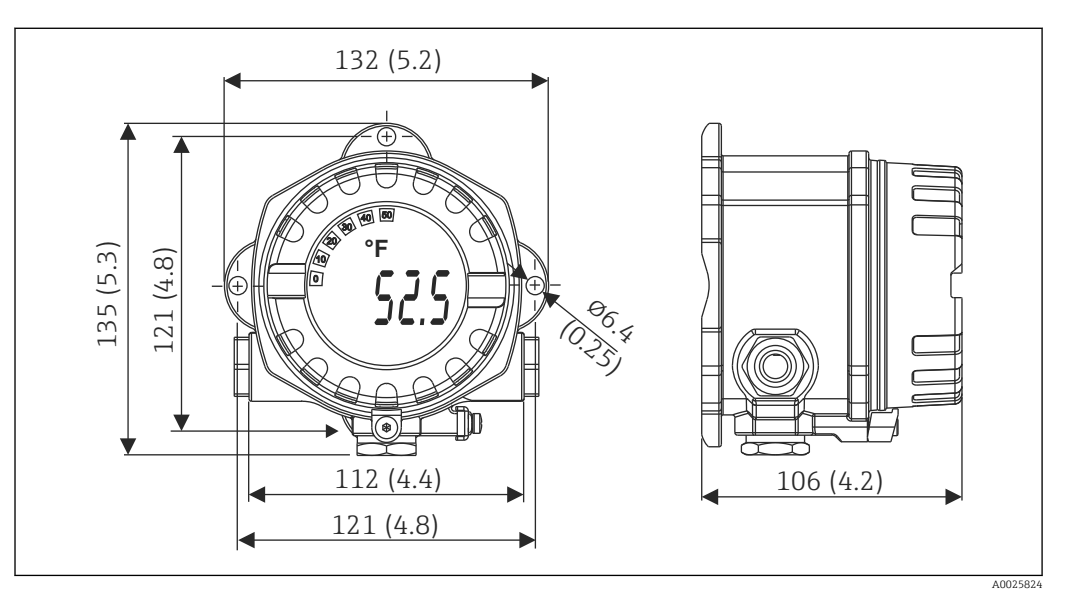

🖻 17 Custodia in alluminio pressofuso per applicazioni generiche o custodia in acciaio inox opzionale (316L)

- Modulo dell'elettronica e vano connessioni
- Display innestabile a passi di 90°

### Peso

- Custodia in alluminio ca. 1,4 kg (3 lb), con display
  Custodia in acciaio inox ca. 4,2 kg (9,3 lb), con display

| Materiali | Custodia                                                                                              | Morsetti del sensore                                       | Targhetta                           |
|-----------|----------------------------------------------------------------------------------------------------|------------------------------------------------------------|-------------------------------------|
|           | Custodia in alluminio pressofuso<br>AlSi10Mg/AlSi12 con rivestimento con<br>polvere a base poliestere | Ottone nichelato0,3 µm<br>dorato/compl.,<br>anticorrosione | Alluminio AlMgl, anodizzato in nero |
|           | 316L                                                                                                  |                                                            | 1.4404 (AISI 316L)                  |
|           | O-ring 88x3 HNBR 70° Shore<br>rivestimento PTFE                                                       | -                                                          | -                                   |

| Ingressi cavo | Versione    | Tipo                             |
|---------------|-------------|----------------------------------|
|               | Filettatura | 3 filettature 1/2" NPT           |
|               |             | 3 filettature M20                |
|               |             | 3 filettature G <sup>1</sup> /2" |

| Cavo di collegamento | Specifica del cavo                                                                                            |
|----------------------|----------------------------------------------------------------------------------------------------|
|                      | Se si utilizza solo il segnale analogico, è sufficiente un cavo normale del dispositivo.                      |
|                      | • Per la comunicazione HART® è consigliato l'uso di un cavo schermato. Attenersi allo                         |
|                      | schema di messa a terra dell'impianto.                                                                        |
|                      | <ul> <li>I morsetti per la connessione del bus di campo hanno protezione della polarità integrata.</li> </ul> |
|                      | <ul> <li>Sezione del cavo: max. 2,5 mm<sup>2</sup></li> </ul>                                                 |

#### Certificati e approvazioni 13.7

| Marchio CE           | Il trasmettitore possiede i requisiti degli standard europei armonizzati. Di conseguenza è conforme alle specifiche legali delle direttive EC. Il costruttore conferma che il prodotto ha superato con successo tutte le prove apponendo il marchio CE. |
|----------------------|----------------------------------------------------------------------------------------------------|
| Marchio EAC          | Questo sistema di misura è conforme ai requisiti previsti dalle linee guida EEU. Il<br>produttore conferma il superamento di tutte le prove apponendo il marchio EAC sul<br>prodotto.                                                                   |
| Approvazioni Ex      | Maggiori informazioni sulle versioni disponibili per area pericolosa (ATEX, CSA, ecc.) si<br>possono richiedere al fornitore. Tutti i dati principali per la protezione dal rischio di<br>esplosione sono reperibili nella documentazione Ex separata.  |
| CSA C/US             | Il prodotto rispetta i requisiti della "CLASSE 2252 06 - Apparecchiature per il controllo di processo" e della "CLASSE 2252 86 - Apparecchiature per il controllo di processo certificate secondo gli standard US".                                     |
| Certificazione HART® | Il trasmettitore di temperatura è registrato da FieldComm Group. Il dispositivo è quindi conforme ai requisiti delle specifiche del protocollo di comunicazione HART <sup>®</sup> , versione 7.                                                         |

| Approvazione per<br>apparecchiature radio | Il dispositivo dispone dell'approvazione per apparecchiature radio Bluetooth® in conformità<br>con la Radio Equipment Directive (RED) per l'Europa e la Federal Communications<br>Commission (FCC) 15.247 per il Nord America.                                                                                                    |                                                                                                    |                                                                                                    |  |
|-------------------------------------------|----------------------------------------------------------------------------------------------------|----------------------------------------------------------------------------------------------------|----------------------------------------------------------------------------------------------------|--|
|                                           | Europa                                                                                                    |                                                                                                    |                                                                                                    |  |
|                                           | Questo dispositivo soddisfa i requisiti della Direttiva sulle Tel 2014/53/UE:                                                                                                    | ecomunicazioni RED                                                                                                    | <ul> <li>EN 300 328</li> <li>EN 301 489-1</li> <li>EN 301 489-17</li> </ul>                                                                                                    |  |
|                                           | Canada e Stati Uniti                                                                                                    |                                                                                                    |                                                                                                    |  |
| MTTF                                      | <ul> <li>Italiano:</li> <li>Questo dispositivo rispetta le norme FCC, Parte 15 e gli standard RSS esenti da licenza di Industry Canada.</li> <li>Il funzionamento è soggetto alle seguenti due condizioni: <ul> <li>Questo dispositivo non deve causare interferenze dannose e</li> <li>Questo dispositivo deve accettare tutte le interferenze ricevute, comprese quelle che possono causare un funzionamento indesiderato.</li> </ul> </li> <li>Qualsiasi cambiamento o modifica a questa apparecchiatura senza l'espressa approvazione di Endress+Hauser può annullare l'autorizzazione dell'utilizzatore all'uso dell'apparecchiatura.</li> <li>Questo dispositivo è stato collaudato con successo e rispetta le soglie per apparecchiature digitali in Classe B, secondo le norme FCC, Parte 15. Queste soglie sono definite in modo da fornire un'ateguata protezione dalle interferenze dannose in un'installazione residenziale. Questo dispositivo genera, utilizza e può emettere energia in radiofrequenza e, se non installato e utilizzato secondo le istruzioni, può causare interferenze dannose alle radiocomunicazioni. In ogni caso, non si può garantire l'assenza di interferenze in particolari installazioni.</li> <li>Se questa apparecchiatura causa interferenze dannose alla ricezione di segnali radio e televisivi, il che può essere determinato spegnendo e riaccendendo il dispositivo, l'operatore può tentare di correggere l'interferenza:</li> <li>Orientare o riposizionare l'antenna ricevente.</li> <li>Aumentare la distanza tra apparecchiatura e ricevitore.</li> <li>Collegare il dispositivo a una presa o a un circuito diversi da quello a cui è collegato il ricevitore.</li> <li>Consultare il fornitore o un tecnico radio/TV esperto.</li> </ul> <li>Questa apparecchiatura è conforme ai limiti di esposizione alle radiazioni FCC e IC stabiliti per gli ambienti non controllati. Questa apparecchiatura dovrebbe essere installata e utilizzata mantenendo una distanza minima di 20 cm tra il radiatore e il corpo.</li> | Français:<br>Le présent appareil est confor<br>d'industrie Canada applicables<br>exempts de licence.<br>L'exploitation est autorisée au<br>suivantes :<br>• L'appareil ne doit pas produ<br>• L'utilisateur de l'appareil do<br>brouillage radioélectrique s<br>brouillage est susceptible d'<br>fonctionnement.<br>Les changements ou modifica<br>cet appareil non expressémen<br>Endress+Hauser peut annuler<br>l'utilisateur d'opérer cet appare<br>Déclaration d'exposition aux r<br>équipement est conforme aux<br>d'exposition aux rayonnemen<br>un environnement non contrô<br>doit être installé et utilisé ave<br>20 cm de distance entre la sou<br>rayonnement et votre corps. | me aux CNR<br>aux appareils radio<br>x deux conditions<br>ire de brouillage, et<br>it accepter tout<br>ubi, même si le<br>en compromettre le<br>tions apportées à<br>t approuvée par<br>l'autorisation de<br>eil.<br>adiations: Cet<br>limites<br>ts IC établies pour<br>lé. Cet équipement<br>c un minimum de<br>arce de |  |
| MTTF                                      | <ul> <li>Senza tecnologia wireless Bluetooth<sup>®</sup>: 152 anni</li> <li>Con tecnologia wireless Bluetooth<sup>®</sup>: 114 anni</li> </ul>                                                                                                    | i                                                                                                    |                                                                                                    |  |

Secondo Siemens SN-29500 a 40 °C (104 °F)

Il tempo medio di guasto (MTTF) indica il tempo previsto di normale funzionamento prima che si verifichi un guasto. Il termine MTTF viene utilizzato per sistemi non riparabili come i trasmettitori di temperatura.

# **13.8** Documentazione supplementare

- Documentazione ATEX supplementare:
  - ATEX/IECEx: II1G Ex ia IIC T6...T4 Ga: XA01957T
  - II1G Ex ia IIC; II2D Ex ia IIIC: XA01958T
  - ATEX: II3G Ex ic IIC T6 Gc, II3G Ex nA IIC T6 Gc, II3D Ex tc IIIC Dc: XA02090T
- Documentazione supplementare CSA: XP, DIP, NI: XA01977T/09

Sicurezza intrinseca: XA01979T/09

# 14 Menu operativo e descrizione dei parametri

Nelle seguenti tabelle sono elencati tutti i parametri dei menu operativi "Guidance", "Diagnostics", "Application" e "System". Il numero di pagina rimanda alla descrizione del parametro.

Non tutti i sottomenu e parametri sono disponibili su tutti i dispositivi: ciò dipende dalla configurazione dei parametri. Le relative informazioni sono reperibili nella descrizione dei parametri sotto "Prerequisito".

Questo simbolo 🗐 indica come accedere al parametro utilizzando i tool operativi (ad es. FieldCare).

| Guidance → | Commissioning → | Procedura guidata per la messa in servizio | → 🗎 36 |
|------------|-----------------|--------------------------------------------|--------|
|            |                 | Start                                      |        |

| Guidance → | Create documentation <sup>1)</sup> di Endress+Hauser                      |
|------------|---------------------------------------------------------------------------|
|            | Save / restore <sup>1)</sup>                                              |
|            | Compare datasets <sup>1)</sup>                                            |
|            | Operating time temperature ranges <sup>2)</sup>                           |
|            | Generazione di report in caso di: Backup & reset, Reset, Parameter report |

1) Questi parametri compaiono solo nei tool operativi basati su FDT/DTM, come i tool FieldCare e DeviceCare

2) Questo parametro non è abilitato nei dispositivi portatili

Le informazioni del menu **Diagnostics** → **Operating time temperature ranges** → **Sensor** possono essere elaborate con le funzioni in **Guidance** → **Operating time temperature ranges**. Con l'opzione "Backup & reset", i parametri sono salvati in una memoria separata con il tempo attuale, in cui il sensore ha funzionato nel campo di temperatura specifico, e sono ripristinati i valori correnti nel menu **Diagnostics** → **Operating time temperature ranges**. Questa funzione può servire dopo una sostituzione del sensore, a titolo di esempio. La memoria separata contiene sempre e solo l'ultimo record di dati salvato. L'opzione "Reset" ripristina definitivamente i valori correnti nel menu **Diagnostics** → **Operating time temperature ranges** → **Sensor**. Se si seleziona l'opzione "Create protocol", è generato un report con i dati registrati per i periodi di tempo attuali e il record dei dati salvati. Questo report è salvato in formato PDF.

| Last rectified diagnostic $\rightarrow \square 68$ Time stamp $\rightarrow \square 68$ Operating time $\rightarrow \square 68$ | Diagnostics → | Actual diagnostics $\rightarrow$ | Actual diagnostics 1      | → 🗎 68 |
|----------------------------------------------------------------------------------------------------|---------------|----------------------------------|---------------------------|--------|
| Time stamp $\rightarrow \square 68$ Operating time $\rightarrow \square 68$                                                    |               |                                  | Last rectified diagnostic | → 🗎 68 |
| Operating time $\rightarrow \cong 68$                                                                                          |               |                                  | Time stamp                | → 🗎 68 |
|                                                                                                    |               |                                  | Operating time            | → 🗎 68 |

| Diagnostics $\rightarrow$ | Diagnostic list $\rightarrow$ | Actual diagnostics 1, 2, 3  | → 🗎 68 |
|---------------------------|-------------------------------|-----------------------------|--------|
|                           |                               | Actual diag channel 1, 2, 3 | → 🗎 69 |
|                           |                               | Time stamp 1, 2, 3          | → 🗎 68 |

| Diagnostics → Event logbo | Event logbook → | Previous diagnostics n  | → 🗎 69 |  |
|---------------------------|-----------------|-------------------------|--------|--|
|                           |                 | Previous diag n channel | → 🗎 70 |  |
|                           |                 | Time stamp n            | → 🗎 69 |  |

| Diagnostics $\rightarrow$ | Simulation $\rightarrow$ | Diagnostic event simulation | → 🖺 70 |
|---------------------------|--------------------------|-----------------------------|--------|
|                           |                          | Current output simulation   | → 🗎 71 |
|                           |                          | Value current output        | → 🗎 71 |

| Sensor simulation value | → 🗎 71 |
|-------------------------|--------|

| Diagnostics → | Diagnostic settings → | Properties →                                                                                              | Alarm delay               | → 🖺 72 |
|---------------|-----------------------|----------------------------------------------------------------------------------------------------|---------------------------|--------|
|               |                       |                                                                                                    | Limit corrosion detection | → 🖺 72 |
|               |                       |                                                                                                    | Sensor line resistance    | → 🖺 72 |
|               |                       |                                                                                                    | Thermocouple diagnostic   | → 🖺 73 |
|               |                       | Sensor →<br>Electronics →<br>Process →<br>Configuration →                                                 | Diagnostic behavior       | → 🗎 73 |
|               |                       | Sensor $\rightarrow$<br>Electronics $\rightarrow$<br>Process $\rightarrow$<br>Configuration $\rightarrow$ | Status signal             | → 🗎 73 |

| Diagnostics $\rightarrow$ | Min/max values → | Sensor min value                  | → 🖹 74 |
|---------------------------|------------------|-----------------------------------|--------|
|                           |                  | Sensor max value                  | → 🖺 74 |
|                           |                  | Reset sensor min/max values       | → 🖺 74 |
|                           |                  | Device temperature min value      | → 🖺 74 |
|                           |                  | Device temperature max value      | → 🖺 75 |
|                           |                  | Reset device temp. min/max values | → 🗎 75 |

| Diagnostics → | Operating time<br>temperature ranges → | Sensor $\rightarrow$      | Range<br>Sensor technology | → 🗎 75 |
|---------------|----------------------------------------|---------------------------|----------------------------|--------|
|               |                                        | Electronics $\rightarrow$ | Range                      | → 🗎 76 |

| Application $\rightarrow$ | Measured values $\rightarrow$ | Sensor value       | → 🗎 76 |
|---------------------------|-------------------------------|--------------------|--------|
|                           |                               | Sensor raw value   | → 🗎 76 |
|                           |                               | Output current     | → 🗎 76 |
|                           |                               | Percent of range   | → 🗎 76 |
|                           |                               | Device temperature | → 🗎 76 |
|                           |                               | PV                 | → 🗎 77 |
|                           |                               | SV                 | → 🗎 77 |
|                           |                               | TV                 | → 🗎 77 |
|                           |                               | QV                 | → 🗎 78 |

| Application $\rightarrow$ | Sensor → | Unit                | → 🖺 78 |
|---------------------------|----------|---------------------|--------|
|                           |          | Sensor type         | → 🖺 78 |
|                           |          | Connection type     | → 🖺 79 |
|                           |          | 2-wire compensation | → 🖺 79 |
|                           |          | Reference junction  | → 🖺 79 |
|                           |          | RJ preset value     | → 🖺 80 |
|                           |          | Sensor offset       | → 🖺 80 |

| Application $\rightarrow$ | Sensor →                         | Linearization $\rightarrow$ | Call./v. Dusen coeff. RO, A, B, C | → 🖺 80 |
|---------------------------|----------------------------------|-----------------------------|-----------------------------------|--------|
|                           |                                  |                             | Polynomial coeff. R0, A, B        | → 🖹 81 |
|                           |                                  |                             | Sensor lower limit                | → 🖺 82 |
|                           |                                  |                             | Sensor upper limit                | → 🖺 82 |
|                           |                                  |                             |                                   |        |
| Application $\rightarrow$ | Current output $\rightarrow$     | 4mA value                   |                                   | → 🖺 82 |
|                           |                                  | 20mA value                  |                                   | → 🖺 82 |
|                           |                                  | Failure mode                |                                   | → 🖺 83 |
|                           |                                  | Failure current             |                                   | → 🖺 83 |
|                           |                                  | Current trimming 4 mA       |                                   | → 🖺 84 |
|                           |                                  | Current trimming 20 mA      |                                   | → 🖺 84 |
|                           |                                  | Damping                     |                                   | → 🖺 84 |
|                           |                                  |                             |                                   |        |
| Application $\rightarrow$ | HART configuration $\rightarrow$ | Assign current output (PV)  |                                   | → 🖺 85 |
|                           |                                  | Assign SV                   |                                   | → 🗎 85 |

| Application → HART c | HART configuration $\rightarrow$ | Assign current output (PV) | → 🗎 85 |
|----------------------|----------------------------------|----------------------------|--------|
|                      |                                  | Assign SV                  | → 🗎 85 |
|                      |                                  | Assign TV                  | → 🗎 85 |
|                      | Assign QV                        | → 🖺 86                     |        |
|                      |                                  | HART address               | → 🖺 86 |
|                      |                                  | No. of preambles           | → 🗎 86 |

| System→ | Device management→ | HART short tag                   | → 🗎 87 |
|---------|--------------------|----------------------------------|--------|
|         |                    | Device tag                       | → 🖺 87 |
|         |                    | Locking status                   | → 🖺 87 |
|         |                    | Device reset                     | → 🖺 87 |
|         |                    | Configuration counter            | → 🖺 88 |
|         |                    | Configuration changed            | → 🖺 88 |
|         |                    | Reset configuration changed flag | → 🗎 88 |

| System→ | User management $\rightarrow$ | Define password $\rightarrow$  | New password          | → 🖺 89 |
|---------|-------------------------------|--------------------------------|-----------------------|--------|
|         |                               |                                | Confirm new password  | → 🖺 90 |
|         |                               |                                | Status password entry | → 🖺 90 |
|         |                               | Change user role $\rightarrow$ | Password 1)           | → 🖺 88 |
|         |                               |                                | Status password entry | → 🖺 88 |
|         |                               | Reset password $\rightarrow$   | Reset password        | → 🖺 91 |
|         |                               |                                | Status password entry | → 🖺 90 |
|         |                               | Change password $\rightarrow$  | Old password          | → 🖺 88 |
|         |                               |                                | New password          | → 🖺 89 |
|         |                               |                                | Confirm new password  | → 🖺 90 |
|         |                               |                                | Status password entry | → 🖺 92 |
|         |                               | Delete password $\rightarrow$  | Delete password       | → 🗎 92 |

1) The required user role must first be selected here when operating the device via the SmartBlue App.

| System→ | Bluetooth configuration $\rightarrow$ | Bluetooth                               | → 🖺 92 |
|---------|---------------------------------------|-----------------------------------------|--------|
|         |                                       | Stato Bluetooth                         | → 🖺 93 |
|         |                                       | Change Bluetooth password <sup>1)</sup> | → 🖺 93 |

#### 1) Function is only visible in the SmartBlue App

| Sustem 2 | Information -> |          | Sanawk                  | → 🖹 03 |
|----------|----------------|----------|-------------------------|--------|
| System 7 |                | Device 7 | Squawk                  |        |
|          |                |          | Serial number           | → 🗎 94 |
|          |                |          | Order code              | → 🗎 94 |
|          |                |          | Firmware version        | → 🖺 94 |
|          |                |          | Hardware version        | → 🖺 95 |
|          |                |          | Extended order code (n) | → 🗎 95 |
|          |                |          | Device name             | → 🗎 95 |
|          |                |          | Manufacturer            | → 🗎 95 |

| System → | Information $\rightarrow$ | HART info $\rightarrow$ | Device type       | → 🖺 96 |
|----------|---------------------------|-------------------------|-------------------|--------|
|          |                           |                         | Device revision   | → 🗎 96 |
|          |                           |                         | HART revision     | → 🖺 96 |
|          |                           |                         | HART descriptor   | → 🗎 96 |
|          |                           |                         | HART message      | → 🗎 97 |
|          |                           |                         | Hardware revision | → 🗎 95 |
|          |                           |                         | Software revision | → 🗎 97 |
|          |                           |                         | HART date code    | → 🗎 97 |
|          |                           |                         | Manufacturer ID   | → 🗎 97 |
|          |                           |                         | Device ID         | → 🗎 98 |

| System → | Information $\rightarrow$ | Device location $\rightarrow$ | Latitude             | → 🖺 98 |
|----------|---------------------------|-------------------------------|----------------------|--------|
|          |                           |                               | Longitude            | → 🖺 98 |
|          |                           |                               | Altitude             | → 🖺 98 |
|          |                           |                               | Location method      | → 🖺 99 |
|          |                           |                               | Location description | → 🖺 99 |
|          |                           |                               | Process unit tag     | → 🗎 99 |

| System → I | Display → | Display interval | → 🗎 100 |
|------------|-----------|------------------|---------|
|            |           | Value 1 display  | → 🗎 100 |
|            |           | Decimal places 1 | → 🗎 100 |
|            |           | Display text 1   | → 🗎 101 |
|            |           | Value 2 display  | → 🗎 100 |
|            |           | Decimal places 2 | → 🗎 100 |
|            |           | Display text 2   | → 🗎 101 |
|            |           | Value 3 display  | → 🗎 100 |
|            |           | Decimal places 3 | → 🗎 100 |
|            |           | Display text 3   | → ➡ 101 |

# 14.1 Menu: Diagnostics

# 14.1.1 Sottomenu: Actual diagnostics

| Actual diagnostics 1      |                                                                                                    |  |  |  |
|---------------------------|----------------------------------------------------------------------------------------------------|--|--|--|
| <b></b>                   |                                                                                                    |  |  |  |
| Navigazione               | $\square Diagnostics \rightarrow Actual diagnostics \rightarrow Actual diagnostics 1$                                                                |  |  |  |
| Descrizione               | Visualizza il messaggio diagnostico attuale. Se si presentano simultaneamente due o più<br>messaggi, questi sono visualizzati in ordine di priorità. |  |  |  |
| Informazioni addizionali  | Esempio di formato del display:<br>F041-Sensor interrupted                                                                                           |  |  |  |
| Last rectified diagnostic |                                                                                                    |  |  |  |
| Navigazione               | $\Box Diagnostic \rightarrow Actual diagnostics \rightarrow Last rectified diagnostic$                                                               |  |  |  |
| Descrizione               | Visualizza l'ultimo messaggio diagnostico rettificato                                                                                                |  |  |  |
| Informazioni addizionali  | Esempio di formato del display:<br>F041-Sensor interrupted                                                                                           |  |  |  |
| Marcatura oraria          |                                                                                                    |  |  |  |
| Navigazione               | □ Diagnostics $\rightarrow$ Actual diagnostics $\rightarrow$ Time stamp                                                                              |  |  |  |
| Descrizione               | Indica la marcatura oraria dell'ultimo messaggio diagnostico rettificato in relazione al<br>tempo di funzionamento.                                  |  |  |  |
| Interfaccia utente        | Ore (h)                                                                                                    |  |  |  |
| Operating time            |                                                                                                    |  |  |  |
| Navigazione               | □ Diagnostics $\rightarrow$ Actual diagnostics $\rightarrow$ Operating time                                                                          |  |  |  |
| Descrizione               | Indica il tempo di funzionamento del dispositivo.                                                                                                    |  |  |  |
| Interfaccia utente        | Ore (h)                                                                                                    |  |  |  |

### 14.1.2 Sottomenu: Diagnostic list

😭 n = Numero di messaggi diagnostici (n = da 1 a 3)

| Actual diagnostics n     |                                                                                                    |
|--------------------------|----------------------------------------------------------------------------------------------------|
|                          |                                                                                                    |
| Navigazione              | $\square Diagnostics \rightarrow Actual diagnostics \rightarrow Actual diagnostics n$                                                            |
| Descrizione              | Visualizza il messaggio diagnostico attuale. Se si presentano simultaneamente due o più<br>messaggi, questi sono ordinati in base alla priorità. |
| Informazioni addizionali | Esempio di formato del display:<br>F041-Sensor interrupted                                                                                       |
|                          |                                                                                                    |
| Actual diag channel n    |                                                                                                    |
| Navigazione              | □ Diagnostics $\rightarrow$ Actual diagnostics $\rightarrow$ Actual diag channel n                                                               |
| Descrizione              | Mostra il modulo della funzione a cui si riferisce il messaggio diagnostico.                                                                     |
| Interfaccia utente       | <ul> <li>Dispositivo</li> <li>Sensore</li> <li>Device temperature</li> <li>Uscita in corrente</li> </ul>                                         |

Giunto di riferimento sensore

| Time stamp n       |                                                                                                    |
|--------------------|----------------------------------------------------------------------------------------------------|
| Navigazione        | □ Diagnostics $\rightarrow$ Actual diagnostics $\rightarrow$ Time stamp n                                                     |
| Descrizione        | Mostra la marcatura oraria del messaggio diagnostico corrente in relazione al tempo di<br>funzionamento.                      |
| Interfaccia utente | Ore (h)                                                                                                    |
|                    | 14.1.3 Sottomenu: Event logbook                                                                                               |
|                    | n = Numero di messaggi diagnostici (n = da 1 a 10). Sono visualizzati gli ultimi 10 messaggi, elencati in ordine cronologico. |

| Previous diagnostics n |  |  |
|------------------------|--|--|
|                        |  |  |

#### Navigazione

Diagnostics  $\rightarrow$  Event logbook  $\rightarrow$  Previous diagnostics n

| Descrizione              | Mostra i messaggi diagnostici visualizzati in precedenza. Sono visualizzati gli ultimi 10 messaggi, elencati in ordine cronologico. |
|--------------------------|----------------------------------------------------------------------------------------------------|
| Interfaccia utente       | Simbolo di comportamento relativo all'evento ed evento diagnostico.                                                                 |
| Informazioni addizionali | Esempio di formato del display:<br>F201-Electronics faulty                                                                          |

### Previous diag n channel

| Navigazione        | □ Diagnostics $\rightarrow$ Event logbook $\rightarrow$ Previous diag n channel                          |
|--------------------|----------------------------------------------------------------------------------------------------|
| Descrizione        | Mostra il modulo della funzione a cui si riferisce il messaggio diagnostico.                             |
| Interfaccia utente | <ul> <li>Dispositivo</li> <li>Sensore</li> <li>Device temperature</li> <li>Uscita in corrente</li> </ul> |

Giunto di riferimento sensore

| Time stamp n       |                                                                                                    |
|--------------------|----------------------------------------------------------------------------------------------------|
|                    |                                                                                                    |
| Navigazione        | □ Diagnostics $\rightarrow$ Event logbook $\rightarrow$ Time stamp n                                     |
| Descrizione        | Mostra la marcatura oraria del messaggio diagnostico corrente in relazione al tempo di<br>funzionamento. |
| Interfaccia utente | Ore (h)                                                                                                  |

### 14.1.4 Sottomenu: Simulation

| Diagnostic event simulation |                                                                                                    |  |
|-----------------------------|----------------------------------------------------------------------------------------------------|--|
| Navigazione                 | $\square Diagnostics \rightarrow Simulation \rightarrow Diagnostic event simulation$                                                                                                    |  |
| Descrizione                 | Attiva e disattiva la simulazione diagnostica. Durante la simulazione, il segnale di stato<br>indica un messaggio diagnostico di categoria "C" ("controllo funzionale").                                                                                       |  |
| Opzioni                     | Immettere uno degli eventi diagnostici usando il menu a discesa → 🗎 41. In modalità<br>simulazione saranno usati i segnali di stato e i comportamenti diagnostici assegnati.<br>Selezionare 'Off' per uscire dalla simulazione.<br>Esempio: x043 Short circuit |  |
| Impostazione di fabbrica    | Off                                                                                                    |  |

| Current output simulation | L                                                                                                    |  |
|---------------------------|----------------------------------------------------------------------------------------------------|--|
| Navigazione               | □ Diagnostics $\rightarrow$ Simulation $\rightarrow$ Current output simulation                                                                                                    |  |
| Descrizione               | Questa funzione attiva e disattiva la simulazione dell'uscita in corrente. Durante la<br>simulazione, il segnale di stato indica un messaggio diagnostico di categoria "C" ("controllo<br>funzionale").                                                                                                    |  |
| Opzioni                   | <ul> <li>Off</li> <li>On</li> </ul>                                                                                                    |  |
| Impostazione di fabbrica  | Off                                                                                                    |  |
| Value current output      |                                                                                                    |  |
| Navigazione               | $\Box  \text{Diagnostics} \rightarrow \text{Simulation} \rightarrow \text{Value current output}$                                                                                                    |  |
| Descrizione               | Questa funzione consente di impostare un valore di corrente per la simulazione. In questo<br>modo l'utente può verificare la corretta regolazione dell'uscita in corrente e il regolare<br>funzionamento dei dispositivi di commutazione installati a valle.                                                                   |  |
| Inserimento utente        | 3,58 23 mA                                                                                                    |  |
| Impostazione di fabbrica  | 3,58 mA                                                                                                    |  |
| Sensor simulation         |                                                                                                    |  |
| Navigazione               | $\Box  \text{Diagnostics} \rightarrow \text{Simulation} \rightarrow \text{Sensor simulation}$                                                                                                    |  |
| Descrizione               | Usare questa funzione per abilitare la simulazione della variabile di processo. Il valore di<br>simulazione della variabile di processo è definito nel parametro <b>Sensor simulation value</b> .<br>Durante la simulazione, il segnale di stato indica un messaggio diagnostico di categoria "C"<br>("controllo funzionale"). |  |
| Opzioni                   | <ul> <li>Off</li> <li>On</li> </ul>                                                                                                    |  |
| Impostazione di fabbrica  | Off                                                                                                    |  |
| Sensor simulation value   |                                                                                                    |  |
| Navigazione               | □ Diagnostics $\rightarrow$ Simulation $\rightarrow$ Sensor simulation value                                                                                                    |  |

| Descrizione              | Questa funzione può essere usata per inserire un valore di simulazione per la variabile di processo. La successiva elaborazione del valore misurato e il segnale in uscita utilizzeranno questo valore di simulazione. In questo modo, l'utente può verificare se il misuratore è stato configurato correttamente. |
|--------------------------|----------------------------------------------------------------------------------------------------|
| Inserimento utente       | $-1,0 \cdot 10^{20} \dots +1,0 \cdot 10^{20} ^{\circ}\text{C}$                                                                                                    |
| Impostazione di fabbrica | 0,00 °C                                                                                                    |

### 14.1.5 Sottomenu: Diagnostic settings

### **Sottomenu: Properties**

| Alarm delay              |                                                                                                    |
|--------------------------|----------------------------------------------------------------------------------------------------|
| Navigazione              | □ Diagnostics $\rightarrow$ Diagnostic settings $\rightarrow$ Properties $\rightarrow$ Alarm delay                                        |
| Descrizione              | Questa funzione consente di impostare il ritardo durante il quale il segnale di diagnostica<br>viene soppresso prima della sua emissione. |
| Inserimento utente       | 0 5 s                                                                                                    |
| Impostazione di fabbrica | 2 s                                                                                                    |

| Limit corrosion detection |                                                                                                    |
|---------------------------|----------------------------------------------------------------------------------------------------|
|                           |                                                                                                    |
| Navigazione               | □ Diagnostics $\rightarrow$ Diagnostic settings $\rightarrow$ Properties $\rightarrow$ Limit corrosion detection                                                                                               |
| Prerequisiti              | Come tipo di sensore o come tipo di connessione è necessario selezionare un RTD o una TC a 4 fili. $\rightarrow~\textcircled{B}$ 78                                                                            |
| Descrizione               | Utilizzare questa funzione per inserire il valore limite per il rilevamento della corrosione.<br>Se questo valore viene superato, il dispositivo si comporta come definito nelle impostazioni<br>diagnostiche. |
| Inserimento utente        | <ul> <li>5 250 Ω per RTD a 4 fili</li> <li>5 10 000 Ω per TC</li> </ul>                                                                                                    |
| Impostazione di fabbrica  | <ul> <li>50,0 Ω per il tipo di connessione RTD a 4 fili</li> <li>5000 Ω per tipo di sensore TC</li> </ul>                                                                                                    |

#### Sensor line resistance

Diagnostics  $\rightarrow$  Diagnostic settings  $\rightarrow$  Properties  $\rightarrow$  Sensor line resistance
| Prerequisiti       | Come tipo di sensore o come tipo di connessione è necessario selezionare un RTD o una TC a 4 fili. $\rightarrow \square$ 78 |
|--------------------|----------------------------------------------------------------------------------------------------|
| Descrizione        | Visualizza il valore di resistenza massimo misurato sulle linee dei sensori.                                                |
| Interfaccia utente | $-1,0 \cdot 10^{20} \dots +1,0 \cdot 10^{20} \Omega$                                                                        |

| Thermocouple diagnostic  |                                                                                                    |                                                                                                    |                                                                                                    |                                                                      |
|--------------------------|----------------------------------------------------------------------------------------------------|----------------------------------------------------------------------------------------------------|----------------------------------------------------------------------------------------------------|----------------------------------------------------------------------|
| Navigazione              |                                                                                                    | Diagnostics $\rightarrow$ Diagnostic settings $\rightarrow$ Pr                                                                                     | operties $\rightarrow$ Thermoco                                                                           | ouple diagnostic                                                     |
| Descrizione              | Questa funzione può essere usata per disattivare le funzioni diagnostiche "Sensor corrosion"<br>e "Sensor break" durante la misura con termocoppia                           |                                                                                                    |                                                                                                    |                                                                      |
|                          | i                                                                                                    | Il suo uso può essere necessario per colle<br>durante una misura con termocoppia. L'<br>influenzata dall'attivazione o dalla disat<br>termocoppia. | egare simulatori elett<br>accuratezza del trasm<br>tivazione della funzic                                 | ronici (es. calibratori)<br>nettitore non è<br>one diagnostica della |
| Opzioni                  | ■ Or<br>■ Of                                                                                                    | n<br>f                                                                                                    |                                                                                                    |                                                                      |
| Impostazione di fabbrica | On                                                                                                    |                                                                                                    |                                                                                                    |                                                                      |
|                          |                                                                                                    |                                                                                                    |                                                                                                    |                                                                      |
| Diagnostic behavior      |                                                                                                    |                                                                                                    |                                                                                                    |                                                                      |
| Navigazione              |                                                                                                    | Diagnostics → Diagnostic settings →                                                                                                    | Sensor $\rightarrow$<br>Electronics $\rightarrow$<br>Process $\rightarrow$<br>Configuration $\rightarrow$ | Comportamento<br>diagnostico                                         |
| Descrizione              | Ogni evento diagnostico viene assegnato a un determinato comportamento diagnostico.<br>L'utente può modificare questa assegnazione per determinati eventi diagnostici.→ 🗎 41 |                                                                                                    |                                                                                                    |                                                                      |
| Opzioni                  | <ul> <li>Al</li> <li>Av</li> <li>Di</li> </ul>                                                                                                    | larme<br>rviso<br>sabled                                                                                                    |                                                                                                    |                                                                      |
| Impostazione di fabbrica | Ved                                                                                                    | ere l'elenco degli eventi diagnostici → 🗎                                                                                                    | 42                                                                                                    |                                                                      |
| Status signal            |                                                                                                    |                                                                                                    |                                                                                                    |                                                                      |
| Navigazione              |                                                                                                    | Diagnostics → Diagnostic settings →                                                                                                    | Sensor →<br>Electronics →                                                                                 |                                                                      |

 $\mathsf{Process} \rightarrow$ 

 $\text{Configuration} \rightarrow$ 

Segnale di stato

| Descrizione                         | Ogni evento diagnostico è assegnato in fabbrica a uno specifico segnale di stato <sup>1)</sup> . L'utente può modificare questa assegnazione per determinati eventi diagnostici.→ 🗎 41                                  |
|-------------------------------------|----------------------------------------------------------------------------------------------------|
| 1) Informazioni digitali disponibil | i mediante comunicazione HART® e per la visualizzazione di eventi diagnostici sul display                                                                                                    |
| Opzioni                             | <ul> <li>Guasto (F)</li> <li>Verifica funzionale (C)</li> <li>Fuori specifica (S)</li> <li>Richiesta manutenzione (M)</li> <li>Nessun effetto (N)</li> </ul>                                                            |
| Impostazione di fabbrica            | Vedere l'elenco degli eventi diagnostici $\rightarrow \cong 41$                                                                                                    |
|                                     | 14.1.6 Sottomenu: Min/max values                                                                                                    |
| Sensor min value                    |                                                                                                    |
| Navigazione                         | □ Diagnostics $\rightarrow$ Min/max values $\rightarrow$ Sensor min value                                                                                                    |
| Descrizione                         | Mostra la temperatura minima misurata in precedenza all'ingresso del sensore (indicatore minimo).                                                                                                    |
| Sensor max value                    |                                                                                                    |
| Navigazione                         | □ Diagnostics $\rightarrow$ Min/max values $\rightarrow$ Sensor max value                                                                                                    |
| Descrizione                         | Visualizza la temperatura massima misurata in precedenza all'ingresso del sensore<br>(indicatore di massimo).                                                                                                    |
| Reset sensor min/max value          | 28                                                                                                    |
| Navigazione                         | □ Diagnostics $\rightarrow$ Min/max values $\rightarrow$ Reset sensor min/max values                                                                                                    |
| Descrizione                         | Ripristina i valori minino/massimo del sensore alle impostazioni predefinite.                                                                                                    |
| Inserimento utente                  | Facendo clic sul pulsante <b>Reset sensor min/max values</b> si attiva la funzione di ripristino.<br>Per effetto di questa operazione, i valori min/max del sensore mostrano solo i valori di<br>ripristino temporanei. |

Device temperature min value

Navigazione

□ Diagnostics  $\rightarrow$  Min/max values  $\rightarrow$  Device temperature min value

**Descrizione** Mostra la temperatura minima dell'elettronica misurata in precedenza (indicatore minimo).

| <b>D</b> • • •               |                                                                                             |  |
|------------------------------|---------------------------------------------------------------------------------------------|--|
| Device temperature max value |                                                                                             |  |
|                              |                                                                                             |  |
| Navigazione                  | □ Diagnostics $\rightarrow$ Min/max values $\rightarrow$ Device temperature max value       |  |
| Descrizione                  | Mostra la temperatura massima dell'elettronica misurata in precedenza (indicatore massimo). |  |

| Reset device temp. min/max values |                                                                                                    |  |
|-----------------------------------|----------------------------------------------------------------------------------------------------|--|
| Navigazione                       | □ Diagnostics $\rightarrow$ Min/max values $\rightarrow$ Reset device temp. min/max values                                                                                                    |  |
| Descrizione                       | Ripristina gli indicatori stay-set per le temperature dell'elettronica minime e massime misurate.                                                                                                    |  |
| Inserimento utente                | Facendo clic sul pulsante <b>Reset device temperature min/max values</b> si attiva la funzione di ripristino. Per effetto di questa operazione, i valori minimi/massimi per la temperatura del dispositivo mostrano solo i valori di ripristino temporanei. |  |

#### 14.1.7 Sottomenu: Operating time temperature ranges

La panoramica dei tempi indica per quanto tempo il sensore collegato ha funzionato nello specifico campo di temperatura. Questa informazione è particolarmente utile quando si impiegano i sensori alle soglie del campo, sia considerando la temperatura, sia il carico meccanico. Questi valori visualizzano il carico sul sensore e possono servire per valutazioni a lungo termine sul deterioramento/l'invecchiamento o la vita operativa del sensore.

| Sensore     |                                                                                                    |
|-------------|----------------------------------------------------------------------------------------------------|
| Navigazione | □ Diagnostics $\rightarrow$ Operating time temperature ranges $\rightarrow$ Sensor                                                                                                    |
| Descrizione | <ul> <li>Visualizza il tempo complessivo attuale in ore (h) in cui il sensore ha funzionato nel campo di temperatura predefinito.</li> <li>Sensor technology<br/>Questa funzione consente di selezionare la tecnologia del sensore collegato: <ul> <li>Nessuno</li> <li>RTD wire wound</li> <li>RTD thinfilm basic</li> <li>RTD thinfilm standard</li> <li>RTD thinfilm QuickSens</li> <li>RTD thinfilm StrongSens</li> <li>Thermocouple</li> </ul> </li> </ul> |

| Informazioni addizionali | Campi di temperatura:<br>• $< -100 \degree C (-148 \degree F)$<br>• $-100 \ldots -51 \degree C (-148 \ldots -59 \degree F)$<br>• $-50 \ldots -1 \degree C (-58 \ldots +31 \degree F)$<br>• $0 \ldots +49 \degree C (+32 \ldots +211 \degree F)$<br>• $+50 \ldots +99 \degree C (+122 \ldots +211 \degree F)$<br>• $+100 \ldots +149 \degree C (+212 \ldots +301 \degree F)$<br>• $+150 \ldots +199 \degree C (+302 \ldots +391 \degree F)$<br>• $+200 \ldots +299 \degree C (+392 \ldots +571 \degree F)$<br>• $+300 \ldots +399 \degree C (+572 \ldots +751 \degree F)$<br>• $+400 \ldots +499 \degree C (+752 \ldots +931 \degree F)$<br>• $+500 \ldots +599 \degree C (+932 \ldots +1111 \degree F)$<br>• $+600 \ldots +799 \degree C (+1112 \ldots +1471 \degree F)$<br>• $+800 \ldots +999 \degree C (+1832 \ldots +2281 \degree F)$<br>• $+1250 \ldots +1499 \degree C (+2282 \ldots +2731 \degree F)$ |
|--------------------------|----------------------------------------------------------------------------------------------------|
|                          | • +1250 +1249 °C (+1252 +2261 °F)<br>• +1250 +1499 °C (+2282 +2731 °F)<br>• +1500 +1749 °C (+2732 +3181 °F)<br>• +1750 +1999 °C (+3182 +3631 °F)<br>• ≥+2000 °C (+3632 °F)                                                                                                    |

| Navigazione | □ Diagnostics $\rightarrow$ Operating time temperature ranges $\rightarrow$ Electronics                                                                                                    |
|-------------|----------------------------------------------------------------------------------------------------|
| Descrizione | Visualizza il tempo complessivo attuale in ore (h) in cui il dispositivo ha funzionato nel campo di temperatura predefinito:<br>• $< -25 \degree C (-13 \degree F)$<br>• $-251 \degree C (-13 - 31 \degree F)$ |

- -25 ... -1 °C (-13 ... 31 °F)
- 0 ... 39 °C (32 ... 103 °F)
- 40 ... 64 °C (104 ... 148 °F)
- ≥65 °C (149 °F)

# 14.2 Menu: Application

#### 14.2.1 Sottomenu: Measured values

#### Sensor value

Electronics

Navigazione $\Box$ Application  $\rightarrow$  Measured values  $\rightarrow$  Sensor value

#### **Descrizione** Visualizza il valore correntemente misurato all'ingresso del sensore.

#### Sensor raw value

Navigazione

| Descrizione        | Mostra il valore mV/Ohm non linearizzato del sensore.                                                        |
|--------------------|----------------------------------------------------------------------------------------------------|
|                    |                                                                                                    |
| Output current     |                                                                                                    |
| Navigazione        | $ \square Application \rightarrow Measured values \rightarrow Output current $                               |
| Descrizione        | Visualizzare la corrente di uscita calcolata in mA.                                                          |
| Percent of range   |                                                                                                    |
| Navigazione        | $ \square  \text{Application} \rightarrow \text{Measured values} \rightarrow \text{Percent of range} $       |
| Descrizione        | Mostra il valore misurato come percentuale del campo                                                         |
| Device temperature |                                                                                                    |
| Navigazione        | $\square \qquad \text{Application} \rightarrow \text{Measured values} \rightarrow \text{Device temperature}$ |
| Descrizione        | Visualizza la temperatura corrente dell'elettronica.                                                         |
| PV                 |                                                                                                    |
| Navigazione        | □ Application $\rightarrow$ Measured values $\rightarrow$ PV                                                 |
| Descrizione        | Indica la variabile principale del dispositivo.                                                              |
| SV                 |                                                                                                    |
| Navigazione        | $\square  \text{Application} \rightarrow \text{Measured values} \rightarrow \text{SV}$                       |
| Descrizione        | Indica la variabile secondaria del dispositivo.                                                              |
| TV                 |                                                                                                    |
| Navigazione        | $\square  \text{Application} \rightarrow \text{Measured values} \rightarrow \text{TV}$                       |

#### Descrizione

Indica la terza variabile del dispositivo.

| QV          |                                                              |
|-------------|--------------------------------------------------------------|
| Navigazione | □ Application $\rightarrow$ Measured values $\rightarrow$ QV |
| Descrizione | Indica la quarta variabile del dispositivo.                  |

# 14.2.2 Sottomenu: Sensor

| Unit                     |                                                                                                    |
|--------------------------|----------------------------------------------------------------------------------------------------|
|                          |                                                                                                    |
| Navigazione              |                                                                                                    |
| Descrizione              | Questa funzione consente di selezionare l'unità ingegneristica di tutti i valori misurati.                                                                                                    |
| Selezione                | <ul> <li>°C</li> <li>°F</li> <li>K</li> <li>Ω</li> <li>mV</li> </ul>                                                                                                    |
| Impostazione di fabbrica | C                                                                                                    |
| Informazioni addizionali | <ul> <li>Nota: se è stata selezionata un'unità diversa dall'impostazione di fabbrica (°C), tutti i valori di temperatura impostati sono convertiti in base all'unità di temperatura configurata.</li> <li>Esempio: 150 °C è impostato come valore di fondo scala. Se viene selezionata l'unità di misura °F, il nuovo valore di fondo scala (convertito) sarà = 302 °F.</li> </ul> |
| Sensor type              |                                                                                                    |
| Navigazione              |                                                                                                    |
| Descrizione              | Questa funzione consente di selezionare il tipo di sensore per l'ingresso sensore.                                                                                                    |
|                          | Tenere in considerazione l'assegnazione dei morsetti durante il collegamento dei sensori.                                                                                                    |

| Selezione | Un elenco di possibili tipi di sensore è riportato nel paragrafo "Dati tecnici".→ 🗎 49 |
|-----------|----------------------------------------------------------------------------------------|

Impostazione di fabbrica Pt100 IEC751

| Connection type          |                                                                                           |
|--------------------------|-------------------------------------------------------------------------------------------|
|                          |                                                                                           |
| Navigazione              |                                                                                           |
| Prerequisito             | Come tipo di sensore si deve specificare un sensore RTD o un trasmettitore di resistenza. |
| Descrizione              | Questa funzione consente di selezionare il tipo di connessione per il sensore.            |
| Selezione                | 2-wire, 3-wire, 4-wire                                                                    |
| Impostazione di fabbrica | 4-wire                                                                                    |

| 2-wire compensation      |                                                                                                    |
|--------------------------|----------------------------------------------------------------------------------------------------|
|                          |                                                                                                    |
| Navigazione              |                                                                                                    |
| Prerequisito             | Come tipo di sensore si deve specificare un sensore RTD o un trasmettitore di resistenza con tipo di connessione <b>a 2 fili.</b> |
| Descrizione              | Questa funzione consente di specificare il valore di resistenza per la compensazione a 2 fili nelle RTD.                          |
| Inserimento dell'utente  | da 0 a 30 Ω                                                                                                    |
| Impostazione di fabbrica | 0 Ω                                                                                                    |

#### **Reference junction**

| Navigazione              | $\Box  \text{Application} \rightarrow \text{Sensor} \rightarrow \text{Reference junction}$                                                                                                    |
|--------------------------|----------------------------------------------------------------------------------------------------|
| Prerequisito             | Come tipo di sensore è necessario selezionare una termocoppia (TC).                                                                                                    |
| Descrizione              | Questa funzione consente di selezionare la misura del giunto di riferimento per la compensazione della temperatura delle termocoppie (TC).                                                                                                    |
|                          | Se è selezionato <b>Preset value</b> , il valore di compensazione viene specificato mediante il parametro <b>RJ preset value</b> .                                                                                                    |
| Selezione                | <ul> <li>Internal measurement: è utilizzata la temperatura del giunto di riferimento interno.</li> <li>Fixed value: viene usato un valore fisso.</li> <li>Measured value of external sensor: è utilizzato il valore misurato da un sensore RTD Pt100 a 2 fili, collegato ai morsetti 1 e 3.</li> </ul> |
| Impostazione di fabbrica | Internal measurement                                                                                                    |

# RJ preset value

| Navigazione              | $\square  \text{Application} \rightarrow \text{Sensor} \rightarrow \text{RJ preset value}$                           |
|--------------------------|----------------------------------------------------------------------------------------------------|
| Prerequisito             | Il parametro <b>Preset value</b> deve essere impostato, se è stata selezionata l'opzione <b>Reference junction</b> . |
| Descrizione              | Questa funzione consente di definire il valore preimpostato fisso per la compensazione della temperatura.            |
| Inserimento dell'utente  | -58 +360                                                                                                    |
| Impostazione di fabbrica | 0,00                                                                                                    |

| Sensor offset            |                                                                                                    |
|--------------------------|----------------------------------------------------------------------------------------------------|
|                          |                                                                                                    |
| Navigazione              | $\Box \qquad \text{Application} \rightarrow \text{Sensor} \rightarrow \text{Sensor offset}$                                                                          |
| Descrizione              | Questa funzione consente di impostare la correzione del punto di zero (offset) del valore misurato del sensore. Il valore indicato viene sommato al valore misurato. |
| Inserimento dell'utente  | -18,0 +18,0                                                                                                    |
| Impostazione di fabbrica | 0,0                                                                                                    |

# 14.2.3 Sottomenu: Linearization

| Call./v. Dusen coeff. R0 |                                                                                                    |
|--------------------------|----------------------------------------------------------------------------------------------------|
|                          |                                                                                                    |
| Navigazione              | Application $\rightarrow$ Sensor $\rightarrow$ Linearization $\rightarrow$ Call./v. Dusen coeff. R0                                   |
| Prerequisito             | L'opzione RTD platinum (Callendar/Van Dusen) deve essere abilitata al parametro <b>Sensor type</b> .                                  |
| Descrizione              | Questa funzione consente di impostare il valore RO per la linearizzazione basata sulla<br>formula polinomiale di Callendar/Van Dusen. |
| Inserimento dell'utente  | 10 2 000 Ω                                                                                                    |
| Impostazione di fabbrica | 100.000 Ω                                                                                                    |

#### Call./v. Dusen coeff. A, B and C

| Navigazione              | Application $\rightarrow$ Sensor $\rightarrow$ Linearization $\rightarrow$ Call./v. Dusen coeff. A, B and C                       |
|--------------------------|----------------------------------------------------------------------------------------------------|
| Prerequisito             | L'opzione RTD platinum (Callendar/Van Dusen) deve essere abilitata al parametro <b>Sensor type</b> .                              |
| Descrizione              | Questa funzione consente di impostare i coefficienti per la linearizzazione del sensore basata sul metodo di Callendar/Van Dusen. |
| Inserimento dell'utente  | <ul> <li>A: 3.0e-0034.0e-003</li> <li>B: -2.0e-0062.0e-006</li> <li>C: -1.0e-0091.0e-009</li> </ul>                               |
| Impostazione di fabbrica | <ul> <li>A: 3.90830e-003</li> <li>B: -5.77500e-007</li> <li>C: -4.18300e-012</li> </ul>                                           |

| Polynomial coeff. R0     |                                                                                                    |
|--------------------------|----------------------------------------------------------------------------------------------------|
|                          |                                                                                                    |
| Navigazione              |                                                                                                    |
| Prerequisito             | L'opzione "RTD poly nickel" o "RTD copper polynomial" deve essere abilitata nel parametro <b>Sensor type</b> . |
| Descrizione              | Questa funzione consente di impostare il valore RO per la linearizzazione dei sensori di<br>nichel/rame.       |
| Inserimento dell'utente  | 10 2 000 Ω                                                                                                    |
| Impostazione di fabbrica | 100,00 Ω                                                                                                    |

# Polynomial coeff. A, B

| Navigazione              | $ \begin{tabular}{lllllllllllllllllllllllllllllllllll$                                                            |
|--------------------------|----------------------------------------------------------------------------------------------------|
| Prerequisito             | L'opzione "RTD poly nickel" o "RTD copper polynomial" deve essere abilitata nel parametro <b>Sensor type</b> .    |
| Descrizione              | Questa funzione consente di impostare i coefficienti per la linearizzazione delle termoresistenza di rame/nichel. |
| Inserimento dell'utente  | <ul> <li>Polynomial coeff. A: 4.0e-0036.0e-003</li> <li>Polynomial coeff. B: -2.0e-0052.0e-005</li> </ul>         |
| Impostazione di fabbrica | Polynomial coeff. A = 5.49630e-003                                                                                |
|                          | Polynomial coeff. B = 6.75560e-006                                                                                |

#### Sensor lower limit

| Navigazione              | $\Box  \text{Application} \rightarrow \text{Sensor} \rightarrow \text{Linearization} \rightarrow \text{Sensor lower limit}$    |
|--------------------------|----------------------------------------------------------------------------------------------------|
| Prerequisito             | L'opzione "RTD platinum", "RTD poly nickel" o "RTD copper polynomial" deve essere abilitata nel parametro <b>Sensor type</b> . |
| Descrizione              | Questa funzione consente di impostare la soglia di calcolo inferiore per la linearizzazione speciale del sensore.              |
| Inserimento dell'utente  | Dipende dall'opzione selezionata al parametro <b>Sensor type</b> .                                                             |
| Impostazione di fabbrica | Dipende dall'opzione selezionata al parametro <b>Sensor type</b> .                                                             |

| Sensor upper limit       |                                                                                                    |
|--------------------------|----------------------------------------------------------------------------------------------------|
|                          |                                                                                                    |
| Navigazione              |                                                                                                    |
| Prerequisito             | L'opzione "RTD platinum", "RTD poly nickel" o "RTD copper polynomial" deve essere abilitata<br>nel parametro <b>Sensor type</b> . |
| Descrizione              | Questa funzione consente di impostare la soglia di calcolo superiore per la linearizzazione speciale del sensore.                 |
| Inserimento dell'utente  | Dipende dall'opzione selezionata al parametro <b>Sensor type</b> .                                                                |
| Impostazione di fabbrica | Dipende dall'opzione selezionata al parametro <b>Sensor type</b> .                                                                |

# 14.2.4 Sottomenu: Current output

| 4mA value                |                                                                                       |
|--------------------------|---------------------------------------------------------------------------------------|
| Navigazione              | □ Application $\rightarrow$ Current output $\rightarrow$ 4mA value                    |
| Descrizione              | Questa funzione consente di assegnare un valore misurato al valore di corrente 4 mA.  |
| Impostazione di fabbrica | 0 °C                                                                                  |
|                          |                                                                                       |
| 20mA value               |                                                                                       |
| Navigazione              | Application $\rightarrow$ Current output $\rightarrow$ 20mA value                     |
| Descrizione              | Questa funzione consente di assegnare un valore misurato al valore di corrente 20 mA. |
| 82                       | Endress+Hauser                                                                        |

**Impostazione di fabbrica** 100 °C

| Failure mode             |                                                                                                    |
|--------------------------|----------------------------------------------------------------------------------------------------|
| Navigazione              | $ \qquad \qquad \text{Application} \rightarrow \text{Current output} \rightarrow \text{Failure mode} $                                                                                                    |
| Descrizione              | Questa funzione consente di selezionare il livello per il segnale di allarme dell'uscita in corrente in caso di errore.                                                                                                    |
| Selezione                | <ul><li>High alarm</li><li>Low alarm</li></ul>                                                                                                    |
| Impostazione di fabbrica | Low alarm                                                                                                    |
| Failure current          |                                                                                                    |
| Navigazione              | $\Box  \text{Application} \rightarrow \text{Current output} \rightarrow \text{Failure current}$                                                                                                    |
| Prerequisito             | L'opzione High alarm deve essere abilitata al parametro "Failure mode".                                                                                                    |
| Descrizione              | Questa funzione consente di impostare il valore assunto dall'uscita in corrente in caso di<br>allarme.                                                                                                    |
| Inserimento dell'utente  | 21,5 23 mA                                                                                                    |
| Impostazione di fabbrica | 22,5 mA                                                                                                    |
|                          | Regolazione dell'uscita analogica (trimming corrente 4 e 20 mA)                                                                                                    |
|                          | Il trimming della corrente serve a compensare l'uscita digitale (conversione D/A). In questo caso, la corrente di uscita del trasmettitore può essere adattata in base al valore previsto dal sistema di livello superiore.                                 |
|                          | Il trimming della corrente non influisce sul valore HART <sup>®</sup> digitale. Pertanto, è possibile che il valore misurato visualizzato sul display installato in loco differisca marginalmente dal valore visualizzato nel sistema di livello superiore. |

#### Procedura

| 1. Start                                                                                        |
|-------------------------------------------------------------------------------------------------|
| ↓                                                                                               |
| 2. Installare un amperometro preciso (più preciso del trasmettitore) nel loop di corrente.      |
| $\downarrow$                                                                                    |
| 3. Attivare la simulazione dell'uscita in corrente e impostare il valore di simulazione a 4 mA. |
| $\downarrow$                                                                                    |
| 4. Misurare la corrente di loop con l'amperometro e prendere nota del valore.                   |
| $\downarrow$                                                                                    |
| 5. Impostare il valore di simulazione a 20 mA.                                                  |
| $\downarrow$                                                                                    |

| 6. Misurare la corrente di loop con l'amperometro e prendere nota del valore.                                                                |
|----------------------------------------------------------------------------------------------------|
| $\downarrow$                                                                                                    |
| 7. Inserire i valori di corrente determinati come valori di taratura in corrispondenza dei parametri <b>Current</b><br>trimming 4 mA / 20 mA |
| $\downarrow$                                                                                                    |
| 8. Disattivare la simulazione                                                                                                    |
| $\downarrow$                                                                                                    |
| 9. Fine                                                                                                    |

#### Current trimming 4 mA

| Navigazione              | □ Application $\rightarrow$ Current output $\rightarrow$ Current trimming 4 mA                                                                                                    |
|--------------------------|----------------------------------------------------------------------------------------------------|
| Descrizione              | Questa funzione serve per impostare il valore di correzione per l'uscita in corrente all'inizio del campo di misura (a 4 mA).                                                                            |
| Inserimento dell'utente  | 3,85 4,15 mA                                                                                                    |
| Impostazione di fabbrica | 4 mA                                                                                                    |
| Informazioni addizionali | La regolazione ha effetto solo sui valori del loop di corrente a partire da 3,8 20,5 mA. La modalità di guasto con valori di corrente <b>low alarm</b> e <b>high alarm</b> non è soggetta a regolazione. |

| Current trimming 20 mA   |                                                                                                    |
|--------------------------|----------------------------------------------------------------------------------------------------|
| Navigazione              |                                                                                                    |
| Descrizione              | Questa funzione serve per impostare il valore di correzione per l'uscita in corrente alla fine del campo di misura (a 20 mA).                                                                            |
| Inserimento dell'utente  | 19,85 20,15 mA                                                                                                    |
| Impostazione di fabbrica | 20.000 mA                                                                                                    |
| Informazioni addizionali | La regolazione ha effetto solo sui valori del loop di corrente a partire da 3,8 20,5 mA. La modalità di guasto con valori di corrente <b>Low alarm</b> e <b>High alarm</b> non è soggetta a regolazione. |

| Damping     |                                                                |
|-------------|----------------------------------------------------------------|
|             |                                                                |
| Navigazione | Application $\rightarrow$ Current output $\rightarrow$ Damping |

| Descrizione              | Questa funzione consente di impostare una costante di tempo per lo smorzamento dell'uscita in corrente.                                                                                                    |
|--------------------------|----------------------------------------------------------------------------------------------------|
| Inserimento dell'utente  | 0 120 s                                                                                                    |
| Impostazione di fabbrica | 0 s                                                                                                    |
| Informazioni addizionali | L'uscita in corrente reagisce alle fluttuazioni del valore misurato con un ritardo<br>esponenziale. Questo parametro specifica la costante di tempo di tale ritardo. Se si<br>inserisce una costante di tempo bassa, l'uscita in corrente reagisce rapidamente al valore<br>misurato. Se invece si inserisce una costante di tempo alta, la risposta dell'uscita in<br>corrente viene ritardata sensibilmente. |

# 14.2.5 Sottomenu: HART configuration

| Assign current output (PV) |                                                                                                 |
|----------------------------|-------------------------------------------------------------------------------------------------|
| Navigazione                | □ Application $\rightarrow$ HART configuration $\rightarrow$ Assign current output (PV)         |
| Descrizione                | Questa funzione consente di assegnare le variabili misurate al valore HART® principale<br>(PV). |
| Interfaccia utente         | Sensor                                                                                          |
| Impostazione di fabbrica   | Sensor (assegnazione fissa)                                                                     |
|                            |                                                                                                 |
| Assign SV                  |                                                                                                 |
| Navigazione                |                                                                                                 |
| Descrizione                | Questa funzione consente di assegnare la variabile misurata al valore HART secondario<br>(SV).  |
| Interfaccia utente         | Temperatura dispositivo (assegnazione fissa)                                                    |
| Impostazione di fabbrica   | Temperatura dispositivo (assegnazione fissa)                                                    |

| Assign TV          |                                                                                            |
|--------------------|--------------------------------------------------------------------------------------------|
| Navigazione        | □ Application $\rightarrow$ HART configuration $\rightarrow$ Assign TV                     |
| Descrizione        | Questa funzione consente di assegnare la variabile misurata al valore HART terziario (TV). |
| Interfaccia utente | Sensore (assegnazione fissa)                                                               |

# Impostazione di fabbrica Sensore (assegnazione fissa)

| Assign QV                       |                                                                                                    |
|---------------------------------|----------------------------------------------------------------------------------------------------|
| Navigazione                     | □ Application $\rightarrow$ HART configuration $\rightarrow$ Assign QV                                                                                                    |
| Descrizione                     | Questa funzione consente di assegnare la variabile misurata al quarto valore HART (QV).                                                                                                    |
| Interfaccia utente              | Sensore (assegnazione fissa)                                                                                                    |
| Impostazione di fabbrica        | Sensore (assegnazione fissa)                                                                                                    |
| HART address                    |                                                                                                    |
| Navigazione                     | □ Application $\rightarrow$ HART configuration $\rightarrow$ HART address                                                                                                    |
| Descrizione                     | Questa funzione consente di definire l'indirizzo HART del dispositivo.                                                                                                    |
|                                 | Il parametro non può essere scritto. L'indirizzo HART può essere impostato nei tool operativi su base FDT/DTM, mediante CommDTM. <sup>1)</sup> .                                                         |
| 1) Tuttavia, non può essere imp | oostato mediante l'app Configurazione                                                                                                    |
| Impostazione di fabbrica        | 0                                                                                                    |
| Informazioni addizionali        | Il valore misurato può essere trasmesso mediante il valore di corrente solo se l'indirizzo è<br>impostato su "0". Per tutti gli altri indirizzi, la corrente è fissata a 4,0 mA (modalità<br>Multidrop). |
| No. of preambles                |                                                                                                    |
|                                 |                                                                                                    |
| Navigazione                     | □ Application $\rightarrow$ HART configuration $\rightarrow$ No. of preambles                                                                                                    |
| Descrizione                     | Questa funzione consente di definire il numero di preamboli per il telegramma HART.                                                                                                    |
| Inserimento dell'utente         | 5 20                                                                                                    |
| Impostazione di fabbrica        | 5                                                                                                    |

# 14.3 Menu: System

# 14.3.1 Sottomenu: Device management

| HART short tag           |                                                                                                    |
|--------------------------|----------------------------------------------------------------------------------------------------|
| Navigazione              | □ System → Device management → HART short tag                                                                                                 |
| Descrizione              | Questa funzione consente di definire un tag breve per l'identificazione del punto di misura.                                                  |
| Inserimento utente       | Fino a 8 caratteri alfanumerici (lettere, numeri e alcuni caratteri speciali).                                                                |
| Impostazione di fabbrica | TMT142B                                                                                                    |
| Device tag               |                                                                                                    |
| Navigazione              | $ \qquad \qquad \qquad \qquad \qquad \qquad \qquad \qquad \qquad \qquad \qquad \qquad \qquad \qquad \qquad \qquad \qquad \qquad \qquad$       |
| Descrizione              | Questa funzione consente di inserire un nome univoco per il punto di misura per una<br>rapida l'identificazione all'interno dell'impianto.    |
| Inserimento utente       | Fino a 32 caratteri alfanumerici (lettere, numeri e alcuni caratteri speciali).                                                               |
| Impostazione di fabbrica | EH_TMT142B_serial number                                                                                                    |
| Locking status           |                                                                                                    |
| Navigazione              | System $\rightarrow$ Device management $\rightarrow$ Locking status                                                                           |
| Descrizione              | Visualizza lo stato di blocco del dispositivo. Quando la protezione scrittura è attiva, non è consentito l'accesso in scrittura ai parametri. |
| Interfaccia utente       | Casella di selezione: <b>Locked by hardware</b> abilitata o disabilitata                                                                      |
| Device reset             |                                                                                                    |
| Navigazione              | System $\rightarrow$ Device management $\rightarrow$ Device reset                                                                             |
| Descrizione              | Questa funzione consente di ripristinare la configurazione del dispositivo, in modo<br>completo o parziale, a uno stato definito.             |

| Opzioni                   | <ul> <li>Not active<br/>Non viene eseguita nessuna operazione e l'utente esce dal parametro.</li> <li>To factory defaults<br/>Tutti i parametri vengono riportati all'impostazione di fabbrica.</li> <li>To delivery settings<br/>Tutti i parametri vengono ripristinati alle impostazioni di fabbrica. Se il cliente ha<br/>definito valori specifici per i parametri al momento dell'ordine, la configurazione<br/>dell'ordine può differire dall'impostazione di fabbrica.</li> <li>Riavvio dispositivo<br/>Il dispositivo viene riavviato ma la configurazione del dispositivo rimane invariata.</li> </ul> |  |
|---------------------------|----------------------------------------------------------------------------------------------------|--|
| Impostazione di fabbrica  | Not active                                                                                                    |  |
| Configuration counter     |                                                                                                    |  |
| Navigazione               | □ System $\rightarrow$ Device management $\rightarrow$ Configuration counter                                                                                                    |  |
| Descrizione               | Mostra la lettura del contatore per le modifiche ai parametri del dispositivo.                                                                                                    |  |
|                           | I parametri statici, i cui valori cambiano durante l'ottimizzazione o la configurazione, determinano un incremento di questo parametro di un'unità, supportando la gestione delle versioni dei parametri. Se vengono modificati più parametri, ad esempio in seguito al caricamento dei parametri da FieldCare, ecc. sul dispositivo, il contatore può indicare un valore superiore. Il contatore non può essere azzerato, nemmeno in seguito al reset del dispositivo. Se il valore del contatore supera 65535, riparte da 1.                                                                                  |  |
| Configuration changed     |                                                                                                    |  |
| Navigazione               | □ System → Device management → Configuration changed                                                                                                    |  |
| Descrizione               | Indica se la configurazione del dispositivo è stata modificata da un master (principale o<br>secondario).                                                                                                    |  |
| Reset configuration chang | ed flag                                                                                                    |  |
| Navigazione               | $\Box$ System $\rightarrow$ Device management $\rightarrow$ Reset configuration changed flag                                                                                                    |  |
| Descrizione               | Le informazioni <b>Configuration changed</b> sono reimpostate da un master (principale o secondario).                                                                                                    |  |
|                           | 14.3.2 Sottomenu: User management                                                                                                    |  |

|                                          | Status password entry           |
|------------------------------------------|---------------------------------|
| Change user role →<br>Operator           | Password <sup>1)</sup>          |
|                                          | Status password entry           |
| Reset password →<br>Operator             | Reset password                  |
|                                          | Status password entry           |
| <b>Change password →</b><br>Manutenzione | Old password                    |
|                                          | New password                    |
|                                          | Confermare la nuova password    |
|                                          | Status password entry           |
| Delete password →<br>Manutenzione        | Old password<br>Delete password |

1) Se si utilizza il dispositivo tramite l'app SmartBlue occorre prima selezionare il ruolo utente richiesto.

La navigazione nel sottomenu è supportata dai seguenti elementi operativi:

Back
 Torna alla pagina precedente

 Cancel
 Selezionando Cancel, viene ripristinato lo stato precedente all'avvio della procedura

guidata

| Define password    |                                                                                               |  |
|--------------------|-----------------------------------------------------------------------------------------------|--|
| Navigazione        | System $\rightarrow$ User management $\rightarrow$ Define password                            |  |
| Descrizione        | Questa funzione permette di avviare la definizione della password                             |  |
| Inserimento utente | Attivazione del pulsante                                                                      |  |
|                    |                                                                                               |  |
| New password       |                                                                                               |  |
| Navigazione        | System $\rightarrow$ User management $\rightarrow$ Define password $\rightarrow$ New password |  |

DescrizioneQuesta funzione può essere usata per immettere una password per il ruolo utente<br/>Maintenance e avere accesso alle funzioni corrispondenti.

| Informazioni addizionali | Se non si modifica l'impostazione di fabbrica, il dispositivo è impostato sul ruolo utente<br><b>Maintenance</b> . Ciò significa che i dati di configurazione del dispositivo non sono protetti in<br>scrittura e possono essere modificati in qualsiasi momento.<br>Una volta definita una password, i dispositivi possono passare alla modalità del ruolo<br><b>Maintenance</b> solo inserendo la password corretta al parametro <b>Password</b> . la nuova<br>password diventa valida dopo essere stata inserita correttamente una seconda volta al<br>parametro <b>Confirm new password</b> . |
|--------------------------|----------------------------------------------------------------------------------------------------|
|                          | La password deve contenere almeno 4 e non più di 16 caratteri e può contenere sia lettere che numeri. Gli spazi iniziali e finali non vengono considerati come parte della password. Nel caso di smarrimento della password, contattare l'Organizzazione commerciale Endress+Hauser.                                                                                                    |
| Inserimento utente       | (immettere la password)                                                                                                    |
| Confirm new password     |                                                                                                    |
| Navigazione              | System $\rightarrow$ User management $\rightarrow$ Define password $\rightarrow$ Confirm new password                                                                                                    |
| Descrizione              | Questa funzione viene usata per confermare la nuova password che è stata definita.                                                                                                    |
| Informazioni addizionali | la nuova password diventa valida dopo essere stata inserita correttamente una seconda<br>volta al parametro <b>Confirm new password</b> .                                                                                                    |
|                          | La password deve contenere almeno 4 e non più di 16 caratteri e può contenere sia lettere che numeri. Gli spazi iniziali e finali non vengono considerati come parte della password. Nel caso di smarrimento della password, contattare l'Organizzazione commerciale Endress+Hauser.                                                                                                    |
| Inserimento utente       | (immettere la password)                                                                                                    |
| Status password entry    |                                                                                                    |
| Navigazione              | □ System → User management → Define password → Status password entry                                                                                                    |
| Descrizione              | Visualizza lo stato di verifica della password.<br>Password accepted<br>Wrong password<br>Password rules violated<br>Permission denied<br>Incorrect input sequence<br>Invalid user role<br>Confirm PW mismatch<br>Reset password accepted                                                                                                    |

Enter password

Navigazione

| Prereguisiti          | Deve essere attivo il ruolo utente <b>Operator</b>                                                                                                    |
|-----------------------|----------------------------------------------------------------------------------------------------|
| rerequisiti           | Deve essere activo in ruoio atenice <b>Operator</b> .                                                                                                    |
| Descrizione           | Questa funzione può essere usata per immettere una password per il ruolo utente<br>selezionato e avere accesso alle funzioni corrispondenti.                                                                                                    |
| Inserimento utente    | inserire la password definita.                                                                                                    |
|                       |                                                                                                    |
| Status password entry |                                                                                                    |
| Navigazione           | □ System $\rightarrow$ User management $\rightarrow$ Enter password $\rightarrow$ Status password entry                                                                                                    |
| Descrizione           | → 🗎 90                                                                                                    |
| Reset password        |                                                                                                    |
|                       |                                                                                                    |
| Navigazione           | System $\rightarrow$ User management $\rightarrow$ Reset password                                                                                                    |
| Prerequisiti          | Deve essere attivo il ruolo utente <b>Operator</b> .                                                                                                    |
| Descrizione           | Questa funzione può essere usata per inserire il codice di reset e ripristinare la password corrente.                                                                                                    |
|                       | <ul> <li>ATTENZIONE</li> <li>Non si ricorda la password corrente.</li> <li>Usare il codice di reset solo nel caso in cui non la password corrente sia stata dimenticata o smarrita. Contattare l'Ufficio commerciale Endress+Hauser.</li> </ul> |
| Inserimento utente    | Attivare la casella di testo e immettere il codice di reset.                                                                                                    |
| Status password entry |                                                                                                    |
| Navigazione           | □ System $\rightarrow$ User management $\rightarrow$ Reset password $\rightarrow$ Status password entry                                                                                                    |
| Descrizione           | → 🖺 90                                                                                                    |
| Logout                |                                                                                                    |
| Navigazione           | System $\rightarrow$ User management $\rightarrow$ Logout                                                                                                    |
| Prerequisiti          | Deve essere attivo il ruolo utente <b>Maintenance</b> .                                                                                                    |
| Descrizione           | Si esce dal ruolo utente <b>Maintenance</b> e il sistema passa al ruolo utente <b>Operator</b> .                                                                                                    |

#### Inserimento utente

Attivazione del pulsante.

| Change password    |                                                                                                    |
|--------------------|----------------------------------------------------------------------------------------------------|
|                    |                                                                                                    |
| Navigazione        | System $\rightarrow$ User management $\rightarrow$ Change password                                                                                     |
| Prerequisiti       | Deve essere attivo il ruolo utente <b>Maintenance</b> .                                                                                                |
| Descrizione        | <ul> <li>Old password:<br/>Questa funzione permette di inserire la password corrente per poterla quindi modificare.</li> <li>New password: →</li></ul> |
| Inserimento utente | 1 (immettere la vecchia password)                                                                                                    |
|                    | 2 (immettere la nuova password)                                                                                                    |
|                    | 3 (confermare la nuova password)                                                                                                    |

 Status password entry

 Navigazione
 □ System → User management → Change password → Status password entry

 Descrizione
 → □ 90

# Delete password

| Navigazione        | System $\rightarrow$ User management $\rightarrow$ Delete password                                                                             |  |
|--------------------|----------------------------------------------------------------------------------------------------|--|
| Prerequisiti       | Deve essere attivo il ruolo utente <b>Maintenance</b> .                                                                                        |  |
| Descrizione        | Questa funzione serve per immettere la password corrente ed eliminare quella esistente.<br>È visualizzato il pulsante <b>Define password</b> . |  |
| Inserimento utente | <ol> <li>Attivare il pulsante Delete password.</li> <li> (immettere la password esistente)</li> </ol>                                          |  |

### 14.3.3 Sottomenu: Bluetooth configuration

| Bluetooth |  |  |
|-----------|--|--|
|           |  |  |
|           |  |  |

# Navigazione

| Descrizione              | Questa funzione consente di abilitare o disabilitare la funzione Bluetooth®.                                                                                                    |
|--------------------------|----------------------------------------------------------------------------------------------------|
|                          | <ul> <li>Off: l'interfaccia Bluetooth<sup>®</sup> si disabilita immediatamente.</li> <li>On: l'interfaccia Bluetooth è abilitata e si può stabilire una connessione con il dispositivo.</li> </ul> |
|                          | L'interfaccia Bluetooth <sup>®</sup> è disponibile solo se non è utilizzata l'interfaccia CDI.                                                                                                    |
| Opzioni                  | <ul> <li>Off</li> <li>On</li> </ul>                                                                                                    |
| Impostazione di fabbrica | On                                                                                                    |
| Stato Bluetooth          |                                                                                                    |
| Navigazione              | System $\rightarrow$ Bluetooth configuration $\rightarrow$ Bluetooth status                                                                                                    |
| Descrizione              | Visualizza se è disponibile la funzione Bluetooth®. La comunicazione Bluetooth® è<br>possibile solo se non è utilizzata l'interfaccia CDI.                                                         |

| User interface | Possono essere visualizzati tre stati:             |
|----------------|----------------------------------------------------|
|                | <ul> <li>disabilitata mediante software</li> </ul> |
|                | <ul> <li>disabilitata mediante hardware</li> </ul> |
|                | <ul> <li>bloccata mediante CDI</li> </ul>          |

| Change Bluetooth password 1)         1)       Questa funzione è visibile solo nell'app SmartBlue |                                                                                                    |
|--------------------------------------------------------------------------------------------------|----------------------------------------------------------------------------------------------------|
|                                                                                                  |                                                                                                    |
| Descrizione                                                                                      | Questa funzione consente di modificare la password Bluetooth®. La funzione è visibile solo nell'app SmartBlue.                                         |
| Prerequisiti                                                                                     | L'interfaccia Bluetooth $^{\ensuremath{\mathbb{B}}}$ è abilitata (ON) ed è stabilita una connessione con il dispositivo.                               |
| Inserimento utente                                                                               | Immettere:<br>• Nome utente<br>• Password corrente<br>• New password<br>• Confermare la nuova password<br>Premere OK per confermare i valori inseriti. |

# 14.3.4 Sottomenu: Information

#### Sottomenu: Device

| Navigazione        | $ \qquad \qquad \qquad \qquad \qquad \qquad \qquad \qquad \qquad \qquad \qquad \qquad \qquad \qquad \qquad \qquad \qquad \qquad \qquad$                                                                                                    |
|--------------------|----------------------------------------------------------------------------------------------------|
| Descrizione        | Questa funzione può essere usata localmente per facilitare l'identificazione del dispositivo<br>in campo. Dopo avere attivato la funzione Squawk, tutti i segmenti del display<br>lampeggiano.                                                                                                    |
| Opzioni            | <ul> <li>Squawk once: il display del dispositivo lampeggia per 60 secondi e riprende quindi il normale funzionamento.</li> <li>Squawk on: il display del dispositivo lampeggia continuamente.</li> <li>Squawk off: la funzione viene disattivata e il display torna al funzionamento normale.</li> </ul>                                                                                                    |
| Inserimento utente | Attivazione del pulsante                                                                                                    |
| Serial number      |                                                                                                    |
| Navigazione        | $ \qquad \qquad \qquad \qquad \qquad \qquad \qquad \qquad \qquad \qquad \qquad \qquad \qquad \qquad \qquad \qquad \qquad \qquad \qquad$                                                                                                    |
| Descrizione        | <ul> <li>Visualizza il numero di serie dello strumento. È riportato anche sulla targhetta.</li> <li>Uso del numero di serie</li> <li>Consente di identificare rapidamente il misuratore, ad es. quando si contatta<br/>Endress+Hauser.</li> <li>Consente di ottenere informazioni specifiche sul misuratore mediante l'applicazione<br/>Device Viewer: www.it.endress.com/deviceviewer</li> </ul>                                                                                                    |
| Interfaccia utente | Stringa di caratteri a 11 cifre, compresi lettere e numeri.                                                                                                    |
| Codice ordine      |                                                                                                    |
| Navigazione        | $ \qquad \qquad \qquad \qquad \qquad \qquad \qquad \qquad \qquad \qquad \qquad \qquad \qquad \qquad \qquad \qquad \qquad \qquad \qquad$                                                                                                    |
| Descrizione        | <ul> <li>Visualizza il codice d'ordine del dispositivo. È riportato anche sulla targhetta. Il codice d'ordine viene generato a partire dal codice d'ordine esteso, che definisce tutte le caratteristiche del dispositivo indicate nella codifica del prodotto. Le opzioni del dispositivo, invece, non possono essere ricavate direttamente dal codice d'ordine.</li> <li>Iso del codice d'ordine         <ul> <li>Per ordinare un dispositivo di ricambio identico.</li> <li>Per identificare in modo semplice e rapido il dispositivo, ad es. quando si contatta Endress+Hauser.</li> </ul> </li> </ul> |

# Versione firmware Navigazione □ System → Information → Device → Firmware version Descrizione Visualizza la versione firmware, che è installata sul dispositivo.

Endress+Hauser

# Interfaccia utente Stringa di caratteri a 6 cifre max. in formato xx.yy.zz

| $ \qquad \qquad \qquad \qquad \qquad \qquad \qquad \qquad \qquad \qquad \qquad \qquad \qquad \qquad \qquad \qquad \qquad \qquad \qquad$ |
|----------------------------------------------------------------------------------------------------|
| Visualizza la versione hardware del dispositivo.                                                                                        |
| Stringa di caratteri a 6 cifre max. in formato uu.vv.ww                                                                                 |
|                                                                                                    |

| Extended order code (n | )                                                                                                    |
|------------------------|----------------------------------------------------------------------------------------------------|
|                        | n = Numero di parti del codice d'ordine esteso (n = da 1 a 3)                                                                                                    |
| Navigazione            | $ \qquad \qquad \qquad \qquad \qquad \qquad \qquad \qquad \qquad \qquad \qquad \qquad \qquad \qquad \qquad \qquad \qquad \qquad \qquad$                                                                                                    |
| Descrizione            | Visualizza la prima, la seconda e/o la terza parte del codice d'ordine esteso. A causa delle<br>limitazioni di lunghezza, il codice d'ordine esteso è suddiviso in massimo 3 parametri. Il<br>codice d'ordine esteso indica la versione di tutte le opzioni della codifica del prodotto e, di<br>conseguenza, identifica il dispositivo in modo univoco. È riportato anche sulla targhetta. |
|                        | <ul> <li>Uso del codice d'ordine esteso</li> <li>Per ordinare un dispositivo di ricambio identico.</li> <li>Per confrontare le opzioni del dispositivo ordinate con quelle riportate nel documento di spedizione.</li> </ul>                                                                                                    |

| Device name  |                                                                                                    |
|--------------|----------------------------------------------------------------------------------------------------|
| Navigazione  | System $\rightarrow$ Information $\rightarrow$ Device $\rightarrow$ Device name                                                         |
| Descrizione  | Visualizzazione del nome del dispositivo. È riportato anche sulla targhetta.                                                            |
|              |                                                                                                    |
| Manufacturer |                                                                                                    |
| Navigazione  | $ \qquad \qquad \qquad \qquad \qquad \qquad \qquad \qquad \qquad \qquad \qquad \qquad \qquad \qquad \qquad \qquad \qquad \qquad \qquad$ |
| Descrizione  | Mostra il nome del produttore.                                                                                                    |

#### Sottomenu: HART info

| Device type              |                                                                                                    |  |  |  |
|--------------------------|----------------------------------------------------------------------------------------------------|--|--|--|
| Navigazione              | □ System $\rightarrow$ Information $\rightarrow$ HART info $\rightarrow$ Device type                                                                                                    |  |  |  |
| Descrizione              | Indica il tipo di dispositivo con cui il misuratore è registrato da FieldComm Group. Il tipo di<br>dispositivo è specificato dal produttore. Questa informazione è necessaria per assegnare il<br>file DD (device description) corretto al dispositivo. |  |  |  |
| Interfaccia utente       | Numero esadecimale a 4 cifre                                                                                                    |  |  |  |
| Impostazione di fabbrica | 0x11D1                                                                                                    |  |  |  |
| Device revision          |                                                                                                    |  |  |  |
| Navigazione              | $ \qquad \qquad \qquad \qquad \qquad \qquad \qquad \qquad \qquad \qquad \qquad \qquad \qquad \qquad \qquad \qquad \qquad \qquad \qquad$                                                                                                    |  |  |  |
| Descrizione              | Indica il tipo di revisione del dispositivo con cui il misuratore è registrato da FieldComm<br>Group. Questa informazione è necessaria per assegnare il file DD (device description)<br>corretto al dispositivo.                                        |  |  |  |
| Interfaccia utente       | Revisione in formato esadecimale                                                                                                    |  |  |  |
| Impostazione di fabbrica | 0x03                                                                                                    |  |  |  |
| HART revision            |                                                                                                    |  |  |  |
| Navigazione              | □ System $\rightarrow$ Information $\rightarrow$ HART info $\rightarrow$ HART revision                                                                                                    |  |  |  |
| Descrizione              | Visualizza la revisione HART del dispositivo.                                                                                                    |  |  |  |
| Impostazione di fabbrica | 0x07                                                                                                    |  |  |  |
| HART descriptor          |                                                                                                    |  |  |  |
| Navigazione              | □ System $\rightarrow$ Information $\rightarrow$ HART info $\rightarrow$ HART descriptor                                                                                                    |  |  |  |
| Descrizione              | Questa funzione consente di definire una descrizione per l'identificazione del punto di<br>misura.                                                                                                    |  |  |  |
| Inserimento utente       | Fino a 16 caratteri alfanumerici (lettere maiuscole, numeri e caratteri speciali)                                                                                                    |  |  |  |

Impostazione di fabbrica 16 x '?'

| HART message                   |                                                                                                    |  |  |
|--------------------------------|----------------------------------------------------------------------------------------------------|--|--|
| Navigazione                    | □ System → Information → HART info → HART message                                                                                    |  |  |
| Descrizione                    | Questa funzione consente di definire un messaggio HART che viene inviato mediante il<br>protocollo HART dietro richiesta del master. |  |  |
| Inserimento utente             | Fino a 32 caratteri alfanumerici (lettere maiuscole, numeri e caratteri speciali)                                                    |  |  |
| Impostazione di fabbrica       | 32 x '?'                                                                                                    |  |  |
| Hardware revision              |                                                                                                    |  |  |
| Navigazione                    | □ System → Information → HART info → Hardware revision                                                                               |  |  |
| Descrizione                    | Visualizza la versione dell'hardware del dispositivo. Con il comando 0 è trasmessa anche<br>revisione hardware.                      |  |  |
| Software revision              |                                                                                                    |  |  |
| Navigazione                    | □ System $\rightarrow$ Information $\rightarrow$ HART info $\rightarrow$ Software revision                                           |  |  |
| Descrizione                    | Visualizza la revisione software del dispositivo. Con il comando 0 è trasmessa anche la revisione software.                          |  |  |
| HART date code                 |                                                                                                    |  |  |
| Navigazione                    | □ System $\rightarrow$ Information $\rightarrow$ HART info $\rightarrow$ HART date code                                              |  |  |
| Descrizione                    | Questa funzione consente di definire informazioni relative alla data per uso individuale.                                            |  |  |
| Inserimento utente             | Data in formato anno-mese-giorno (YYYY-MM-DD)                                                                                        |  |  |
| Impostazione di fabbrica       | 2010-01-01 <sup>1)</sup>                                                                                                    |  |  |
| 1) Anche 01.01.2010, in base a | al tool operativo                                                                                                    |  |  |

#### ID produttore

| Navigazione              | □ System $\rightarrow$ Information $\rightarrow$ HART info $\rightarrow$ Manufacturer ID                                                                                                    |  |  |
|--------------------------|----------------------------------------------------------------------------------------------------|--|--|
| Descrizione              | Visualizza l'ID del produttore con cui il dispositivo è registrato da FieldComm Group.                                                                                                    |  |  |
| Interfaccia utente       | Numero esadecimale a 4 cifre                                                                                                    |  |  |
| Impostazione di fabbrica | 0x0011                                                                                                    |  |  |
|                          |                                                                                                    |  |  |
| Device ID                |                                                                                                    |  |  |
| Navigazione              | □ System → Information → HART info → Device ID                                                                                                    |  |  |
| Descrizione              | Un identificatore HART univoco viene salvato nell'ID del dispositivo e usato dai sistemi di<br>controllo per identificare il dispositivo. L'ID del dispositivo viene anche trasmesso nel<br>comando 0 e viene determinato in modo univoco dal numero di serie del dispositivo. |  |  |

Interfaccia utente ID generato per un numero di serie specifico

#### Sottomenu: Device location

# Latitude Navigazione □ System → Information → Device location → Latitude Descrizione Questa funzione può essere usata per inserire la latitudine a cui si trova il dispositivo. Inserimento utente -90,000 ... +90,000 ° Impostazione di fabbrica 0°

# Longitude Navigazione System → Information → Device location → Longitude Descrizione Questa funzione può essere usata per inserire la longitudine a cui si trova il dispositivo. Inserimento utente -180,000 ... +180,000 ° Impostazione di fabbrica 0°

#### Altitude

| Navigazione              | □ System $\rightarrow$ Information $\rightarrow$ Device location $\rightarrow$ Altitude |
|--------------------------|-----------------------------------------------------------------------------------------|
| Descrizione              | Questa funzione permette di inserire l'altitudine a cui si trova il dispositivo.        |
| Inserimento utente       | $-1,0 \cdot 10^{+20} \dots +1,0 \cdot 10^{+20} m$                                       |
| Impostazione di fabbrica | 0 m                                                                                     |

| Location method          |                                                                                                    |
|--------------------------|----------------------------------------------------------------------------------------------------|
| Navigazione              | $ \Box System \rightarrow Information \rightarrow Device location \rightarrow Location method $                                                                                                    |
| Descrizione              | Questa funzione permette di selezionare il formato dei dati usati per specificare la<br>posizione geografica. I codici usati per specificare la posizione sono quelli definiti dalla<br>norma NMEA 0183 della US National Marine Electronics Association (NMEA).                                                                                 |
| Opzioni                  | <ul> <li>No fix</li> <li>GPS or Standard Positioning Service (SPS) fix</li> <li>Differential PGS fix</li> <li>Precise positioning service (PPS)</li> <li>Real Time Kinetic (RTK) fixed solution</li> <li>Real Time Kinetic (RTK) float solution</li> <li>Estimated dead reckoning</li> <li>Manual input mode</li> <li>Simulation mode</li> </ul> |
| Impostazione di fabbrica | Manual input mode                                                                                                    |

| Location description     |                                                                                                    |
|--------------------------|----------------------------------------------------------------------------------------------------|
| Navigazione              | $ \blacksquare System \rightarrow Information \rightarrow Device location \rightarrow Location description $         |
| Descrizione              | Questa funzione permette di immettere una posizione con cui è possibile localizzare il<br>dispositivo nell'impianto. |
| Inserimento utente       | Fino a 32 caratteri alfanumerici (lettere, numeri e caratteri speciali)                                              |
| Impostazione di fabbrica | 32 x '?'                                                                                                    |

#### Process unit tag

| Navigazione        | □ System $\rightarrow$ Information $\rightarrow$ Device location $\rightarrow$ Process unit tag |
|--------------------|-------------------------------------------------------------------------------------------------|
| Descrizione        | Questa funzione permette di immettere l'unità di processo in cui è installato il dispositivo.   |
| Inserimento utente | Fino a 32 caratteri alfanumerici (lettere, numeri e caratteri speciali)                         |

Impostazione di fabbrica 32 x '?'

# 14.3.5 Sottomenu: Display

| Display interval         |                                                                                                    |  |
|--------------------------|----------------------------------------------------------------------------------------------------|--|
| Navigazione              | System $\rightarrow$ Display $\rightarrow$ Display interval                                                                                                    |  |
| Descrizione              | Se i valori misurati si alternano sul display, questa funzione consente di inserire il tempo di visualizzazione dei singoli valori. Questo tipo di modifica viene generato automaticamente solo se vengono specificati diversi valori misurati. |  |
|                          | I parametri <b>Value 1 display - Value 3 display</b> servono per specificare quali valori misurati vengono mostrati sul display locale.                                                                                                    |  |
| Inserimento utente       | 4 20 s                                                                                                    |  |
| Impostazione di fabbrica | 4 s                                                                                                    |  |

Value 1 display (Value 2 display / Value 3 display)

| Navigazione                 | System $\rightarrow$ Display $\rightarrow$ Value 1 display (Value 2 o 3 display)                                                               |  |  |  |
|-----------------------------|----------------------------------------------------------------------------------------------------|--|--|--|
| Descrizione                 | Questa funzione consente di selezionare uno dei valori misurati da visualizzare sul display<br>locale.                                         |  |  |  |
| Opzioni                     | <ul> <li>Valore di processo</li> <li>Device temperature</li> <li>Output current</li> <li>Percent of range</li> <li>Off<sup>1)</sup></li> </ul> |  |  |  |
| 1) Non per Value 1 display  |                                                                                                    |  |  |  |
| Impostazione di fabbrica    | <ul> <li>Value 1 display: valore di processo</li> <li>Value 2 e 3 display: off</li> </ul>                                                      |  |  |  |
| Decimal places 1 (Decimal p | laces 2 / Decimal places 3)                                                                                                    |  |  |  |

| Navigazione  |                | System $\rightarrow$ Display $\rightarrow$ Format display $\rightarrow$ Decimal places 1 (Decimal places 2 / Decimal places 3) |
|--------------|----------------|----------------------------------------------------------------------------------------------------|
| Prerequisiti | Deve<br>displa | essere stato definito un valore misurato al parametro <b>Value 1 display</b> (Value 2<br>ay / Value 3 display).                |

| Descrizione              | Questa funzione consente di selezionare il numero delle cifre decimali per il valore di<br>visualizzazione. Questa impostazione non influisce sulla precisione di misura o di calcolo<br>del valore del dispositivo. |
|--------------------------|----------------------------------------------------------------------------------------------------|
|                          | Se si seleziona <b>Automatic</b> , sul display viene sempre visualizzato il numero massimo possibile di cifre decimali.                                                                                              |
| Opzioni                  | <ul> <li>x</li> <li>x.x</li> <li>x.xx</li> <li>x.xxx</li> <li>x.xxx</li> <li>Automatic</li> </ul>                                                                                                    |
| Impostazione di fabbrica | Automatic                                                                                                    |
| Display text 1 (2 o 3)   |                                                                                                    |
| Navigazione              | System $\rightarrow$ Display $\rightarrow$ Display text 1 (2 o 3)                                                                                                    |
| Descrizione              | Testo visualizzato per questo canale sulla schermata del display a 14 segmenti.                                                                                                    |
| Inserimento utente       | Immettere il testo da visualizzare: lunghezza massima 8 caratteri.                                                                                                    |
| Impostazione di fabbrica | <ul> <li>Display text 1: PV</li> <li>Display text 2 o 3: (senza testo)</li> </ul>                                                                                                    |

# Indice analitico

# 0...9

| 2-wire compensation (parametro)74mA value (parametro)820mA value (parametro)8 | '9<br>52<br>52 |
|-------------------------------------------------------------------------------|----------------|
| А                                                                             |                |
| Accessori                                                                     |                |
| Prodotti di sistema                                                           | 8              |
| Specifici del dispositivo                                                     | 6              |
| Specifici per l'assistenza                                                    | 7              |
| Specifici per la comunicazione 4                                              | 7              |
| Actual diag channel n                                                         | 9              |
| Actual diagnostics (sottomenu) 6                                              | 8              |
| Actual diagnostics 1                                                          | 8              |
| Actual diagnostics n 6                                                        | 9              |
| Alarm delay (parametro)                                                       | 2              |
| Altitude (parametro) 9                                                        | 8              |
| Assign current output (PV) (parametro) 8                                      | 5              |
| Assign QV (parametro) 8                                                       | 6              |
| Assign SV (parametro) 8                                                       | 5              |
| Assign TV (parametro) 8                                                       | 5              |

# В

| Bluetooth (parametro)               | . 92 |
|-------------------------------------|------|
| Bluetooth configuration (sottomenu) | 92   |

#### С

# D

| Damping (parametro) 84                      |
|---------------------------------------------|
| Decimal point (parametro)                   |
| Define password (parametro)                 |
| Delete password (parametro) 92              |
| Device (sottomenu)                          |
| Device location (sottomenu) 98              |
| Device management (sottomenu)               |
| Device reset (parametro) 87                 |
| Device revision                             |
| Device tag (parametro) 87                   |
| Device temperature                          |
| Device temperature max value (parametro) 75 |

| Device temperature min value (parametro)74Diagnostic behavior (parametro)73Diagnostic event simulation (parametro)70Diagnostic list (sottomenu)69Diagnostic settings (sottomenu)72 |
|----------------------------------------------------------------------------------------------------|
| Display (sottomenu)                                                                                                    |
| Display interval (parametro)                                                                                                    |
| Display text (parametro) 101                                                                                                    |
| Documento                                                                                                    |
| Funzione                                                                                                    |
| E<br>Electronics                                                                                                    |
| F                                                                                                    |
| Failure current (parametro)83Failure mode (parametro)83FieldCare                                                                                                    |
| Campo di funzioni                                                                                                    |

# Н

| Hardware revision              | 97 |
|--------------------------------|----|
| HART address (parametro)       | 86 |
| HART configuration (sottomenu) | 85 |
| HART date code (parametro)     | 97 |
| HART descriptor (parametro)    | 96 |
| HART info (sottomenu)          | 96 |
| HART message (parametro)       | 97 |
| HART short tag (parametro)     | 87 |

# I

| ID dispositivo                              | 98 |
|---------------------------------------------|----|
| Information (sottomenu)                     | 93 |
| Informazioni sulla versione del dispositivo | 32 |

# L

| L                                     |    |
|---------------------------------------|----|
| Last rectified diagnostic             | 68 |
| Latitude (parametro)                  | 98 |
| Limit corrosion detection (parametro) | 72 |
| Linearization (sottomenu)             | 80 |
| Location description (parametro)      | 99 |
| Location method (parametro)           | 99 |
| Locking status                        | 87 |
| Logout (parametro)                    | 91 |
| Longitude (parametro)                 | 98 |
| Luogo di montaggio                    |    |
| Custodia da campo                     | 12 |
|                                       |    |

# М

| Manufacturer (parametro) | 95 | , |
|--------------------------|----|---|
|--------------------------|----|---|

| Manufacturer ID (parametro)     | 97 |
|---------------------------------|----|
| Marcatura oraria                | 68 |
| Marchio CE                      | 61 |
| Measured values (sottomenu)     | 76 |
| Messaggi diagnostici precedenti | 69 |
| Min/max values (sottomenu)      | 74 |

# N

| New password (parametro)     | 89 |
|------------------------------|----|
| No. of preambles (parametro) | 86 |
| Nome del dispositivo         | 95 |
| Numero di serie              | 94 |

# 0

| Operating time           | 58<br>75 |
|--------------------------|----------|
| Opzioni operative        |          |
| App SmartBlue            | 30       |
| Descrizione generale     | 22       |
| Operatività locale       | 22       |
| Tool operativo           | 22       |
| Order code (parametro)   | 94       |
| Output current         7 | 77       |

# P

| Percent of range                   | 77 |
|------------------------------------|----|
| Polynomial coeff. A, B (parametro) | 81 |
| Polynomial coeff. RO (parametro)   | 81 |
| Previous diag n channel            | 70 |
| Process unit tag (parametro)       | 99 |
| Prodotti di sistema                | 48 |
| Properties (sottomenu)             | 72 |
| Protocollo HART®                   |    |
| Variabili del dispositivo          | 32 |
| PV                                 | 77 |
|                                    |    |
| Q                                  |    |
| QV                                 | 78 |

# R

| Reference junction (parametro)                     | 79 |
|----------------------------------------------------|----|
| Registro eventi (sottomenu)                        | 69 |
| Reset configuration Changed flag (parametro)       | 88 |
| Reset device temp. min/max values (parametro)      | 75 |
| Reset password (parametro)                         | 91 |
| Reset sensor min/max values (parametro)            | 74 |
| Restituzione                                       | 46 |
| Ricerca guasti                                     |    |
| Errore di applicazione con connessione del sensore |    |
| RTD                                                | 39 |
| Errore di applicazione con connessione del sensore |    |
| ΤC                                                 | 39 |
| Errori generali                                    | 38 |
| RJ preset value (parametro)                        | 80 |
|                                                    |    |

# S

| Sensor (parametro)                 | 75 |
|------------------------------------|----|
| Sensor (sottomenu)                 | 78 |
| Sensor line resistance (parametro) | 72 |
| Sensor lower limit (parametro)     | 82 |

| Sensor max value (parametro)              | 74<br>74<br>80<br>76<br>71<br>71<br>78<br>82<br>76<br>8<br>70<br>46<br>97 |
|-------------------------------------------|---------------------------------------------------------------------------|
| Specifica del cavo                        | 61<br>17                                                                  |
| Specificne del cavo                       | 03<br>T\                                                                  |
| Stato Bluetooth                           | 93                                                                        |
| Status password entry (parametro) 90, 91, | 92                                                                        |
| Status signal (parametro)                 | 73                                                                        |
| Struttura del menu operativo              | 25                                                                        |
| SV                                        | 77                                                                        |
| System (menu)                             | 87                                                                        |

# Т

| Thermocouple diagnostic (parametro) | 73 |
|-------------------------------------|----|
| Time stamp n                        | 70 |
| Tipo dispositivo                    | 96 |
| ΤV                                  | 77 |

# U

| Unit (parameter)              | 78 |
|-------------------------------|----|
| User management (sottomenu) 8 | 38 |

# V

| Value current output (parametro) | 71   |
|----------------------------------|------|
| Value display (parametro)        | 100  |
| Versione firmware                | . 94 |
| Versione hardware                | 95   |
| Versione HART                    | . 96 |

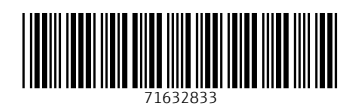

www.addresses.endress.com

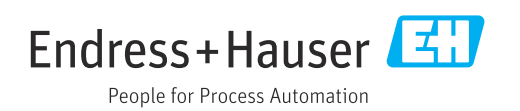